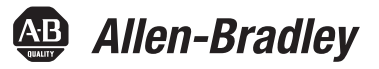

# Преобразователи переменного тока PowerFlex серии 750

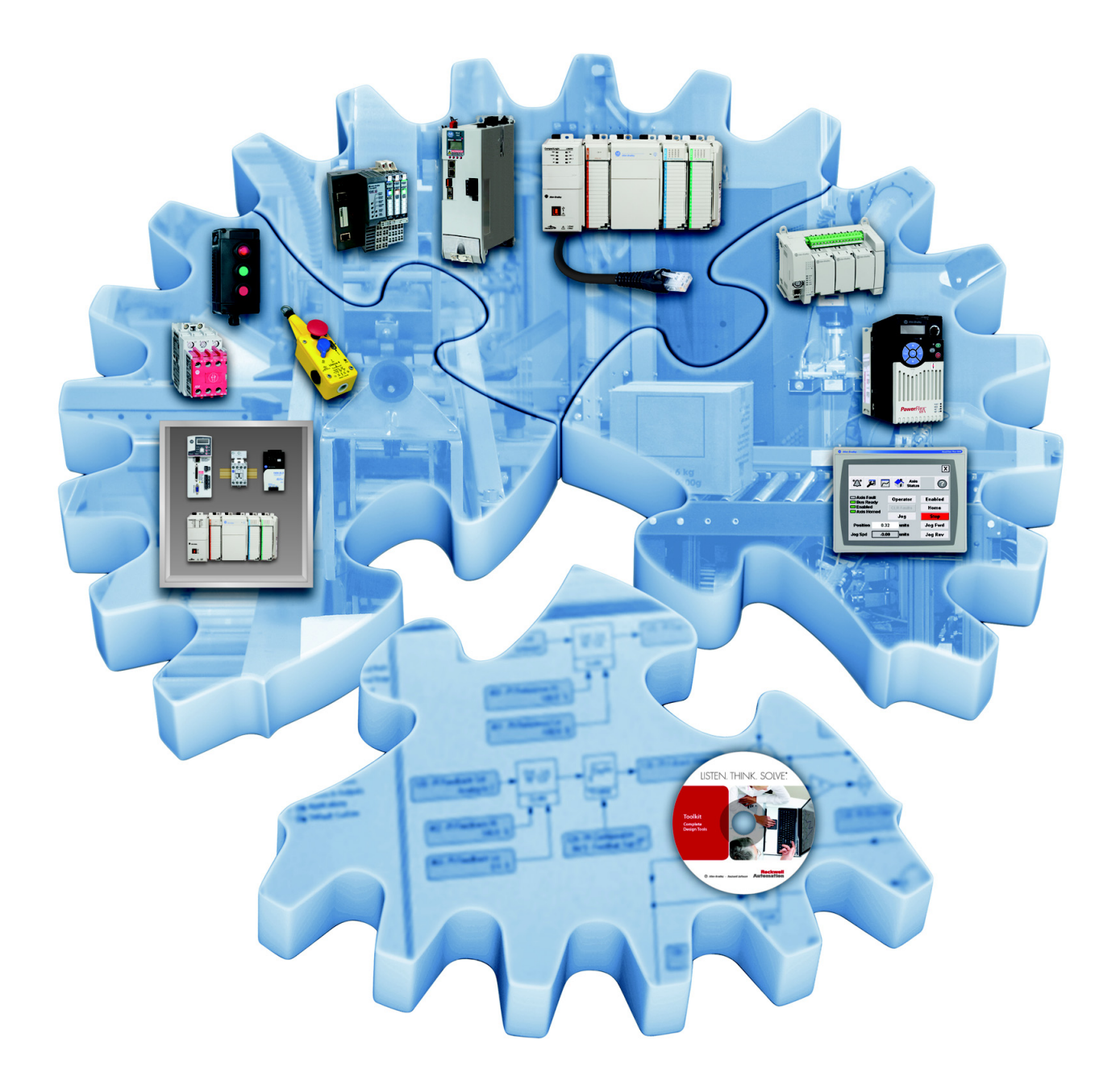

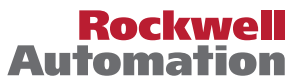

# Важная информация для пользователя

Прочитайте этот документ и документы, перечисленные в списке дополнительных источников информации, чтобы узнать об установке, настройке и эксплуатации этого оборудования, прежде чем начать осуществлять эти действия. Пользователи обязаны ознакомиться с инструкциями по установке и подключению, а также выполнять требования всех применяемых правил, законов и стандартов.

Действия по установке, настройке, вводу в эксплуатацию, использованию, сборке, разборке, техническому обслуживанию и ремонту требуют привлечения соответствующим образом обученного персонала, действующего по принятым стандартам.

Если это оборудование используется в целях, не предусмотренных производителем, то защитные характеристики оборудования могут быть нарушены.

Komnahuя Rockwell Automation, Inc. ни при каких обстоятельствах не несет ответственности за косвенные или непрямые убытки, связанные с использованием или применением данного оборудования.

Примеры и схемы приведены в данном руководстве исключительно для справки. Из-за большого количества факторов и требований, связанных с каждой конкретной установкой, компания Rockwell Automation, Inc. не может взять на себя ответственность за практическое применение приведенных в документе примеров и схем.

Компания Rockwell Automation, Inc. не несет ответственности за возможные нарушения патентных прав, связанные с использованием информации, схем, оборудования или программного обеспечения, рассматриваемых в данном руководстве.

Воспроизведение содержимого данного документа, как полное, так и частичное, без письменного разрешения Rockwell Automation, Inc. запрещено.

В данном руководстве при необходимости используются примечания, предупреждающие о необходимых мерах безопасности.

| $\bigwedge$ | <b>ПРЕДУПРЕЖДЕНИЕ:</b> Обозначает информацию о действиях и обстоятельствах, которые могут вызвать взрыв в опасных<br>условиях, что может привести к травмам или смерти персонала, повреждению имущества или экономическому ущербу.                                      |
|-------------|----------------------------------------------------------------------------------------------------|
| $\bigwedge$ | <b>ВНИМАНИЕ:</b> Обозначает информацию о действиях и обстоятельствах, которые могут привести к травмам или смерти<br>персонала, повреждению имущества или экономическому ущербу. Такие примечания помогают определить опасность,<br>избежать ее и осознать последствия. |
| ВАЖНО       | Обращает внимание на информацию, критически важную для успешного использования и понимания работы<br>оборудования.                                                                                                    |

На оборудовании или внутри него могут быть помещены наклейки с информацией о специальных мерах предосторожности.

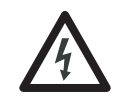

**ОПАСНОСТЬ УДАРА ТОКОМ:** На оборудовании или внутри него, например на приводе или электродвигателе, могут располагаться наклейки для предупреждения персонала о возможном наличии опасного напряжения.

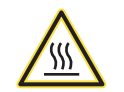

**ОПАСНОСТЬ ОЖОГА:** На оборудовании или внутри него, например, на приводе или электродвигателе, могут располагаться наклейки для предупреждения персонала о возможном нагреве поверхностей до опасной температуры.

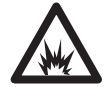

**ОПАСНОСТЬ ВСПЫШКИ ДУГИ:** На оборудовании или внутри него, например, на приводе или электродвигателе, могут располагаться наклейки для предупреждения персонала о возможном возникновении электрической дуги. Электрическая дуга может стать причиной тяжелых травм или смерти. Применяйте надлежащие средства индивидуальной защиты (СИЗ). Выполняйте ВСЕ нормативные требования по технике безопасности и использованию средств индивидуальной защиты (СИЗ).

Allen-Bradley, Rockwell Software, and Rockwell Automation are trademarks of Rockwell Automation, Inc.

| Важная информация для пользователя 2 |  |
|--------------------------------------|--|
|--------------------------------------|--|

## Введение

| Целевая аудитория руководства       | 5 |
|-------------------------------------|---|
| Оборудование                        | 5 |
| Поддерживаемые области применения   | 5 |
| Установка                           | 5 |
| Дополнительные источники информации | 6 |

# Этап 1: Сбор необходимой информации

| Запишите данные с шильдика дыпателя / | Запишите данные с шильдика двигателя | 7 |
|---------------------------------------|--------------------------------------|---|
|---------------------------------------|--------------------------------------|---|

## Этап 2: Проверка правильности установки преобразователя

| Определение типа имеющегося преобразователя  | 8 |
|----------------------------------------------|---|
| Проверка силовых подключений                 | 8 |
| Проверка конфигурации силовых перемычек      | 9 |
| Проверка сигнальных подключений ввода/вывода | 9 |
| Куда подсоединены источники сигналов? 1      | 0 |

# Этап 3: Включение питания, настройка преобразователя, и прокрутка вала двигателя

| Подача питания на преобразователь | 12 |
|-----------------------------------|----|
| Настройка преобразователя         | 13 |

## Этап 4: Настройка задания частоты и сигнала пуска/останова

| I/                      | U /                       | 17         |
|-------------------------|---------------------------|------------|
| Κ ΟΗΤΡΟΛΣΗΝΕ CΠИСКИ КОН | ΝΓΥΡΟΙΙΝΗ ΒΥΛΛΟΒ/ΒΕΙΥΛΛΟΒ | <b>I</b> / |
| Rompondible ennekn kom  | ли урации входов, выходов | 1/         |
| 1                       | 7 I                       |            |

### Этап 5: Дополнительные требования

## Этап 6: Проверка работы преобразователя

| <u>۸</u>            | U C                  | 10  |
|---------------------|----------------------|-----|
| Лополнительные сооб | ражения по настроике | 19  |
| Homoninine cooo     |                      | • • |

## Справочная информация

| Определение типа преобразователя                   | 22 |
|----------------------------------------------------|----|
| Подключение силовых кабелей                        | 23 |
| Силовые перемычки                                  | 27 |
| Идентификация дополнительных модулей и совместимых |    |
| портов                                             | 32 |
| Порты преобразователя                              | 33 |
| Обзор модуля интерфейса оператора (HIM)            | 34 |
| Сброс на заводские настройки                       | 37 |
| Стандартные способы задания частоты вращения       | 38 |
| Связь по EtherNet/IP                               | 53 |
| 2-проводное и 3-проводное управление               | 64 |
| Индикаторы состояния привода                       | 66 |
| Резистор динамического торможения                  | 67 |
| Время разгона и торможения                         | 70 |
| Направленность                                     | 72 |
|                                                    |    |

| Подключение аналогового выхода                         | 76 |
|--------------------------------------------------------|----|
| Подключение цифрового выхода                           | 77 |
| Подключение релейного выхода                           | 79 |
| Отключение функции пуска в модуле интерфейса оператора |    |
| (HIM)                                                  | 80 |
| Функция копирования через НІМ                          | 81 |
| Перегрузка двигателя.                                  | 86 |
| Если возникла необходимость в технической поддержке    | 87 |

# Введение

В данном руководстве по быстрому запуску описаны 6 ОСНОВНЫХ ЭТАПОВ, которые необходимо выполнить для первого запуска преобразователя частоты PowerFlex серии 750 в составе простой приводной системы.

## Целевая аудитория руководства

Это руководство предназначено для квалифицированного обслуживающего персонала.

- Вы должны осознавать опасности, связанные с электромеханическим оборудованием.
- Вы должны понимать и соблюдать все применимые местные, государственные и/или международные правила устройства электроустановок.
- Вы должны уметь программировать преобразователи частоты переменного тока и управлять ими.
- Вы должны иметь представление о назначении и настройке параметров преобразователя.

# Оборудование

Использование данной публикации допускается при выполнении следующих требований к оборудованию.

- Преобразователь PowerFlex серии 750 в автономной приводной системе.
- Нет распределения нагрузки между преобразователями, и к одному преобразователю не подключено несколько двигателей.
- Преобразователь оснащен модулем интерфейса оператора (HIM) PowerFlex 20-HIM-A6 или 20-HIM-C6S.
- Преобразователь работает только с асинхронными электродвигателями.

# Поддерживаемые области применения

В данной публикации рассматриваются стандартные области применения преобразователя, такие как вентиляторы, насосы, компрессоры и конвейеры.

**ВАЖНО** Преобразователи PowerFlex серии 750 могут работать с различными типами двигателей и в различных областях применения, в том числе в тех, которые не описаны в настоящем руководстве.

# Установка

Настоящее руководство подразумевает, что преобразователь установлен в соответствии с указаниями компании Rockwell Automation, в том числе следующими.

- При установке преобразователя соблюдены требования по расположению преобразователя в пространстве, а также требования к охлаждению и крепежу.
- При установке преобразователя соблюдены требования к температуре и загрязненности окружающего воздуха, а также к степени защиты корпуса.
- При установке преобразователя соблюдены требования к питающей сети, размеру двигателя, подключению и заземлению, а также защите от перегрузок и коротких замыканий.
- При установке преобразователя соблюдены все применимые местные, государственные и международные правила, стандарты и требования.

# Дополнительные источники информации

В следующей таблице перечислены документы, содержащие общие сведения о преобразователях.

| Документ                                                                                                    | Описание                                                                                                    |
|----------------------------------------------------------------------------------------------------|----------------------------------------------------------------------------------------------------|
| Преобразователи переменного тока PowerFlex серии 750.<br>Технические данные, публикация <u>750-TD001</u>                                       | <ul> <li>Содержит подробные сведения по следующим темам:</li> <li>Технические характеристики преобразователей;</li> <li>Технические характеристики дополнительных<br/>модулей;</li> <li>Номинальные параметры предохранителей и<br/>автоматических выключателей.</li> </ul> |
| Преобразователи переменного тока PowerFlex серии 750.<br>Инструкция по установке, публикация <u>750-IN001</u>                                  | Содержит подробные сведения по следующим темам:<br>• Установка преобразователя<br>• Монтаж силовых проводов<br>• Монтаж сигнальных проводов ввода-вывода                                                                                                    |
| Преобразователи PowerFlex серии 750. Руководство по<br>программированию, публикация <u>750-PM001</u>                                           | <ul> <li>Содержит подробные сведения по следующим темам:</li> <li>Дополнительные модули ввода-вывода,<br/>управления и обратной связи;</li> <li>Параметры и программирование;</li> <li>Аварийные сигналы, предупреждения, поиск и<br/>устранение неисправностей.</li> </ul> |
| Преобразователи частоты PowerFlex серии 750.<br>Справочное руководство, публикация <u>750-RM002</u>                                            | Содержит подробную информацию по использованию<br>определенных функций преобразователей в<br>стандартных применениях.                                                                                                    |
| Рекомендации по подключению и заземлению приводов<br>переменного тока с широтно-импульсной модуляцией<br>(ШИМ), публикация <u>DRIVES-IN001</u> | Содержит основные сведения, необходимые для правильного монтажа, защиты, подключения и заземления преобразователей частоты с широтно-импульсной модуляцией (ШИМ).                                                                                                    |
| Руководство пользователя PowerFlex 20-HIM-A6/-C6S<br>HIM (модуль интерфейса оператора),<br>публикация <u>20HIM-UM001</u>                       | Содержит подробную информацию о компонентах,<br>работе и функциях модуля интерфейса оператора<br>(HIM).                                                                                                    |
| Руководство по расчёту резисторов динамического<br>торможения PowerFlex, публикация <u>PFLEX-AT001</u>                                         | Содержит подробную информацию о компонентах, работе и возможностях динамического торможения.                                                                                                    |
| Дополнительный модуль привода PowerFlex 20-750-<br>ENETR с 2 портами EtherNet/IP. Руководство<br>пользователя, публикация <u>750COM-UM008</u>  | Содержит подробную информацию по установке,<br>настройке, применению и устранению<br>неисправностей дополнительного модуля связи с<br>двумя портами EtherNet/IP.                                                                                                    |
| Встроенный адаптер EtherNet/IP привода PowerFlex 755.<br>Руководство пользователя, публикация <u>750COM-UM001</u>                              | Содержит подробную информацию по установке,<br>настройке, применению и устранению<br>неисправностей встроенного адаптера EtherNet/IP.                                                                                                    |

# Этап 1: Сбор необходимой информации

При подаче питания на преобразователь в первый раз вам потребуется ввести определенную информацию о своей приводной системе. Необходимо будет ввести данные, указанные на шильдике двигателя, и настроить вводы/ выводы.

Этап 1: Сбор необходимой информации поможет определить, есть ли у вас необходимая информация, до подачи питания на преобразователь.

## Запишите данные с шильдика двигателя

Запишите данные с шильдика двигателя, которые потребуется ввести в группу параметров двигателя после включения питания. Можно записать данные до пяти сочетаний преобразователя и двигателя. Внесите в эту таблицу описательное название каждого сочетания преобразователя и двигателя и их параметров.

| Название преобразователя/<br>двигателя<br>(например, Основной<br>вытяжной вентилятор) |                       | Преобразователь/<br>двигатель 1: | Преобразователь/<br>двигатель 2: | Преобразователь/<br>двигатель 3: | Преобразователь/<br>двигатель 4: | Преобразователь/<br>двигатель 5: |
|---------------------------------------------------------------------------------------|-----------------------|----------------------------------|----------------------------------|----------------------------------|----------------------------------|----------------------------------|
|                                                                                       |                       |                                  |                                  |                                  |                                  |                                  |
|                                                                                       |                       |                                  |                                  |                                  |                                  |                                  |
| №<br>параметра                                                                        | Название<br>параметра | Преобразователь/<br>двигатель 1: | Преобразователь/<br>двигатель 2: | Преобразователь/<br>двигатель 3: | Преобразователь/<br>двигатель 4: | Преобразователь/<br>двигатель 5: |
| 25                                                                                    | Motor NP Volts        |                                  |                                  |                                  |                                  |                                  |
| 26                                                                                    | Motor NP Amps         |                                  |                                  |                                  |                                  |                                  |
| 27                                                                                    | Motor NP Hertz        |                                  |                                  |                                  |                                  |                                  |
| 28 <sup>(1)</sup>                                                                     | Motor NP RPM          |                                  |                                  |                                  |                                  |                                  |
| 29 <sup>(2)</sup>                                                                     | Mtr NP Pwr Units      | Пквт Пл.с.                       | Пквт Пл.с.                       | ыквт л.с.                        | ыквт п.с.                        | Пквт Пл.с.                       |
| 30                                                                                    | Motor NP Power        |                                  |                                  |                                  |                                  |                                  |
| 31 <sup>(3)</sup>                                                                     | Motor Poles           |                                  |                                  |                                  |                                  |                                  |

(1) Предпочтительнее использовать номинальную скорость вращения, а не синхронную скорость. Пример: лучше использовать 1750 об/мин, чем 1800 об/мин, для двигателя на 60 Гц.

(2) Стандартные единицы измерения для параметра 29 [Motor NP Pwr Units] – лошадиные силы (л.с.).

(3) Для расчета: Число полюсов = 120 х параметр 27 [Motor NP Hertz]/параметр 28 [Motor NP RPM]. Округлите результат до ближайшего четного целого числа. Пример: 120 х 60 Гц/1800 об/мин = 4 полюса

# Этап 2: Проверка правильности установки преобразователя

Важно тщательно осмотреть каждую из приводных систем, перед тем как подать на преобразователь питание в первый раз. Это особенно важно в том случае, если вы лично не участвовали в монтаже. Убедитесь в том, что каждый преобразователь готов к включению, прежде чем перейти к разделу <u>Этап 3: Включение питания, настройка</u> преобразователя, и прокрутка вала двигателя.

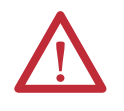

**ВНИМАНИЕ:** Для защиты от поражения электрическим током необходимо отключить и заблокировать преобразователь и вывесить на нем соответствующие предупреждающие таблички, прежде чем продолжить выполнение Этап 2: Проверка правильности установки преобразователя. Несоблюдение этих требований может привести к травмам персонала и/или повреждению оборудования.

# Определение типа имеющегося преобразователя

Существует два типа преобразователей PowerFlex серии 750, а именно, PowerFlex 753 и PowerFlex 755. Между преобразователями есть существенные различия, которые необходимо учитывать на последующих этапах. Если вы не знаете, как определить тип своего преобразователя, см. <u>Определение типа преобразователя на с. 22</u>.

| Название преобразователя/<br>двигателя<br>(например, Основной<br>вытяжной вентилятор) | Преобразователь/<br>двигатель 1: | Преобразователь/<br>двигатель 2: | Преобразователь/<br>двигатель 3: | Преобразователь/<br>двигатель 4: | Преобразователь/<br>двигатель 5: |
|---------------------------------------------------------------------------------------|----------------------------------|----------------------------------|----------------------------------|----------------------------------|----------------------------------|
| Установленный<br>преобразователь                                                      | 753 755                          | 753 755                          | 753 755                          | 753 755                          | 753 755                          |

# Проверка силовых подключений

Осмотрите силовые соединения каждого преобразователя. Убедитесь, что к входным и выходным клеммам подключены правильные провода. В разделе <u>Подключение силовых кабелей на с. 23</u> приведена более подробная информация по расположению этих соединений.

| Проверка подключений                                                                                                    | Преобразова-<br>тель 1<br>Подключения в<br>порядке | Преобразова-<br>тель 2<br>Подключения в<br>порядке | Преобразова-<br>тель 3<br>Подключения в<br>порядке | Преобразова-<br>тель 4<br>Подключения в<br>порядке | Преобразова-<br>тель 5<br>Подключения в<br>порядке |
|----------------------------------------------------------------------------------------------------|----------------------------------------------------|----------------------------------------------------|----------------------------------------------------|----------------------------------------------------|----------------------------------------------------|
| Входное питание переменного тока подключено к клеммам L1, L2, L3/R, S, T.                                                                                                    |                                                    |                                                    |                                                    |                                                    |                                                    |
| Выходные соединения двигателя подключены к клеммам T1, T2, T3/U, V, W.                                                                                                    |                                                    |                                                    |                                                    |                                                    |                                                    |
| Заземляющие провода надлежащим образом подсоединены к клеммам заземления PE.                                                                                                    |                                                    |                                                    |                                                    |                                                    |                                                    |
| Резистор динамического торможения, при наличии, подсоединен<br>к клеммам BR1 и BR2.<br>Если эти провода есть, перейдите к разделу <u>Резистор</u><br><u>динамического торможения на с. 67</u> , чтобы записать<br>информацию с шильдика резистора динамического торможения. |                                                    |                                                    |                                                    |                                                    |                                                    |

ВАЖНО

Компания Rockwell Automation рекомендует использовать на выходе преобразователя кабели типа XLPE.

### Проверка конфигурации силовых перемычек

В приводах PowerFlex серии 750 установлены защитные металлооксидные варисторы и конденсаторы токов нулевой последовательности, подключенные к земле. Во избежание повреждения привода и/или проблем при эксплуатации эти устройства должны быть правильно подключены.

**ВАЖНО** В правильно подключенном преобразователе все перемычки одновременно подсоединены или отсоединены, в зависимости от способа заземления нейтрали в питающей сети. Если не все перемычки одновременно подсоединены или отсоединены, силовые перемычки не подключены правильно. Необходимо правильно определить тип питающей сети и установить перемычки в соответствии с этим типом. В разделе <u>Силовые перемычки на с. 27</u> приведена подробная информация по основным типам питающих сетей и силовым перемычкам, установленным в преобразователе.

#### Правильная конфигурация силовых перемычек

| Питающая сеть                                                                            | Положение перемычек <sup>(1)</sup> |
|------------------------------------------------------------------------------------------|------------------------------------|
| Глухозаземленная нейтраль                                                                | Все подсоединены                   |
| Изолированная нейтраль или нейтраль, заземленная<br>через сопротивление большой величины | Все отсоединены                    |

(1) См. Расположение силовых перемычек на с. 28.

Отметьте правильность подключения силовых перемычек для каждого преобразователя.

| Преобразователь 1     | Преобразователь 2     | Преобразователь 3     | Преобразователь 4     | Преобразователь 5     |  |
|-----------------------|-----------------------|-----------------------|-----------------------|-----------------------|--|
| Силовые перемычки     | Силовые перемычки     | Силовые перемычки     | Силовые перемычки     | Силовые перемычки     |  |
| подключены правильно. | подключены правильно. | подключены правильно. | подключены правильно. | подключены правильно. |  |
|                       |                       |                       |                       |                       |  |

#### Проверка сигнальных подключений ввода/вывода

Для правильной настройки преобразователя необходимо знать источник задания скорости и команд пуска/ останова. Источники сигнала (например, кнопки и потенциометры) подключаются к преобразователю в трех местах.

- 1. Главная плата управления преобразователя.
  - Клеммник ТВ1 у преобразователя PowerFlex 753
  - Встроенный порт EtherNet/IP у преобразователя PowerFlex 755
  - Клеммник ТВ1 у преобразователя PowerFlex 755 Di0
- 2. Дополнительный модуль ввода/вывода.
- 3. Модуль связи.

**ВАЖНО** Модуль интерфейса оператора (HIM) также позволяет управлять скоростью, пуском и остановом преобразователя. Если выбран такой способ управления, перейдите к разделу <u>Этап 3: Включение питания, настройка преобразователя,</u> <u>и прокрутка вала двигателя на с. 12</u>.

# Куда подсоединены источники сигналов?

Приведенные ниже рисунки помогут определить точки подключения источников сигнала к каждому из ваших преобразователей.

Эта информация потребуется вам, когда вы перейдете к разделу <u>Этап 4: Настройка задания частоты и сигнала</u><u>пуска/останова на с. 17</u>.

# **ВАЖНО** В преобразователях серии 750 термин «порт» используется для обозначения (в программном обеспечении) физического местоположения оборудования для облегчения выбора оборудования или функций при программировании. Подробнее о расположении портов см. <u>Порты преобразователя на с. 33</u>.

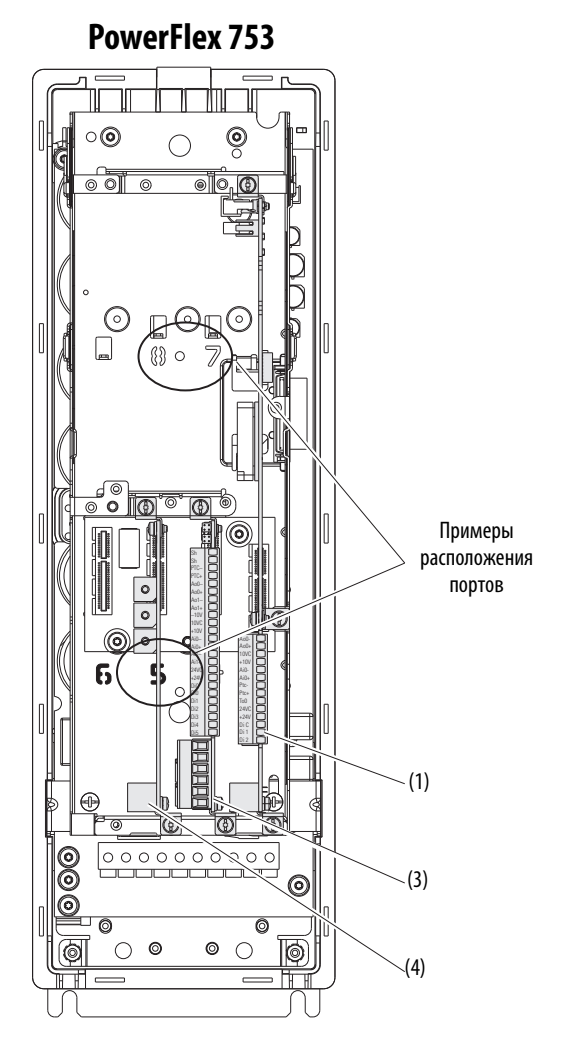

| Номер | Описание                                                                                                    |
|-------|----------------------------------------------------------------------------------------------------|
| (1)   | Клеммник ТВ1, преобразователи PowerFlex 753.                                                                   |
| (2)   | Встроенный порт EtherNet/IP, преобразователи PowerFlex 755.                                                    |
| (3)   | Дополнительный модуль ввода/вывода, преобразователи<br>PowerFlex 753 и 755. (На рисунке установлен в порту 4.) |
| (4)   | Модуль связи, преобразователи PowerFlex 753.<br>(На рисунке установлен в порту 6.)                             |
| (5)   | Клеммник ТВ1 на преобразователе PowerFlex 755 расположен за портом Ethernet.                                   |

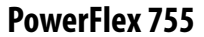

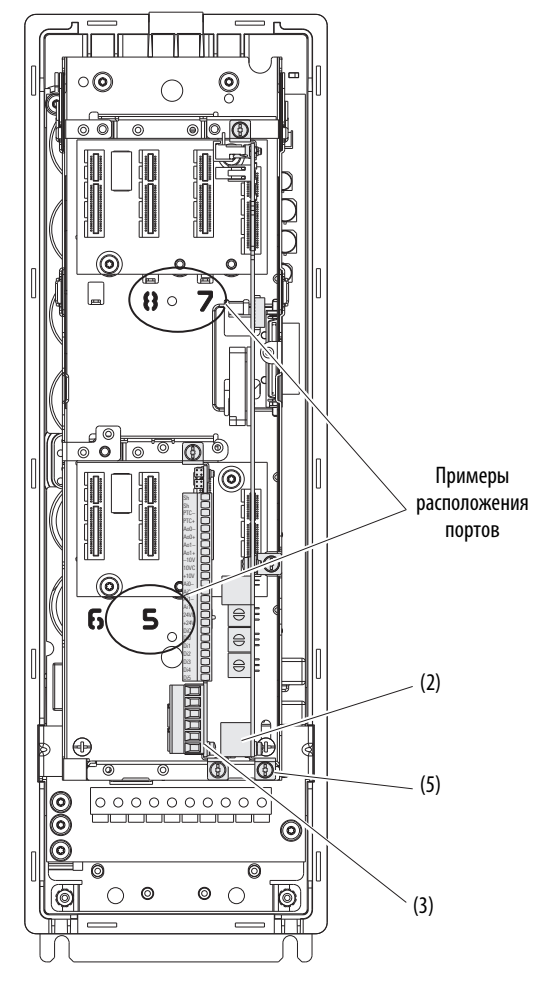

|       | 1                                                                                                  |                                                         |                                                          |                                                          |                                                         |  |  |  |  |  |
|-------|----------------------------------------------------------------------------------------------------|---------------------------------------------------------|----------------------------------------------------------|----------------------------------------------------------|---------------------------------------------------------|--|--|--|--|--|
| Номер |                                                                                                    |                                                         |                                                          |                                                          |                                                         |  |  |  |  |  |
| (1)   | Подсоединены ли источники сигналов к клеммнику ТВ1 на вашем преобразователе <b>PowerFlex 753</b> ? |                                                         |                                                          |                                                          |                                                         |  |  |  |  |  |
|       | Преобразователь 1: Преобразователь 2: Г<br>Да Нет Да Нет                                           |                                                         | <b>Преобразователь 3:</b><br>Да Нет                      | <b>Преобразователь 4:</b><br>Да Нет                      | <b>Преобразователь 5:</b><br>Да Нет                     |  |  |  |  |  |
| (2)   | Подсоединен ли кабель к встрое                                                                     | енному порту EtherNet/IP на ваше                        | м преобразователе <b>PowerFlex 7</b>                     | 55?                                                      | L                                                       |  |  |  |  |  |
|       | <b>Преобразователь 1:</b><br>Да Нет                                                                | <b>Преобразователь 2:</b><br>Да Нет                     | <b>Преобразователь 3:</b><br>Да Нет                      | <b>Преобразователь 4:</b><br>Да Нет                      | <b>Преобразователь 5:</b><br>Да Нет                     |  |  |  |  |  |
| (3)   | Подсоединены ли источники сиг<br>модуля.                                                           | налов к дополнительному модул                           | ю ввода/вывода, установленном                            | у на вашем преобразователе? Ес                           | ли да, запишите номер порта                             |  |  |  |  |  |
|       | <b>Преобразователь 1:</b><br>□Да: Порт № ЦНет                                                      | Преобразователь 2:<br>□Да: Порт № ЦНет                  | <b>Преобразователь 3:</b><br>□ Да: Порт № Ц Нет          | <b>Преобразователь 4:</b><br>□Да: Порт № ЦНет            | Преобразователь 5:<br>☐ Да: Порт № ☐ Нет                |  |  |  |  |  |
| (4)   | Подсоединены ли источники сиг                                                                      | Налов к модулю связи, установле                         | нному на вашем преобразовате.                            | ne <b>PowerFlex 753</b> ? Если да, запи                  | шите номер порта модуля.                                |  |  |  |  |  |
|       | <b>Преобразователь 1:</b><br>□Да: Порт № ЦНет                                                      | <b>Преобразователь 2:</b><br>☐ Да: Порт № ☐ Нет         | <b>Преобразователь 3:</b><br>□ Да: Порт № □ Нет          | <b>Преобразователь 4:</b><br>□Да: Порт № ЦНет            | Преобразователь 5:<br>□Да: Порт № □ ЦНет                |  |  |  |  |  |
|       | Какая конфигурация EtherNet/IP<br>запишите IP-адрес и маску подс                                   | используется в вашем преобраз<br>ети.                   | ователе (BOOTP, DHCP или ручная                          | установка IP-адреса)? Если IP-адр                        | рес назначается вручную,                                |  |  |  |  |  |
|       | Преобразователь 1:<br>ВООТР DHCP<br>Вручную<br>IP-адрес                                            | Преобразователь 2:<br>ВООТР ВНСР<br>Вручную<br>IP-адрес | Преобразователь 3:<br>ВООТР ВОНСР<br>Вручную<br>IP-адрес | Преобразователь 4:<br>ВООТР ВОНСР<br>Вручную<br>IP-адрес | Преобразователь 5:<br>ВООТР DHCP<br>Вручную<br>IP-адрес |  |  |  |  |  |
|       | Маска подсети<br>(при необходимости)                                                               | Маска подсети<br>(при необходимости)                    | Маска подсети<br>(при необходимости)                     | Маска подсети<br>(при необходимости)                     | ••<br>Маска подсети<br>(при необходимости)              |  |  |  |  |  |
|       | Адрес шлюза<br>(при необходимости)                                                                 | Адрес шлюза<br>(при необходимости)                      | Адрес шлюза<br>(при необходимости)                       | Адрес шлюза<br>(при необходимости)                       | ••<br>Адрес шлюза<br>(при необходимости)                |  |  |  |  |  |

См. рисунки на с. 10, на которых показаны номера элементов.

Проверьте состояние перемычки включения и перемычки безопасности.

- Если перемычка включения не установлена, необходимо подать питание системы управления на Di0 главной платы управления, чтобы преобразователь смог принять команду запуска. См. параметр 220 [Digital In Sts] бит 0. Подробнее см. в Инструкции по установке преобразователей переменного тока PowerFlex серии 750, публикация <u>750-IN001</u>.
- Если перемычка безопасности не установлена, см. Справочное руководство по дополнительному модулю контроля безопасной скорости преобразователей PowerFlex серии 750, публикация <u>750-RM001</u>, если используется каталожный номер 20-750-S1 и Руководство по функции безопасного отключения крутящего момента преобразователей PowerFlex серии 750, публикация <u>750-UM002</u>, если используется каталожный номер 20-750-S.

# Этап 3: Включение питания, настройка преобразователя, и прокрутка вала двигателя

На этом этапе производится включение питания каждого из преобразователей, настройка каждого преобразователя путем ввода значений параметров и выполнение процедуры статической автоматической настройки с помощью модуля интерфейса оператора (HIM) класса 7.

Если вы не умеете пользоваться модулем интерфейса оператора (HIM) и нуждаетесь в дополнительной информации, обратитесь к разделу <u>Обзор модуля интерфейса оператора (HIM) на с. 34</u> или Руководству пользователя модуля интерфейса оператора (HIM) PowerFlex 20-HIM-A6/-C6S, публикация <u>20HIM-UM001</u>.

## Подача питания на преобразователь

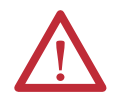

**ВНИМАНИЕ:** Для выполнения описанной ниже процедуры запуска на привод должно быть подано питание. На преобразователь будет подано напряжение, величина которого соответствует напряжению в питающей сети. Чтобы избежать опасности поражения электрическим током или повреждения оборудования, данную работу должен выполнять только квалифицированный персонал. Прежде чем начинать, внимательно прочтите и поймите суть предстоящих действий.

- 1. Подайте на преобразователь силовое и управляющее питание.
- 2. С помощью клавиш 🚎 или 🚒 выберите нужный язык интерфейса.

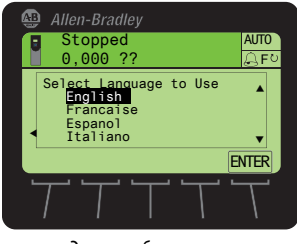

Экран выбора языка

- 3. Нажмите программную клавишу ENTER, чтобы выбрать язык.
  - **ВАЖНО** Выбор языка выполняется только на новых преобразователях. Если преобразователь уже использовался ранее, или если был выполнен сброс на заводские настройки, эта операция не выполняется. Если преобразователь включался и настраивался раньше, а сейчас его нужно использовать в новом применении, сбросьте параметры преобразователя в соответствии с инструкциями, изложенными в разделе <u>Сброс на заводские настройки на с. 37</u>.
- 4. Если на интерфейсе оператора (HIM) появился один из следующих экранов, нажимайте программную клавишу ESC, пока не появится Главный экран.

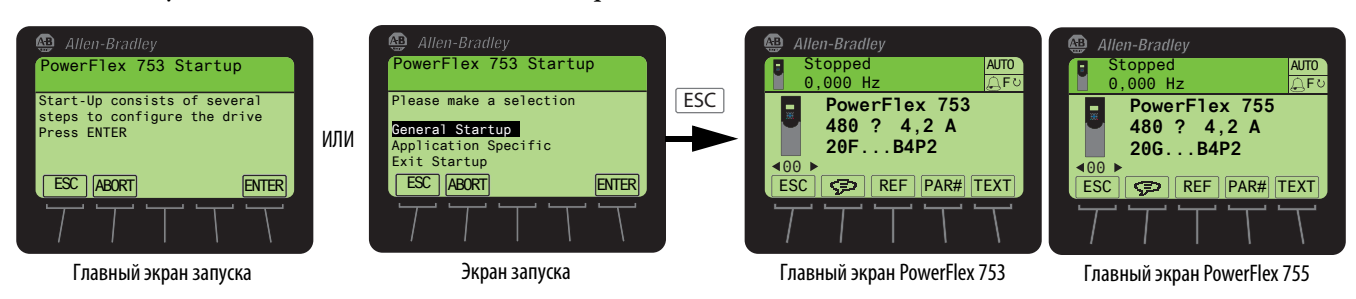

5. Перейдите к разделу Настройка преобразователя на с. 13.

# Настройка преобразователя

Выполните перечисленные ниже операции для настройки каждого из своих преобразователей.

#### Ввод данных с шильдика двигателя

- 1. С главного экрана перейдите к параметру 25 [Motor NP Volts].
  - Нажмите программную клавишу PAR#.
  - Введите 25 на цифровой клавиатуре.
  - Нажмите программную клавишу ENTER.

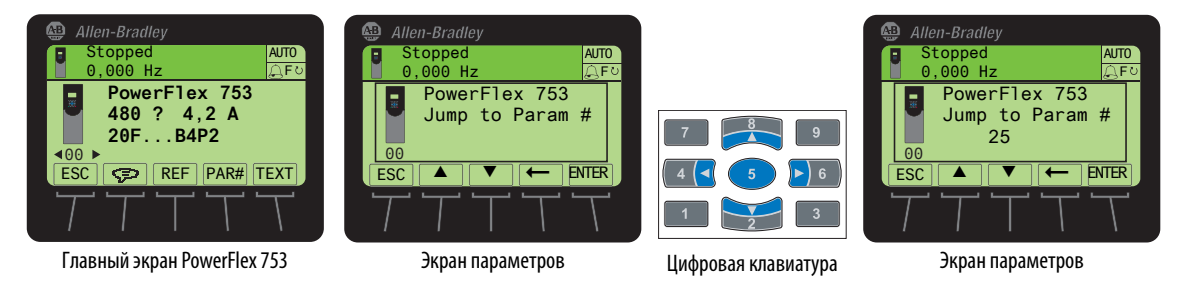

- 2. Сверьте числовые значения с шильдика двигателя, записанные на Этап 1: Сбор необходимой информации в разделе <u>Запишите данные с шильдика двигателя на с. 7</u>, со значениями на дисплее. Если необходимо внести изменения,
  - Нажмите программную клавишу EDIT.
  - Введите напряжение, указанное на шильдике, с помощью цифровой клавиатуры.
  - Нажмите программную клавишу ENTER.

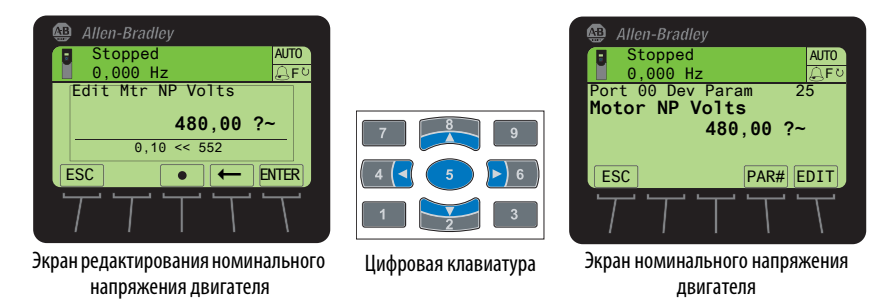

- 3. Нажмите 🛃 на цифровой клавиатуре, чтобы перейти к следующему по номеру параметру, и продолжите вводить остальные данные двигателя, записанные на Этап 1: Сбор необходимой информации, в указанном ниже порядке.
  - Параметр 26 [Motor NP FLA]
  - Параметр 27 [Motor NP Hertz]
  - Параметр 28 [Motor NP RPM]

• Параметр 29 [Mtr NP Pwr Units]

В параметре 29 выберите единицы измерения в соответствии с шильдиком. Если на шильдике указаны л.с. (по умолчанию), перейдите к параметру 30 [Motor NP Power]. Если на шильдике указаны кВт, измените единицы измерения с л.с. на кВт.

- а. Нажмите программную клавишу EDIT.
- b. С помощью программной клавиши 🔺 выберите кВт.
- с. Нажмите программную клавишу ENTER.

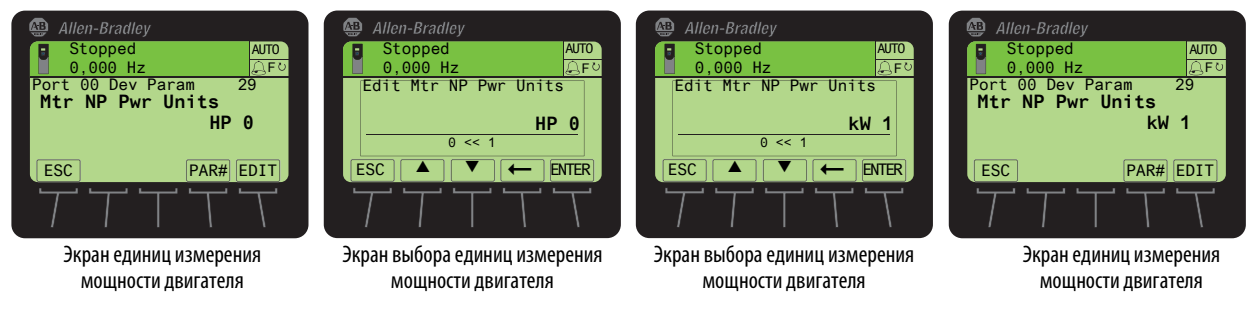

- Параметр 30 [Motor NP Power]
- Параметр 31 [Motor Poles]

#### Автонастройка

- 1. Перейдите к параметру 70 [Autotune].
  - Нажмите программную клавишу PAR#.
  - Введите 70.
  - Нажмите программную клавишу ENTER.
- 2. Нажмите программную клавишу ЕДП и с помощью программных клавиш 🔺 или 🔻 выберите «Static Tune 2».

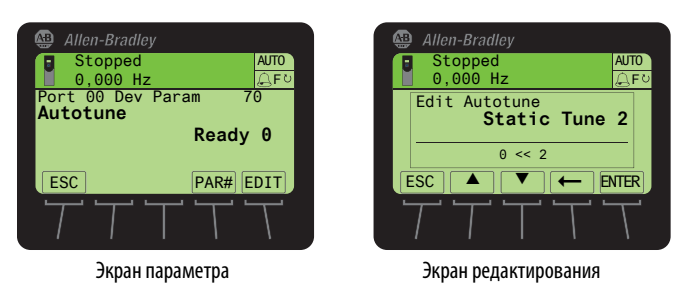

3. Нажмите клавишу Start

Надпись «Autotuning» отображается вместо надписи «Stopped», пока выполняется настройка преобразователя. После выполнения автонастройки в параметре 70 [Autotune] появляется надпись «Ready 0», а в верхней строке снова отображается «Stopped».

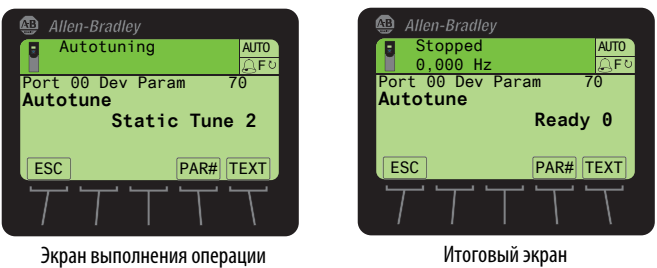

Итоговый экран

- 4. Процедура автонастройки завершена.
- 5. Нажмите программную клавишу ESC , чтобы выйти из автонастройки.

#### Проверка направления вращения

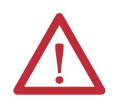

**ВНИМАНИЕ:** Входе этой процедуры будет вращаться вал двигателя и все подсоединенное к нему оборудование. Для защиты от травм и повреждения оборудования убедитесь в том, что все защитные ограждения установлены правильно и защищают от прикосновения к вращающимся частям.

- 1. Нажмите клавишу управления 🚾 на клавиатуре.
- С помощью клавиши Jog прокрутите вал двигателя, чтобы определить направление его вращения. Если вал двигателя вращается в НЕПРАВИЛЬНОМ направлении, отключите питание и с соблюдением всех необходимых мер безопасности поменяйте местами провода, ведущие от клемм питания двигателя U/T1 и V/T2 на преобразователе или двигателе.

См. Подключение силовых кабелей на с. 23.

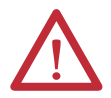

**ВНИМАНИЕ:** Если переключение проводов на клеммах U/T1 и V/T2 нецелесообразно или нежелательно, можно изменить параметр 40 [Reverse Motor Leads], бит 4, на «1». Следует помнить, что параметр 40 [Reverse Motor Leads] сбрасывается на «0» при возврате параметров к заводским настройкам. Необходимо изменить значение параметра 40 [Reverse Motor Leads], бит 4, на «1» после сброса параметров на заводские настройки, чтобы предотвратить травмирование персонала или повреждение оборудования.

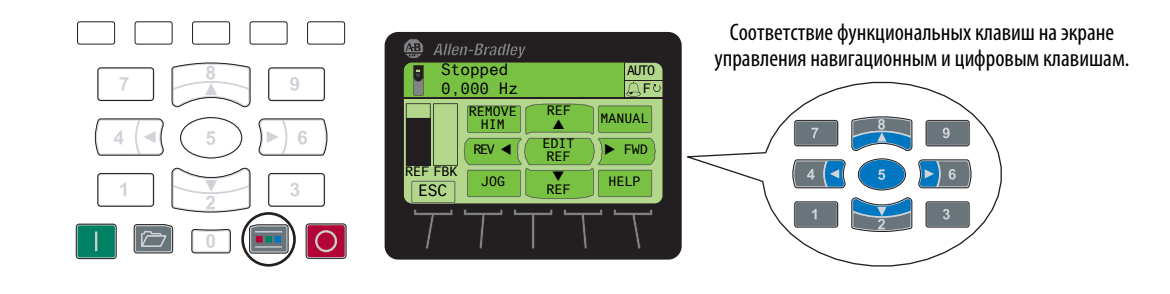

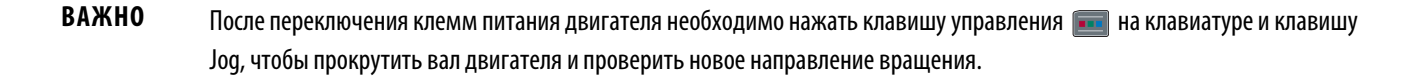

3. Нажмите программную клавишу ESC , чтобы завершить проверку направления вращения.

#### Настройка завершена

Теперь преобразователь можно запускать/останавливать с модуля интерфейса оператора (HIM). Преобразователь успешно запущен.

Перейдите к разделу <u>Этап 4: Настройка задания частоты и сигнала пуска/останова</u>, чтобы завершить настройку преобразователя.

# Этап 4: Настройка задания частоты и сигнала пуска/останова

Выберите конфигурацию в соответствии с выполненными подключениями, определенными на <u>Этап 2: Проверка</u> <u>правильности установки преобразователя</u>.

# Контрольные списки конфигураций входов/выходов

| Асточник задания частоты вращения             |                                               |                                      |                                      |                                          |                                                                                      |                      |  |  |  |
|-----------------------------------------------|-----------------------------------------------|--------------------------------------|--------------------------------------|------------------------------------------|--------------------------------------------------------------------------------------|----------------------|--|--|--|
| Преобра-<br>зователь 1                        | Преобра-<br>зователь 2                        | Преобра-<br>зователь 3               | Преобра-<br>зователь 4               | Преобра-<br>зователь 5                   | Источник задания частоты вращения                                                    | Схема<br>подключения |  |  |  |
| Модуль инто<br>Порты прео                     | ерфейса опер<br><mark>бразователя</mark>      | атора (НІМ) ((<br><u>на с. 33</u> .) | обычно порт                          | 1) (если HIM у                           | становлен на двери или дистанционно через порт 2 или порт 3, см.                     | описание в разделе   |  |  |  |
|                                               |                                               |                                      |                                      |                                          | Задание на самом преобразователе                                                     | <u>c. 38</u>         |  |  |  |
| Разъемы на                                    | главной пла                                   | те управлени                         | я PowerFlex 7                        | 53 (порт 0)                              |                                                                                      |                      |  |  |  |
|                                               |                                               |                                      |                                      |                                          | Аналоговый вход 020 мА — униполярное задание частоты вращения                        | <u>c. 41</u>         |  |  |  |
|                                               |                                               |                                      |                                      |                                          | Аналоговый вход 0+10 В — униполярное задание частоты вращения                        | <u>c. 42</u>         |  |  |  |
|                                               |                                               |                                      |                                      |                                          | Потенциометр на 10 кОм — униполярное задание частоты вращения                        | <u>c. 42</u>         |  |  |  |
| <b>Разъемы на</b><br>(см. <u>с. 32</u> , на н | а <b>дополнител</b><br>которой привед         | <b>ьном модуле</b><br>цен перечень к | <b>ввода/выво</b> д<br>аталожных ном | <b>ца серии 11 —</b><br>меров дополнит   | <b>кат. номер 20-750-11ххх-хххх (порт 4)</b><br>гельных модулей и вариантов портов.) |                      |  |  |  |
|                                               |                                               |                                      |                                      |                                          | Аналоговый вход 020 мА — униполярное задание частоты вращения                        | <u>c. 45</u>         |  |  |  |
|                                               |                                               |                                      |                                      |                                          | Аналоговый вход 0+10 В — униполярное задание частоты вращения                        | <u>c. 45</u>         |  |  |  |
|                                               |                                               |                                      |                                      |                                          | Потенциометр 10 кОм — униполярное задание частоты вращения                           | <u>c. 46</u>         |  |  |  |
| <b>Разъемы на</b><br>(см. <u>с. 32</u> , на н | а <b>дополнител</b><br>которой приве <i>р</i> | <b>ьном модуле</b><br>цен перечень к | <b>ввода/выво</b> д<br>аталожных ном | <b>ца серии 22 —</b> 1<br>меров дополнит | кат. номер 20-750-22xxx-xxxx (порт 4)<br>гельных модулей и вариантов портов.)        |                      |  |  |  |
|                                               |                                               |                                      |                                      |                                          | Аналоговый вход 020 мА — униполярное задание частоты вращения<br>на клеммах AiO±     | <u>c. 50</u>         |  |  |  |
|                                               |                                               |                                      |                                      |                                          | Аналоговый вход 0+10 В — униполярное задание частоты вращения<br>на клеммах AiO±     | <u>c. 50</u>         |  |  |  |
|                                               |                                               |                                      |                                      |                                          | Потенциометр 10 кОм — униполярное задание частоты вращения на клеммах Ai0±           | <u>c. 50</u>         |  |  |  |
|                                               |                                               |                                      |                                      |                                          | Аналоговый вход 020 мА — униполярное задание частоты вращения<br>на клеммах Ai1±     | <u>c. 51</u>         |  |  |  |
|                                               |                                               |                                      |                                      |                                          | Аналоговый вход 0+10 В — униполярное задание частоты вращения<br>на клеммах Ai1±     | <u>c. 51</u>         |  |  |  |
|                                               |                                               |                                      |                                      |                                          | Потенциометр 10 кОм — униполярное задание частоты вращения на клеммах Ai1 $\pm$      | <u>c. 51</u>         |  |  |  |
| <b>Соединение</b><br>(см. <u>с. 32</u> , на н | по протокол<br>которой приве <i>р</i>         | <b>у связи</b><br>цен перечень к     | аталожных ном                        | иеров дополнит                           | гельных модулей связи и вариантов портов.)                                           |                      |  |  |  |
|                                               |                                               |                                      |                                      |                                          | Связь через встроенный порт Ethernet/IP привода PF755 (порт 13)                      | <u>c. 53</u>         |  |  |  |
|                                               |                                               |                                      |                                      |                                          | Связь по EtherNet/IP через модуль 20-750-ENETR (порт 6)                              | <u>c. 58</u>         |  |  |  |

#### Источник сигнала пуска, останова и направления вращения

| Преобра-<br>зователь 1                     | Преобра-<br>зователь 2 | Преобра-<br>зователь З | Преобра-<br>зователь 4 | Преобра-<br>зователь 5 | Источник сигнала пуска, останова и направления вращения  | Схема<br>подключения |  |  |  |  |
|--------------------------------------------|------------------------|------------------------|------------------------|------------------------|----------------------------------------------------------|----------------------|--|--|--|--|
| Модуль интерфейса оператора (HIM) (порт 1) |                        |                        |                        |                        |                                                          |                      |  |  |  |  |
|                                            |                        |                        |                        |                        | Задание на самом преобразователе                         | <u>c. 38</u>         |  |  |  |  |
| 3-проводно                                 | е управление           | е (подробнее см        | 1. <u>2-проводное</u>  | и 3-проводное          | <u>управление на с. 64</u> .)                            |                      |  |  |  |  |
|                                            |                        |                        |                        |                        | З-проводное управление на главной плате управления РF753 | <u>c. 43</u>         |  |  |  |  |
|                                            |                        |                        |                        |                        | 3-проводное управление на модуле ввода/вывода серии 11   | <u>c. 48</u>         |  |  |  |  |

| Преобра-<br>зователь 1                                                                               | Преобра-<br>зователь 2 | Преобра-<br>зователь 3 | Преобра-<br>зователь 4 | Преобра-<br>зователь 5 | Источник сигнала пуска, останова и направления вращения  | Схема<br>подключения |  |  |  |
|----------------------------------------------------------------------------------------------------|------------------------|------------------------|------------------------|------------------------|----------------------------------------------------------|----------------------|--|--|--|
|                                                                                                    |                        |                        |                        |                        | 3-проводное управление на модуле ввода/вывода серии 22   | <u>c. 52</u>         |  |  |  |
| <b>2-проводное управление</b> (подробнее см. <u>2-проводное и 3-проводное управление на с. 64</u> .) |                        |                        |                        |                        |                                                          |                      |  |  |  |
|                                                                                                    |                        |                        |                        |                        | 2-проводное управление на главной плате управления РF753 | <u>c. 42</u>         |  |  |  |
|                                                                                                    |                        |                        |                        |                        | 2-проводное управление на модуле ввода/вывода серии 11   | <u>c. 47</u>         |  |  |  |
|                                                                                                    |                        |                        |                        |                        | 2-проводное управление на модуле ввода/вывода серии 22   | <u>c. 52</u>         |  |  |  |

#### Источник сигнала пуска, останова и направления вращения

# Этап 5: Дополнительные требования

| Преобра-<br>зователь 1 | Преобра-<br>зователь 2 | Преобра-<br>зователь З | Преобра-<br>зователь 4 | Преобра-<br>зователь 5 | Описание                                                                                                    | Подробные сведения                                                           |
|------------------------|------------------------|------------------------|------------------------|------------------------|----------------------------------------------------------------------------------------------------|------------------------------------------------------------------------------|
| Динамичесн             | кое торможен           | ие                     |                        |                        |                                                                                                    |                                                                              |
|                        |                        |                        |                        |                        | Резистор динамического торможения, подключенный к BR1 и BR2.                                                                                                    | <u>c. 67</u>                                                                 |
| Величина ус            | корения/зам            | едления                |                        |                        |                                                                                                    |                                                                              |
|                        |                        |                        |                        |                        | Величина ускорения/замедления устанавливается в соответствии<br>с моментом инерции нагрузки.<br>Интенсивность замедления может определять потребность в<br>динамическом торможении.                                                                                                    | <u>c.70</u>                                                                  |
| Аналоговый             | і выход                |                        |                        |                        |                                                                                                    |                                                                              |
|                        |                        |                        |                        |                        | PowerFlex 753— подсоединяется к ТВ1, клеммы AoO±.                                                                                                    | <u>c. 76</u>                                                                 |
|                        |                        |                        |                        |                        | Дополнительный модуль ввода/вывода, подсоединяется к AoO±.                                                                                                    | <u>c. 76</u>                                                                 |
| Цифровой в             | ыход                   |                        |                        |                        |                                                                                                    |                                                                              |
|                        |                        |                        |                        |                        | Главная плата управления PowerFlex 753, подсоединяется к TD1<br>(TOO) по необходимости.                                                                                                    | <u>c.77</u>                                                                  |
|                        |                        |                        |                        |                        | Дополнительный модуль ввода/вывода, подсоединяется к ТВ1<br>(ТО и TC или T1) по необходимости.                                                                                                    | <u>c.77</u>                                                                  |
| Релейный в             | ыход                   |                        |                        |                        |                                                                                                    |                                                                              |
|                        |                        |                        |                        |                        | Главная плата управления PowerFlex 753, подсоединяется к ТВ2<br>(ROC и RONO или RONC) по необходимости.                                                                                                    | <u>c. 79</u>                                                                 |
|                        |                        |                        |                        |                        | Дополнительный модуль ввода/вывода, подсоединяется к ТВ2<br>(ROC и RONO или RONC) по необходимости.                                                                                                    | <u>c. 79</u>                                                                 |
| Отключение             | HIM                    |                        |                        |                        |                                                                                                    |                                                                              |
|                        |                        |                        |                        |                        | Опция предназначена для ограничения логического управления<br>(пуск, толчковая подача, направление вращения) с модуля<br>интерфейса оператора (HIM), если у пользователя для управления<br>пуском/включением, толчковой подачей и направлением<br>вращения используются только дискретные входы или<br>коммуникационная сеть. | <u>c. 80</u>                                                                 |
| Функция ко             | пирования че           | рез НІМ                |                        |                        |                                                                                                    |                                                                              |
|                        |                        |                        |                        |                        | Опция предназначена для записи отдельных параметров<br>ведущего преобразователя или любого его периферийного<br>оборудования в модуль интерфейса оператора (HIM).                                                                                                    | <u>c.81</u>                                                                  |
| Перегрузка             | двигателя              |                        |                        |                        |                                                                                                    |                                                                              |
|                        |                        |                        |                        |                        | Настройка необходимой защиты двигателя от перегрузки.                                                                                                    | <u>c. 86</u>                                                                 |
| Тип протоко            | ла связи, отл          | ичный от Eth           | erNet/IP               |                        |                                                                                                    |                                                                              |
|                        |                        |                        |                        |                        | Протоколы передачи данных, отличные от EtherNet/IP.                                                                                                    | См. публикации в <u>Допол-</u><br>нительные источники<br>информации на с. б. |

# Этап 6: Проверка работы преобразователя

Теперь, после выполнения действий, необходимых для первого включения преобразователя, убедитесь в корректной работе каждой из пар преобразователь/двигатель и проставьте соответствующие отметки.

Пользуйтесь информацией, отображаемой на дисплее интерфейса оператора (HIM), индикаторами состояния преобразователя справа от HIM и работой самой системы для проверки работоспособности преобразователя.

1. Правильно ли реагирует каждая пара преобразователь/двигатель на каждый источник сигнала управления?

| Сигнал                                      | Преобразо-<br>ватель/<br>двигатель 1 | Преобразо-<br>ватель/<br>двигатель 2 | Преобразо-<br>ватель/<br>двигатель 3 | Преобразо-<br>ватель/<br>двигатель 4 | Преобразо-<br>ватель/<br>двигатель 5 |
|---------------------------------------------|--------------------------------------|--------------------------------------|--------------------------------------|--------------------------------------|--------------------------------------|
| Пуск                                        |                                      |                                      |                                      |                                      |                                      |
| Останов                                     |                                      |                                      |                                      |                                      |                                      |
| Направление вращения<br>(если используется) |                                      |                                      |                                      |                                      |                                      |

2. Правильно ли реагирует каждая пара преобразователь/двигатель на источник задания скорости? (Отмечайте только применимые варианты)

| Задание скорости                                                   | Преобразователь/<br>двигатель 1 |       | Преобразователь/<br>двигатель 2 |       | Преобразователь/<br>двигатель 3 |       | Преобразователь/<br>двигатель 4 |       | Преобразователь/<br>двигатель 5 |     |
|--------------------------------------------------------------------|---------------------------------|-------|---------------------------------|-------|---------------------------------|-------|---------------------------------|-------|---------------------------------|-----|
| Интерфейс оператора (HIM)                                          | Да                              | Нет   | Да                              | 🗖 Нет | Да                              | Нет   | 🗖 Да                            | Нет   | 🗖 Да                            | Нет |
| Аналоговый вход платы<br>управления                                | Да                              | Нет   | Да                              | Нет   | Да                              | Нет   | Да                              | 🗋 Нет | Да                              | Нет |
| Аналоговый вход<br>дополнительного модуля<br>ввода/вывода (порт 4) | Да                              | 🔲 Нет | Да                              | 🔲 Нет | Да                              | 🔲 Нет | Да                              | 🗋 Нет | Да                              | Нет |
| Связь через EtherNet/IP<br>(порт 6 или порт 13)                    | Да                              | Нет   | Да                              | Нет   | Да                              | Нет   | Да                              | 🗋 Нет | Да                              | Нет |
| Связь по другому протоколу<br>(порт 6)                             | Да                              | Нет   | Да                              | Нет   | Да                              | Нет   | Да                              | 🗋 Нет | Да                              | Нет |

## Дополнительные соображения по настройке

Если какая-либо из пар преобразователь/двигатель работает неправильно, повторите этапы 1...6, чтобы убедиться в правильности собранной или рассчитанной информации и в правильном задании параметров.

Если передача данных по EtherNet/IP работает неправильно, убедитесь, что контроллер отправляет корректные команды и/или задание. Подробнее см. в Руководстве пользователя дополнительного модуля PowerFlex 20-750-ENETR с двумя портами EtherNet/IP, публикация <u>750COM-UM008</u> или в Руководстве пользователя встроенного адаптера EtherNet/IP преобразователя PowerFlex 755, публикация <u>750COM-UM001</u>, или обратитесь к своему специалисту по контроллерам.

Значения состояний Индикаторы состояния привода приведены на с. 66.

Если проблемы с работой преобразователя устранить не удается, см. публикации, перечисленные в разделе <u>Дополнительные источники информации на с. 6</u>.

Если вам нужна техническая поддержка, подготовьте информацию, перечисленную на <u>с. 87</u>, перед обращением в службу поддержки.

# Notes:

# Справочная информация

Следующие разделы содержат подробное описание операций, необходимых для запуска и настройки преобразователя.

| Тема                                                            | Страница  |
|-----------------------------------------------------------------|-----------|
| Определение типа преобразователя                                | 22        |
| Подключение силовых кабелей                                     | <u>23</u> |
| Силовые перемычки                                               | <u>27</u> |
| Идентификация дополнительных модулей и<br>совместимых портов    | <u>32</u> |
| Порты преобразователя                                           | <u>33</u> |
| Обзор модуля интерфейса оператора (HIM)                         | <u>34</u> |
| Сброс на заводские настройки                                    | <u>37</u> |
| Стандартные способы задания частоты<br>вращения                 | <u>38</u> |
| Связь по EtherNet/IP                                            | <u>53</u> |
| 2-проводное и 3-проводное управление                            | <u>64</u> |
| Индикаторы состояния привода                                    | <u>66</u> |
| Резистор динамического торможения                               | <u>67</u> |
| Время разгона и торможения                                      | <u>70</u> |
| Направленность                                                  | 72        |
| Подключение аналогового выхода                                  | <u>76</u> |
| Подключение цифрового выхода                                    | <u>77</u> |
| Подключение релейного выхода                                    | <u>79</u> |
| Отключение функции пуска в модуле<br>интерфейса оператора (HIM) | <u>80</u> |
| Функция копирования через НІМ                                   | <u>81</u> |
| Перегрузка двигателя                                            | <u>86</u> |
| Если возникла необходимость в технической поддержке             | <u>87</u> |

# Определение типа преобразователя

Существует три простых способа понять, с каким преобразователем вы имеете дело.

- Посмотрите на наклейку на крышке преобразователя. (наклейка расположена под модулем интерфейса оператора (HIM)) Если преобразователь эксплуатируется без крышки, воспользуйтесь одним из следующих способов.
- 2. Найдите шильдик 1 на корпусе преобразователя. Три первых символа каталожного номера обозначают тип преобразователя.

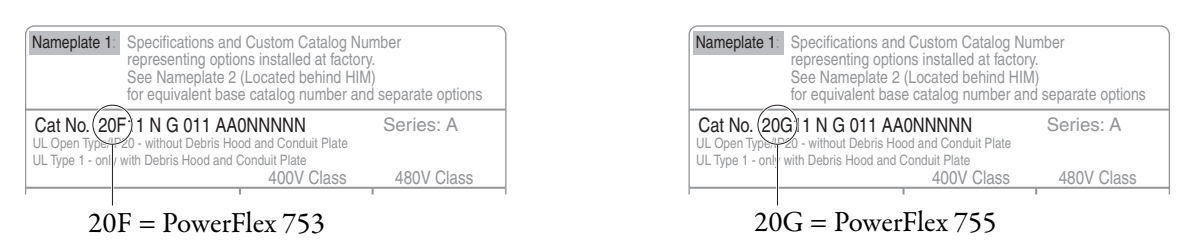

3. Посмотрите на главную плату управления, установленную в преобразователе.

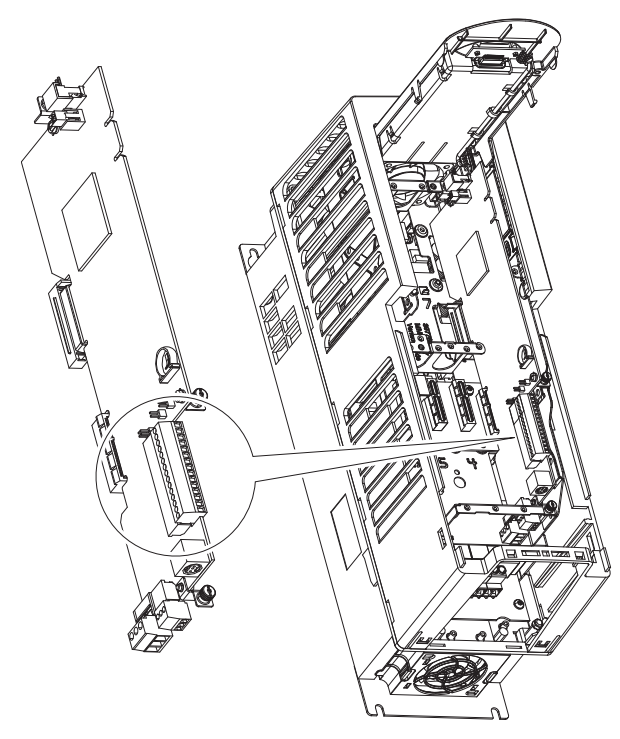

На PowerFlex 753 установлен 14-контактный клеммник ввода/вывода.

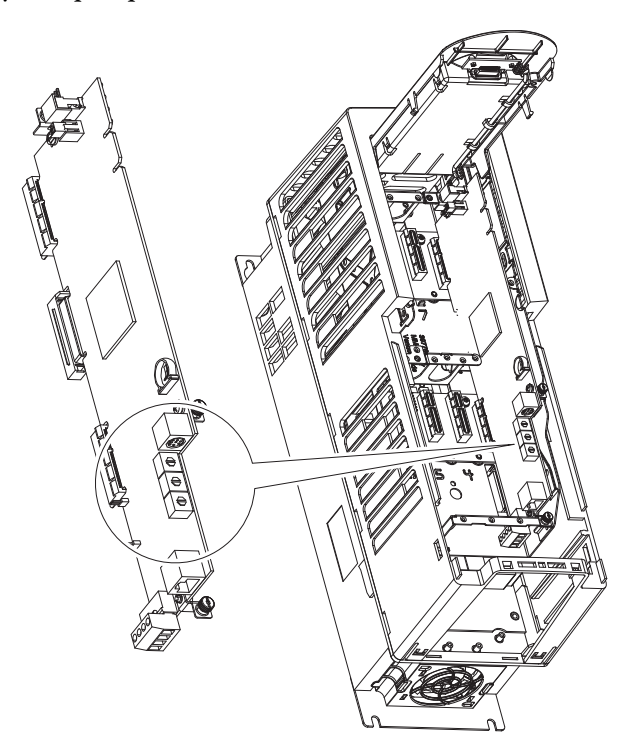

Ha PowerFlex 755 установлены три переключателя адреса EtherNet/IP.

# Подключение силовых кабелей

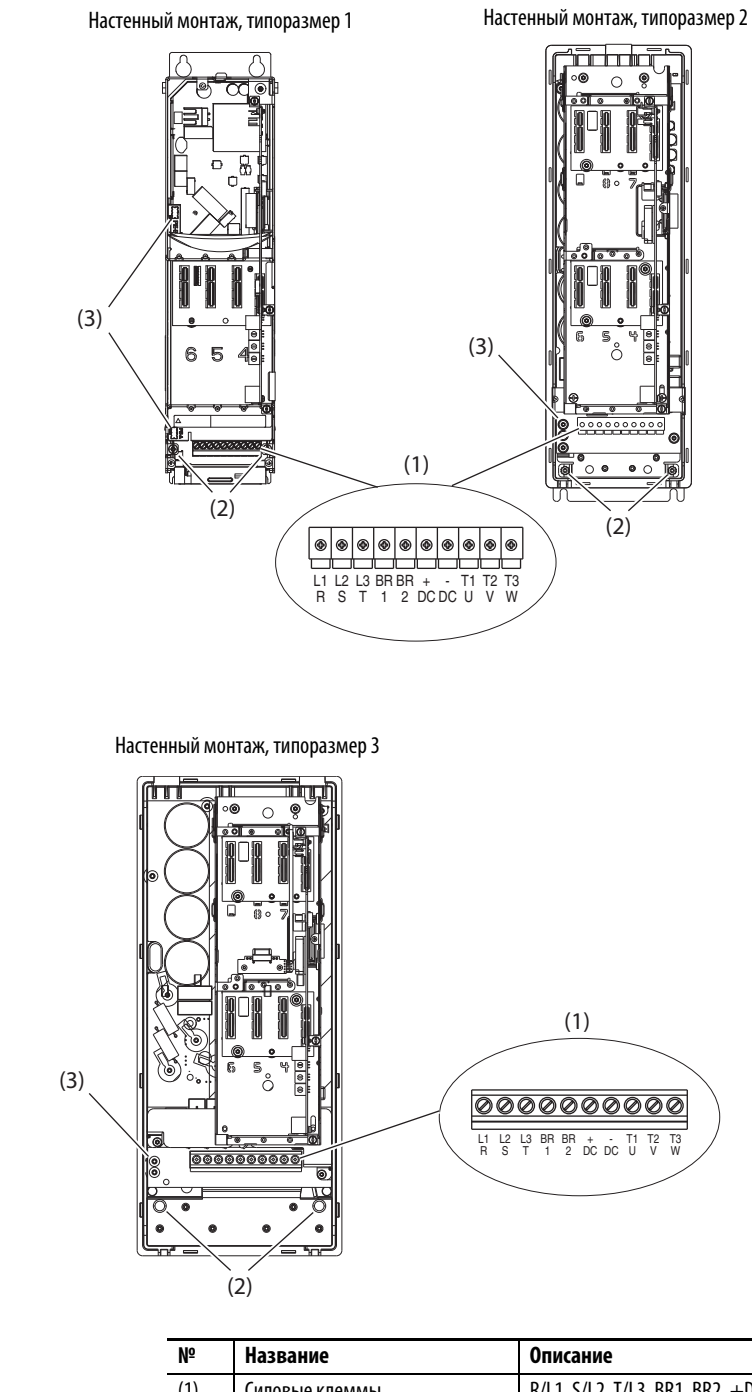

Типоразмеры 1...3 для настенного монтажа, расположение силовых клемм и точек подсоединения проводов

| Nº  | Название             | Описание                                                                                                    |
|-----|----------------------|----------------------------------------------------------------------------------------------------|
| (1) | Силовые клеммы       | R/L1, S/L2, T/L3, BR1, BR2, +DC, -DC, U/T1, V/T2, W/T3                                                             |
| (2) | Клеммы заземления РЕ | Клеммы контура заземления корпуса для подсоединения экранов<br>входного силового кабеля и кабеля электродвигателя. |
| (3) | РЕ-А и РЕ-В          | Перемычки MOV и CMC                                                                                                |

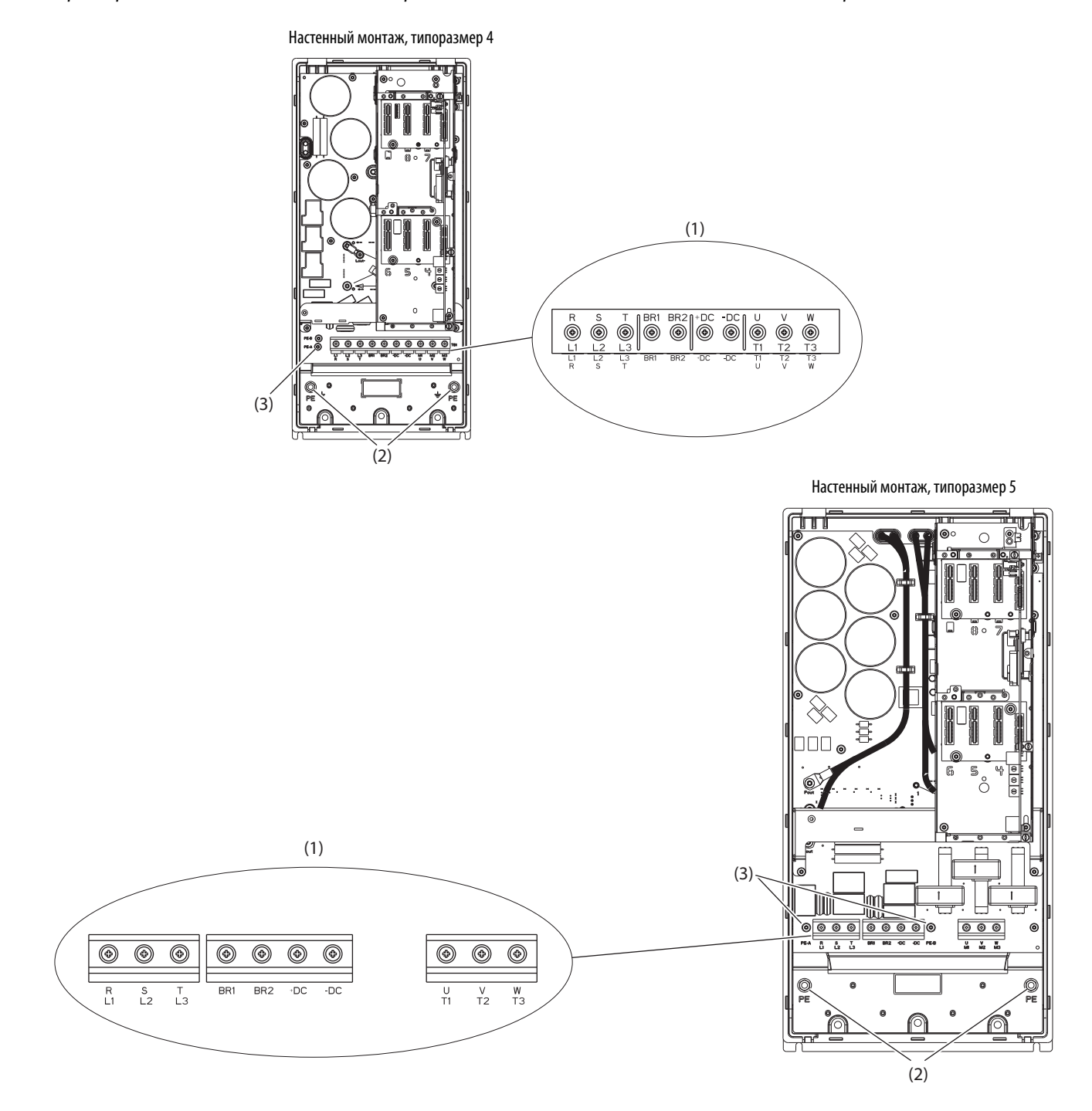

Типоразмеры 4...5 для настенного монтажа, расположение силовых клемм и точек подсоединения проводов

| Nº  | Название             | Описание                                                                                                    |
|-----|----------------------|----------------------------------------------------------------------------------------------------|
| (1) | Силовые клеммы       | R/L1, S/L2, T/L3, BR1, BR2, +DC, -DC, U/T1, V/T2, W/T3                                                             |
| (2) | Клеммы заземления РЕ | Клеммы контура заземления корпуса для подсоединения экранов<br>входного силового кабеля и кабеля электродвигателя. |
| (3) | РЕ-А и РЕ-В          | Перемычки MOV и CMC                                                                                                |

#### Типоразмеры 6 и 7 для настенного монтажа, расположение силовых клемм и точек подсоединения проводов

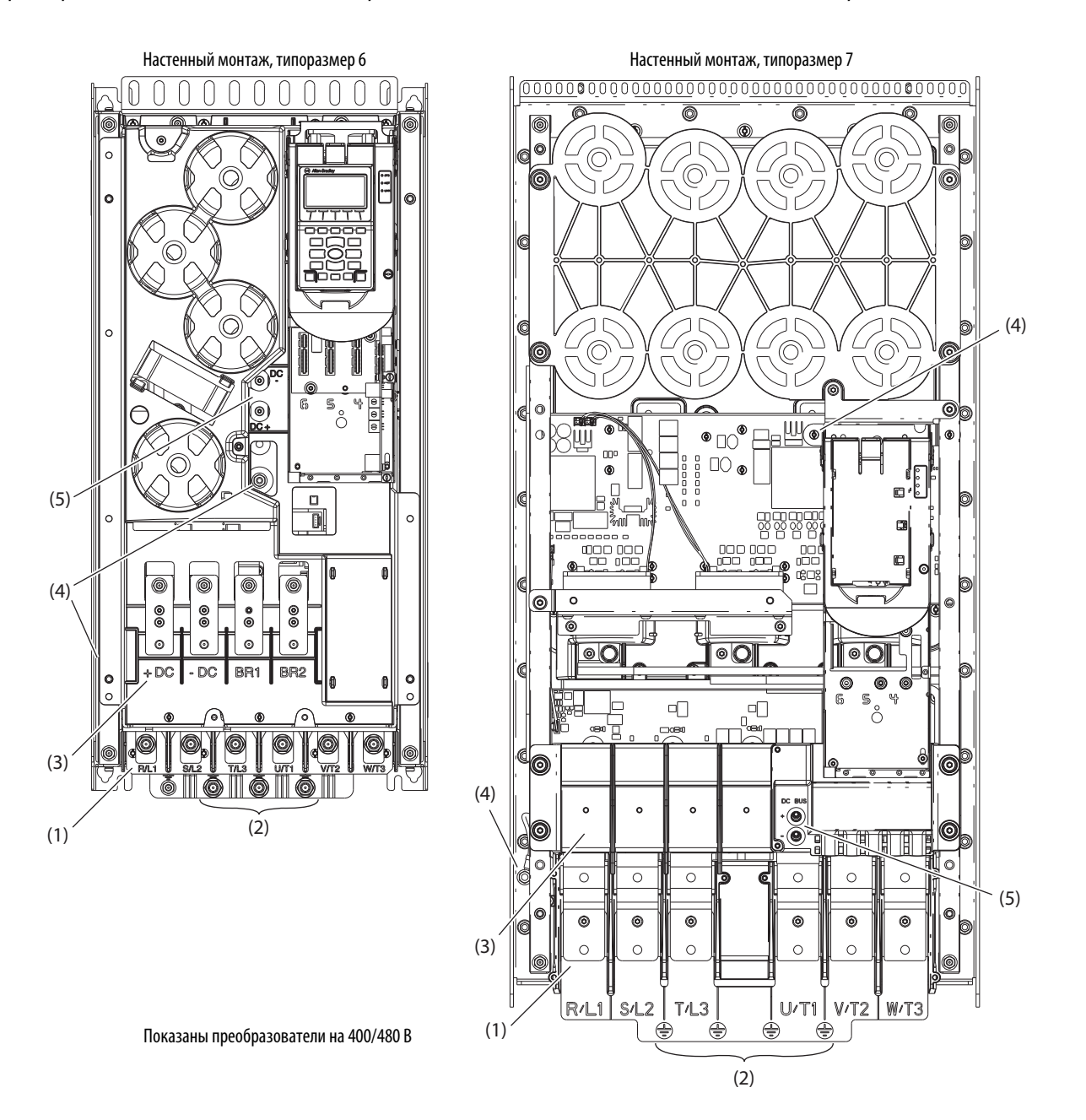

| Nº  | Название                                               | Описание                                                                                                    |
|-----|--------------------------------------------------------|----------------------------------------------------------------------------------------------------|
| (1) | Силовые клеммы                                         | R/L1, S/L2, T/L3, U/T1, V/T2, W/T3                                                                                 |
| (2) | Клеммы заземления РЕ                                   | Клеммы контура заземления корпуса для подсоединения экранов<br>входного силового кабеля и кабеля электродвигателя. |
| (3) | Клеммы шины постоянного тока<br>и тормозного резистора | +DC, -DC, BR1, BR2 (опция)                                                                                         |
| (4) | РЕ-А и РЕ-В                                            | Перемычки МОV и СМС                                                                                                |
| (5) | DC+ и DC-                                              | Точки измерения напряжения на шине постоянного тока                                                                |

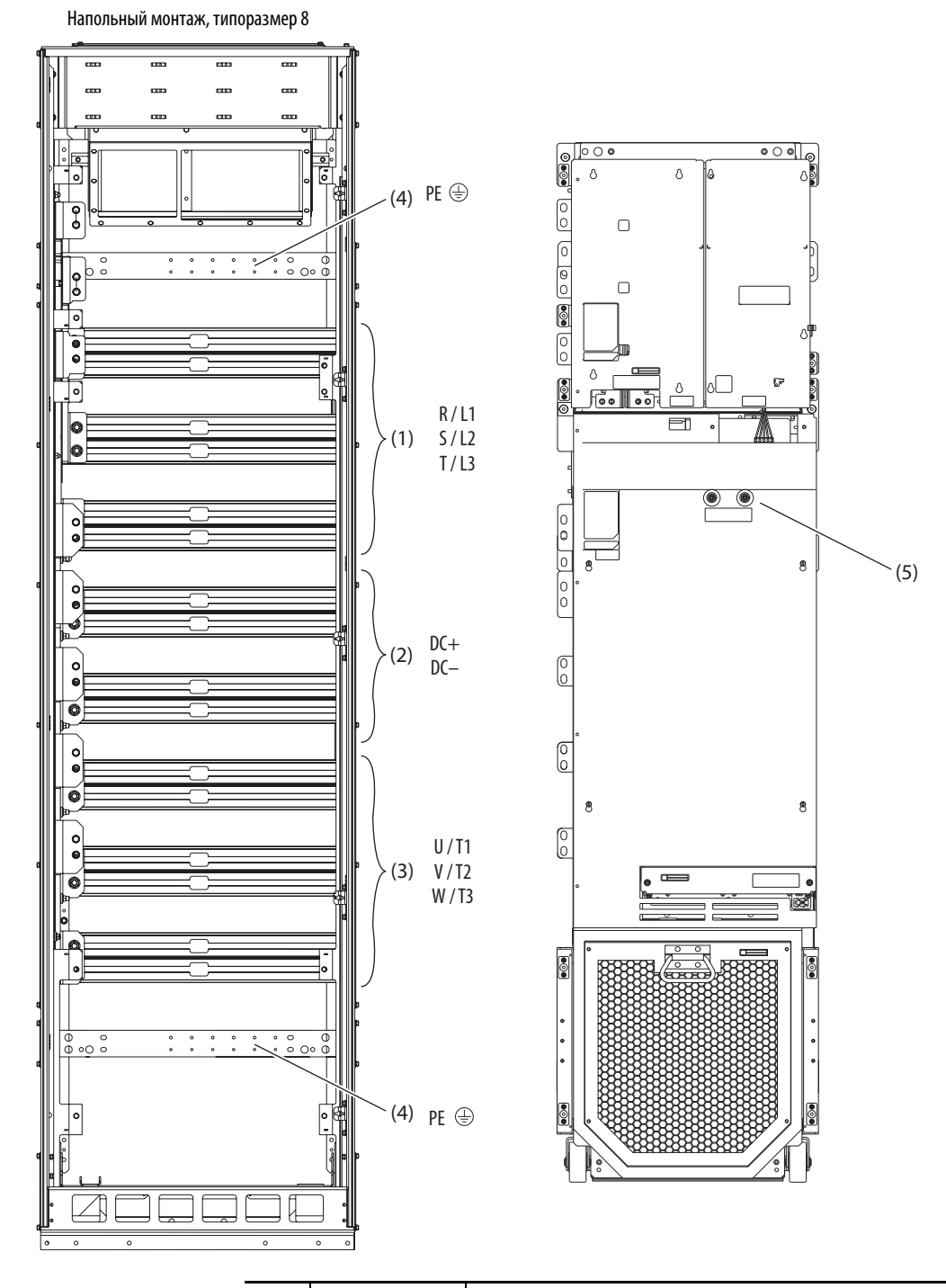

Типоразмеры 8 и выше для напольного монтажа, расположение шин, преобразователи с питанием от переменного тока

| Nº  | Название                 | Описание                                                                                                    |
|-----|--------------------------|----------------------------------------------------------------------------------------------------|
| (1) | Силовая шина             | R/L1, S/L2, T/L3 (только преобразователь.)                                                                                               |
| (2) | Шина постоянного<br>тока | DC+, DC- (Шины постоянного тока есть у приводов типоразмера 9 и 10.<br>Для типоразмера 8 требуется установить комплект 20-750-BUS1A-F8.) |
| (3) | Силовая шина             | U/T1, V/T2, W/T3 (только преобразователь или отсек дополнительных модулей без выходных дополнительных модулей).                          |
| (4) | Шина заземления<br>РЕ    | Клеммы контура заземления корпуса для подсоединения экранов входного<br>силового кабеля и кабеля электродвигателя.                       |
| (5) | DC+ и DC-                | Точки измерения напряжения на шине постоянного тока                                                                                      |

## Силовые перемычки

**ВАЖНО** Преобразователи PowerFlex серии 750 типоразмеров 1...7 поставляются с завода с перемычками PE-A и PE-B, установленными одним из двух способов. Преобразователи PowerFlex серии 750 типоразмеров 8...10 поставляются с завода с перемычками PE-A1, PE-A2 и PE-B, установленными одним из двух способов. Определите конфигурацию перемычек, которая соответствует типу питающей сети.

#### Сети с глухозаземленной нейтралью

Конфигурация перемычек для сетей с глухозаземленной нейтралью.

| Типоразмеры 17                               |                                                                             | Типоразмеры 810 |           |                                 |                                                                             |
|----------------------------------------------|-----------------------------------------------------------------------------|-----------------|-----------|---------------------------------|-----------------------------------------------------------------------------|
| Перемычка РЕ-А                               | Перемычка РЕ-В                                                              | Перемычка РЕ-А1 | Пе        | еремычка РЕ-А2                  | Перемычка РЕ-В                                                              |
| (варисторы/конденсаторы<br>входного фильтра) | (конденсаторы токов нулевой<br>последовательности шины<br>постоянного тока) | (варисторы)     | (ко<br>фи | онденсаторы входного<br>ільтра) | (конденсаторы токов нулевой<br>последовательности шины<br>постоянного тока) |
| Подсоединены                                 | Подсоединены                                                                | Подсоединены    | По        | одсоединены                     | Подсоединены                                                                |
|                                              |                                                                             |                 |           |                                 |                                                                             |

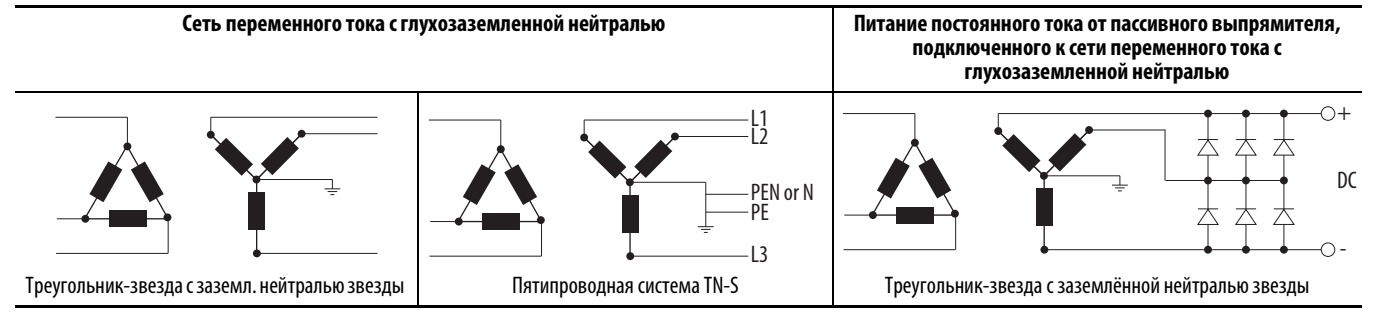

#### Сети без глухозаземленной нейтрали

Конфигурация перемычек для сетей без глухозаземленной нейтрали.

| Типоразмеры 17                               |                                                                             | Типоразмеры 810 |                                    |                                                                       |  |  |  |
|----------------------------------------------|-----------------------------------------------------------------------------|-----------------|------------------------------------|-----------------------------------------------------------------------|--|--|--|
| Перемычка РЕ-А                               | Перемычка РЕ-В                                                              | Перемычка РЕ-А1 | Перемычка РЕ-А2                    | Перемычка РЕ-В                                                        |  |  |  |
| (варисторы/конденсаторы<br>входного фильтра) | (конденсаторы токов нулевой<br>последовательности шины<br>постоянного тока) | (варисторы)     | (конденсаторы входного<br>фильтра) | (конденсаторы токов нулевой последовательности шины постоянного тока) |  |  |  |
| Отсоединены                                  | Отсоединены                                                                 | Отсоединены     | Отсоединены                        | Отсоединены                                                           |  |  |  |
| Hesaser                                      | иленная сеть переменного тока                                               |                 |                                    | ·                                                                     |  |  |  |

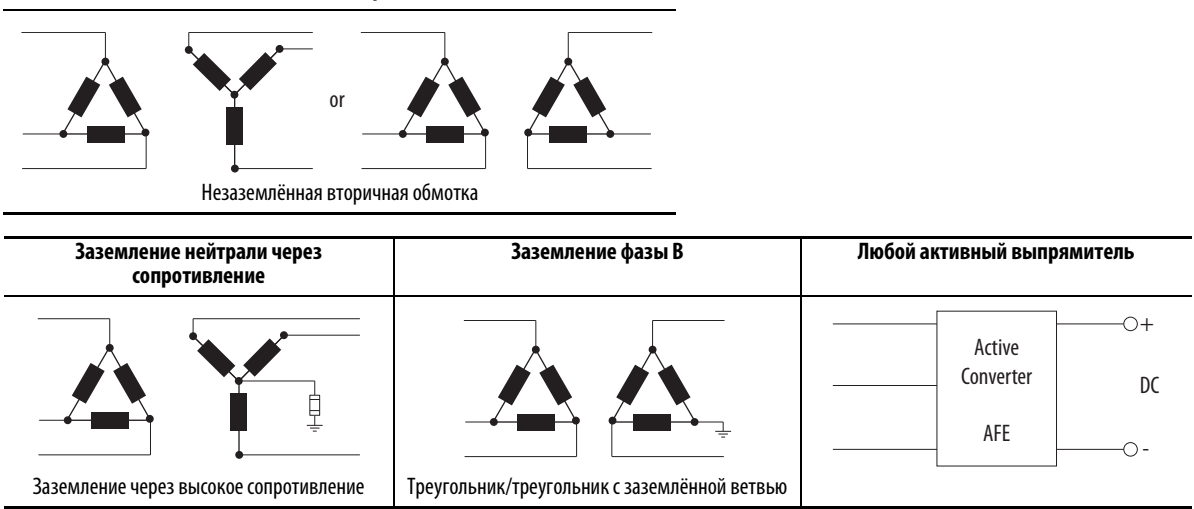

#### Расположение силовых перемычек

В преобразователях типоразмеров 1, 6 и 7 (настенный/фланцевый монтаж) и типоразмеров 8...10 (напольный монтаж) в качестве перемычек используются провода.

В преобразователях типоразмеров 2...5 (настенный/фланцевый монтаж) для установки перемычек используются винты.

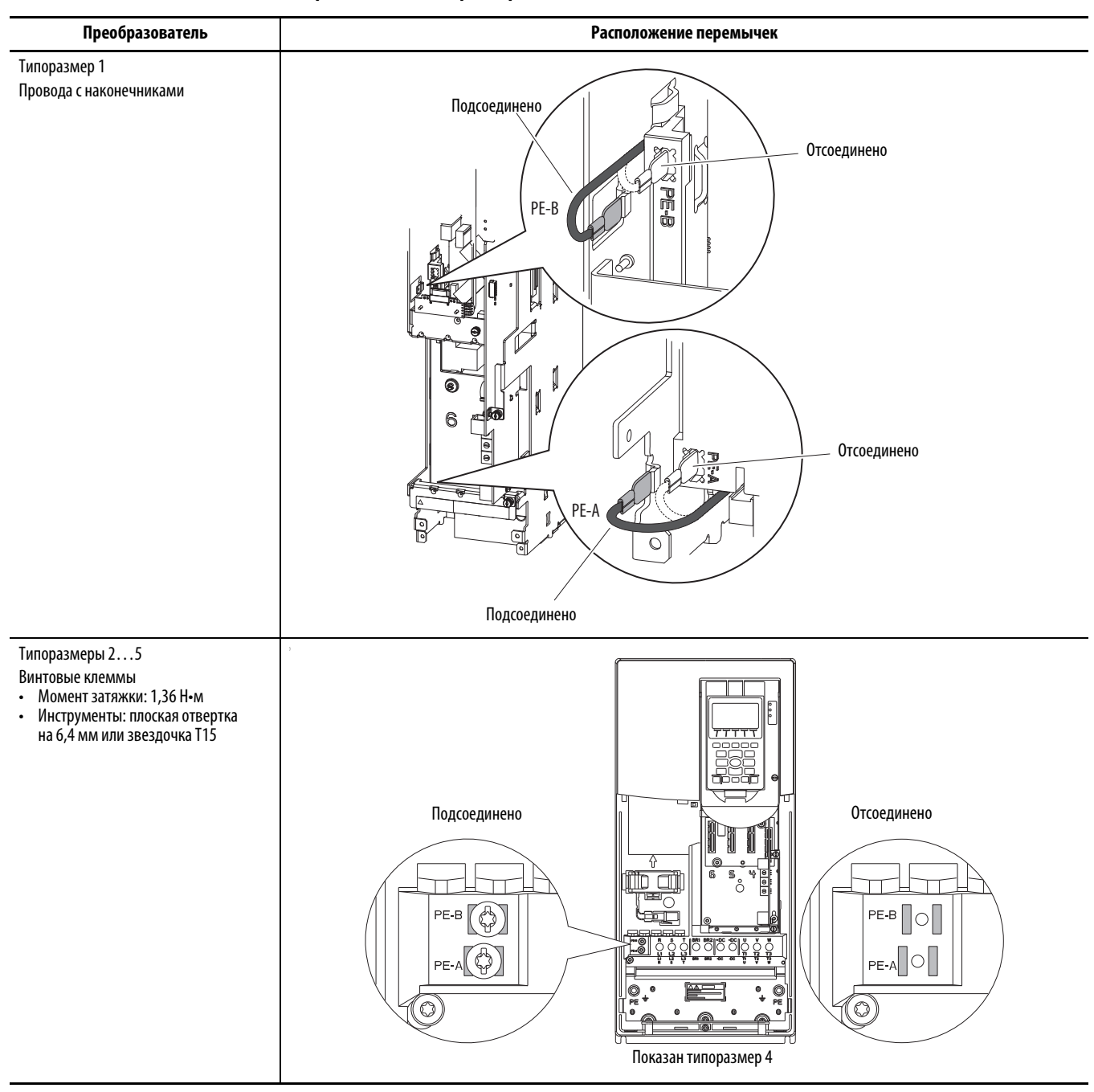

Таблица 1 – Расположение силовых перемычек для типоразмеров 1...10

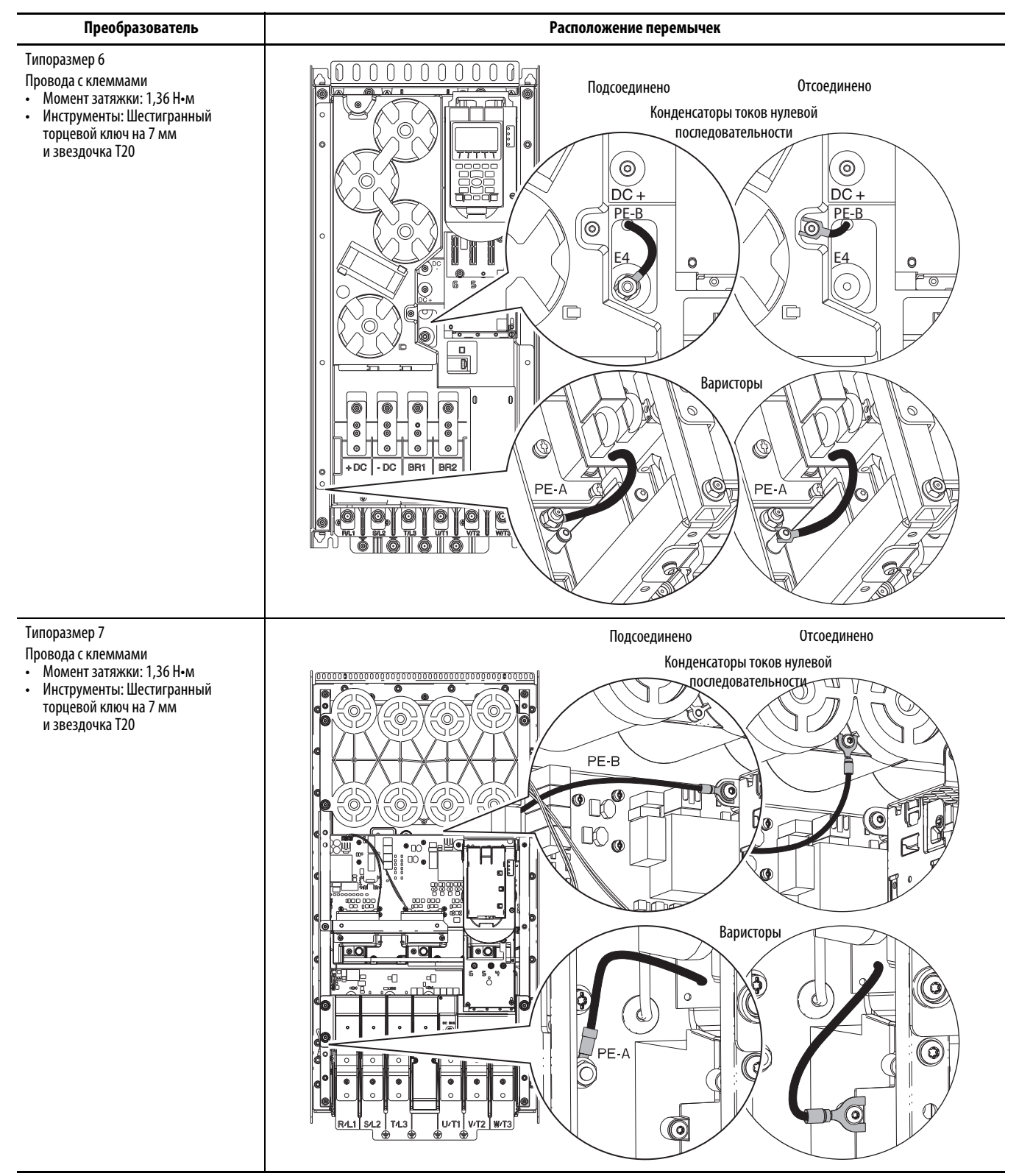

#### Таблица 1 — Расположение силовых перемычек для типоразмеров 1...10 (Продолжение)

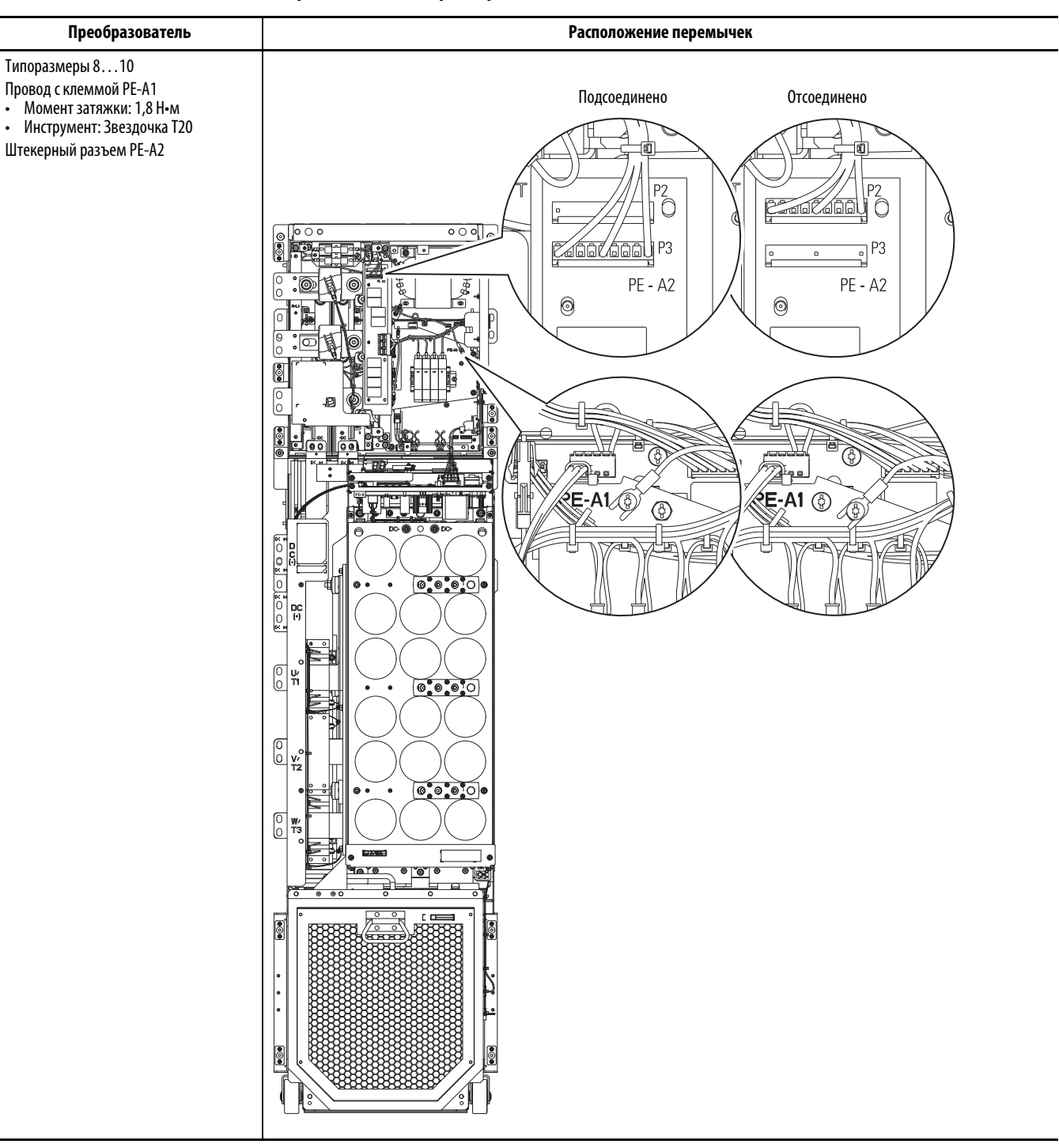

Таблица 1 – Расположение силовых перемычек для типоразмеров 1...10 (Продолжение)

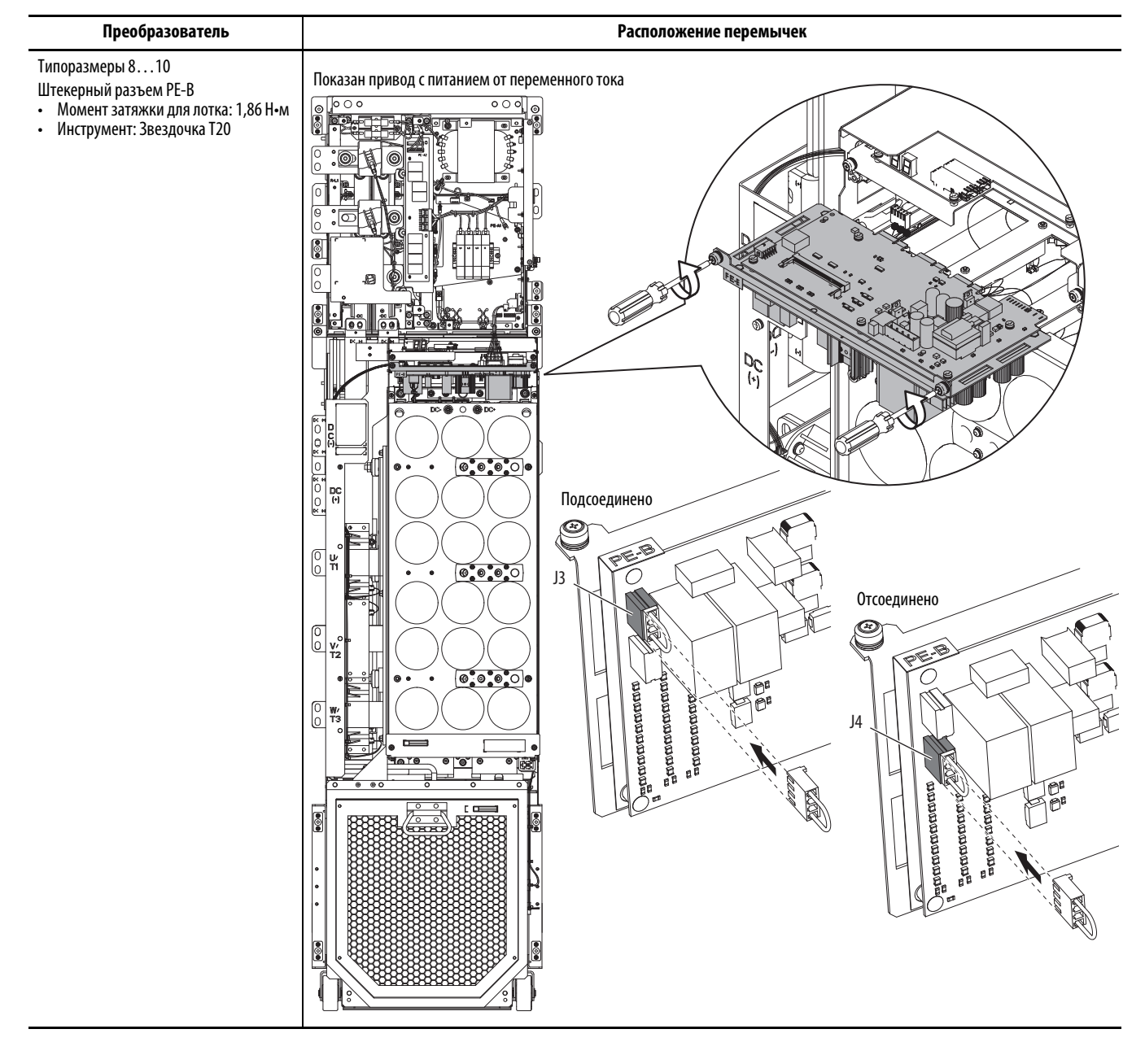

#### Таблица 1 – Расположение силовых перемычек для типоразмеров 1...10 (Продолжение)

| 20-750-2262C-2R<br>20-750-2263C-1R2T<br>20-750-2263D-2R                                                                                                    | 20-<br>20-<br>20-                                        | 750-11320<br>750-11330<br>750-11320                                | -2R<br>-1R2T<br>)-2R                                              | 20-750-EN                                                                                                    | C-1                                             | 20-750-UFB-1                                             | 20-7                                                            | 750-S                                                                            | 20-75                                                             | i0-S1                                                                                                    | 20-7                                                        | 50-DENC-1                                                          |                                                                       |                                                         |
|----------------------------------------------------------------------------------------------------|----------------------------------------------------------|--------------------------------------------------------------------|-------------------------------------------------------------------|----------------------------------------------------------------------------------------------------|-------------------------------------------------|----------------------------------------------------------|-----------------------------------------------------------------|----------------------------------------------------------------------------------|-------------------------------------------------------------------|----------------------------------------------------------------------------------------------------|-------------------------------------------------------------|--------------------------------------------------------------------|-----------------------------------------------------------------------|---------------------------------------------------------|
|                                                                                                    | 20-750-ATEX                                              |                                                                    |                                                                   |                                                                                                    |                                                 |                                                          |                                                                 |                                                                                  | 9                                                                 |                                                                                                    |                                                             |                                                                    | <b>S</b>                                                              |                                                         |
|                                                                                                    |                                                          | Преобра                                                            | азовате                                                           | ли Power                                                                                                    | Flex 753                                        |                                                          |                                                                 |                                                                                  | Преобр                                                            | азовател                                                                                                    | ли Powe                                                     | rFlex 755                                                          |                                                                       |                                                         |
|                                                                                                    |                                                          |                                                                    |                                                                   | Типор                                                                                                    | азмерь                                          | 27.                                                      |                                                                 |                                                                                  |                                                                   |                                                                                                    |                                                             |                                                                    |                                                                       |                                                         |
|                                                                                                    |                                                          |                                                                    |                                                                   | mop                                                                                                    | usineps                                         | ,                                                        |                                                                 |                                                                                  |                                                                   |                                                                                                    |                                                             |                                                                    |                                                                       |                                                         |
| Дополнительный модуль                                                                                                    | Типора                                                   | азмер 1,                                                           | порты                                                             |                                                                                                    | порты                                           |                                                          | Типора                                                          | азмер 1,                                                                         | порты                                                             | Τı                                                                                                    | поразм                                                      | еры 2                                                              | 10, порт                                                              | ы                                                       |
| Дополнительный модуль<br>Каталожный номер 20-750-                                                                                                    | типора<br>Б                                              | азмер 1,<br><b>5</b>                                               | порты                                                             | <br>Б                                                                                                    | порты                                           | 4                                                        | Типора<br>Б                                                     | азмер 1,<br><b>5</b>                                                             | порты<br>Ч                                                        | т,<br>8                                                                                                    | ипоразм                                                     | еры 2<br>Б                                                         | 10, порт<br><b>5</b>                                                  | ы<br>Ч                                                  |
| <b>Дополнительный модуль</b><br>Каталожный номер 20-750-<br>2262C-2R, 2263C-1R2T, 2262D-2R                                                                                                    | Типора<br><b>Б</b><br>Нет                                | азмер 1,<br><b>5</b><br>Да                                         | <b>порты</b><br><b>Ч</b><br>Да                                    | <b>Б</b><br>Да                                                                                                    | порты<br>5<br>Да                                | <b>Ч</b><br>Да                                           | Типора<br>Б<br>Нет                                              | азмер 1,<br><mark>5</mark><br>Да                                                 | <b>порты</b><br><b>Ч</b><br>Да                                    | ти<br>8<br>Да                                                                                                 | и <b>поразм</b><br><b>7</b><br>Да                           | <b>еры 2</b><br><b>Б</b><br>Да                                     | <b>10, порт</b><br><b>Б</b><br>Да                                     | <b>ы</b><br><b>Ч</b><br>Да                              |
| <b>Дополнительный модуль</b><br>Каталожный номер 20-750-<br>2262C-2R, 2263C-1R2T, 2262D-2R<br>1132C-2R, 1133C-1R2T, 1132D-2R                                                                                                    | Типора<br>Б<br>Нет<br>Нет                                | азмер 1,<br>5<br>Да<br>Да                                          | <b>порты</b><br><b>Ч</b><br>Да<br>Да                              | <b>Б</b><br>Да<br>Да                                                                                                    | порты<br>5<br>Да<br>Да                          | <b>Ч</b><br>Да<br>Да                                     | Типора<br>Б<br>Нет<br>Нет                                       | азмер 1,<br><b>5</b><br>Да<br>Да                                                 | <b>порты</b><br><b>Ч</b><br>Да<br>Да                              | <b>Ти</b><br><b>{}</b><br>Да<br>Да                                                                            | <b>поразм</b><br><b>7</b><br>Да<br>Да                       | еры 2<br>Б<br>Да<br>Да                                             | <b>10, порт</b><br><b>Б</b><br>Да<br>Да                               | <b>ы</b><br><b>Ч</b><br>Да<br>Да                        |
| <b>Дополнительный модуль</b><br>Каталожный номер 20-750-<br>2262C-2R, 2263C-1R2T, 2262D-2R<br>1132C-2R, 1133C-1R2T, 1132D-2R<br>1132C-2R, 1133C-1R2T, 1132D-2R<br>с установленным 20-750-ATEX                                                                                                    | Типора<br><b>Б</b><br>Нет<br>Нет<br>Нет                  | азмер 1,<br>5<br>Да<br>Да<br>Да                                    | <b>порты</b><br>Да<br>Да<br>Да                                    | Ба<br>Да<br>Да<br>Нет                                                                                                    | порты<br>Да<br>Да<br>Да                         | <b>Ч</b><br>Да<br>Да<br>Да                               | Типора<br><b>Б</b><br>Нет<br>Нет<br>Нет                         | азмер 1,<br>5<br>Да<br>Да<br>Да                                                  | порты<br>Ч<br>Да<br>Да<br>Да                                      | ти<br>В<br>Да<br>Да<br>Нет                                                                                    | ипоразм<br>7<br>Да<br>Да<br>Нет                             | еры 2<br>Б<br>Да<br>Да<br>Нет                                      | <b>10, порт</b><br><b>5</b><br>Да<br>Да<br>Да                         | <b>ы</b><br>Да<br>Да<br>Да                              |
| <b>Дополнительный модуль</b><br>Каталожный номер 20-750-<br>2262C-2R, 2263C-1R2T, 2262D-2R<br>1132C-2R, 1133C-1R2T, 1132D-2R<br>1132C-2R, 1133C-1R2T, 1132D-2R<br>с установленным 20-750-ATEX<br>ENETR                                                                                                    | Типора<br>Б<br>Нет<br>Нет<br>Нет<br>Да                   | азмер 1,<br>5<br>Да<br>Да<br>Да<br>Да                              | <b>порты</b><br>Да<br>Да<br>Да<br>Да                              | Да<br>Да<br>Нет<br>Да                                                                                                    | порты<br>Да<br>Да<br>Да<br>Да                   | <b>Ч</b><br>Да<br>Да<br>Да<br>Да                         | Типора<br><b>Б</b><br>Нет<br>Нет<br>Нет<br>Да                   | азмер 1,<br>5<br>Да<br>Да<br>Да<br>Да                                            | порты<br><u>Д</u> а<br>Да<br>Да<br>Да                             | ти<br><u></u>                                                                                                 | ипоразм<br>7<br>Да<br>Да<br>Нет<br>Нет                      | еры 2<br>Да<br>Да<br>Нет<br>Да                                     | <b>10, порт</b><br><b>5</b><br>Да<br>Да<br>Да<br>Да                   | <b>ы</b><br>Да<br>Да<br>Да<br>Да                        |
| Дополнительный модуль<br>Каталожный номер 20-750-<br>2262C-2R, 2263C-1R2T, 2262D-2R<br>1132C-2R, 1133C-1R2T, 1132D-2R<br>1132C-2R, 1133C-1R2T, 1132D-2R<br>с установленным 20-750-АТЕХ<br>ENETR<br>ENC-1 <sup>(1)</sup>                                                                                          | Типора<br>Б<br>Нет<br>Нет<br>Нет<br>Да<br>Нет            | азмер 1,<br>Да<br>Да<br>Да<br>Да<br>Да<br>Да                       | порты<br>Да<br>Да<br>Да<br>Да<br>Да<br>Да                         | Соперсионального собративности по собрати по собра<br>Стали по собрати по собрати по собрати по собрати по собрати по собрати по собрати по собрати по собрати по собрати по собрати по собрати по собрати по собрати по собрати по собрати по собрати по собрати по собрати по собрати по собра                                                                                                    | порты<br>Да<br>Да<br>Да<br>Да<br>Да<br>Да       | <b>Ч</b><br>Да<br>Да<br>Да<br>Да<br>Да                   | Типора<br>Б<br>Нет<br>Нет<br>Нет<br>Да<br>Нет                   | азмер 1,<br>5<br>Да<br>Да<br>Да<br>Да<br>Да                                      | порты<br>Да<br>Да<br>Да<br>Да<br>Да<br>Да                         | ти<br><b>{ }</b><br>Да<br>Да<br>Нет<br>Нет<br>Да                                                              | ипоразм<br>7<br>Да<br>Да<br>Нет<br>Нет<br>Да                | еры 2<br>Да<br>Да<br>Нет<br>Да<br>Да                               | <b>10, порт</b><br><b>5</b><br>Да<br>Да<br>Да<br>Да<br>Да             | <b>ы</b><br>Да<br>Да<br>Да<br>Да<br>Да                  |
| Дополнительный модуль<br>Каталожный номер 20-750-<br>2262C-2R, 2263C-1R2T, 2262D-2R<br>1132C-2R, 1133C-1R2T, 1132D-2R<br>с установленным 20-750-АТЕХ<br>ENETR<br>ENC-1 <sup>(1)</sup><br>UFB-1 <sup>(1)</sup>                                                                                                    | Типора<br>Б<br>Нет<br>Нет<br>Нет<br>Да<br>Нет            | азмер 1,<br>5<br>Да<br>Да<br>Да<br>Да<br>Да                        | порты<br>Да<br>Да<br>Да<br>Да<br>Да<br>На подде                   | Собрански странов<br>Собрание и странов<br>Собрание и ст | порты<br>Да<br>Да<br>Да<br>Да<br>Да<br>Да       | <b>Ч</b><br>Да<br>Да<br>Да<br>Да<br>Да                   | Типора<br>Б<br>Нет<br>Нет<br>Нет<br>Да<br>Нет<br>Нет            | азмер 1,<br>5<br>Да<br>Да<br>Да<br>Да<br>Да<br>Да<br>Да                          | порты<br>Да<br>Да<br>Да<br>Да<br>Да<br>Да<br>Да<br>Да             | Ти<br><u></u> <u></u> <u></u> <u></u> <u></u> <u></u> <u></u> <u></u> <u></u> <u></u> <u></u> <u></u> <u></u> | ипоразми<br><b>7</b><br>Да<br>Да<br>Нет<br>Нет<br>Да<br>Нет | еры 2<br>Да<br>Да<br>Нет<br>Да<br>Да<br>Да<br>Да                   | <b>10, порт</b><br><b>5</b><br>Да<br>Да<br>Да<br>Да<br>Да<br>Да       | ы<br>Да<br>Да<br>Да<br>Да<br>Да<br>Да<br>Да             |
| Дополнительный модуль<br>Каталожный номер 20-750-<br>2262C-2R, 2263C-1R2T, 2262D-2R<br>1132C-2R, 1133C-1R2T, 1132D-2R<br>с установленным 20-750-АТЕХ<br>ENETR<br>ENC-1 <sup>(1)</sup><br>UFB-1 <sup>(1)</sup><br>5 <sup>(1)</sup>                                                                                | Типора<br>Б<br>Нет<br>Нет<br>Нет<br>Да<br>Да             | азмер 1,<br>5<br>Да<br>Да<br>Да<br>Да<br>Да<br>Н<br>Да             | порты<br>Да<br>Да<br>Да<br>Да<br>Да<br>Да<br>Не подде<br>Да       | <b>Б</b><br>Да<br>Да<br><b>Нет</b><br>Да<br>Да<br>да<br>рживаетсс                                                                                                    | порты<br>Да<br>Да<br>Да<br>Да<br>Да<br>Да<br>Да | <b>Ч</b><br>Да<br>Да<br>Да<br>Да<br>Да                   | Типора<br>Б<br>Нет<br>Нет<br>Нет<br>Да<br>Нет<br>Нет<br>Да      | азмер 1,<br>5<br>Да<br>Да<br>Да<br>Да<br>Да<br>Да<br>Да<br>Да<br>Да              | порты<br>Да<br>Да<br>Да<br>Да<br>Да<br>Да<br>Да<br>Да             | ти<br><b>83</b><br>Да<br>Да<br><b>Нет</b><br>Да<br><b>Нет</b><br>Да                                           | ипоразии<br>7<br>Да<br>Да<br>Нет<br>Нет<br>Да<br>Нет<br>Да  | еры 2<br>Да<br>Да<br>Нет<br>Да<br>Да<br>Да<br>Да<br>Да             | <b>10, порт</b><br><b>5</b><br>Да<br>Да<br>Да<br>Да<br>Да<br>Да<br>Да | <b>ы</b> Да Да Да Да Да Да Да Да Да Да Да Да            |
| Дополнительный модуль<br>Каталожный номер 20-750-<br>2262C-2R, 2263C-1R2T, 2262D-2R<br>1132C-2R, 1133C-1R2T, 1132D-2R<br>1132C-2R, 1133C-1R2T, 1132D-2R<br>с установленным 20-750-АТЕХ<br>ENETR<br>ENC-1 <sup>(1)</sup><br>UFB-1 <sup>(1)</sup><br>S <sup>(1)</sup><br>S1 <sup>(1)</sup>                         | Типора<br>Б<br>Нет<br>Нет<br>Да<br>Нет<br>Да<br>Да<br>Да | азмер 1,<br>5<br>Да<br>Да<br>Да<br>Да<br>Да<br>Н<br>Да<br>Да<br>Да | порты<br>Да<br>Да<br>Да<br>Да<br>Да<br>Да<br>Не подде<br>Да<br>Да | <b>Б</b><br>Да<br>Да<br><b>Нет</b><br>Да<br>Да<br>Да<br>Да<br>Да                                                                                                    | порты                                           | <b>Ч</b><br>Да<br>Да<br>Да<br>Да<br>Да<br>Да<br>Да       | Типора<br>Б<br>Нет<br>Нет<br>Да<br>Нет<br>Нет<br>Да<br>Да<br>Да | азмер 1,<br>5<br>Да<br>Да<br>Да<br>Да<br>Да<br>Да<br>Да<br>Да<br>Да              | порты<br>Да<br>Да<br>Да<br>Да<br>Да<br>Да<br>Да<br>Да<br>Да       | ти<br><b>8</b><br>Да<br>Да<br>Нет<br>Да<br>Нет<br>Да<br>Нет                                                   | ипоразии                                                    | еры 2<br>Да<br>Да<br>Нет<br>Да<br>Да<br>Да<br>Да<br>Да<br>Да       | <b>10, порт 5</b> Да Да Да Да Да Да Да Да Да Да Да Да Да              | <b>ы</b> Да Да Да Да Да Да Да Да Да Да Да Да Да         |
| Дополнительный модуль<br>Каталожный номер 20-750-<br>2262C-2R, 2263C-1R2T, 2262D-2R<br>1132C-2R, 1133C-1R2T, 1132D-2R<br>1132C-2R, 1133C-1R2T, 1132D-2R<br>с установленным 20-750-АТЕХ<br>ENETR<br>ENC-1 <sup>(1)</sup><br>UFB-1 <sup>(1)</sup><br>S <sup>(1)</sup><br>S <sup>(1)</sup><br>DENC-1 <sup>(1)</sup> | Типора<br>Б<br>Нет<br>Нет<br>Да<br>Нет<br>Да<br>Нет      | азмер 1,<br>                                                       | порты<br>Да<br>Да<br>Да<br>Да<br>Да<br>Не подде<br>Да<br>Да<br>Да | <b>Б</b><br>Да<br>Да<br><b>Нет</b><br>Да<br>Да<br>Да<br>Да<br>Да<br>Да                                                                                                    | порты                                           | <b>Ч</b><br>Да<br>Да<br>Да<br>Да<br>Да<br>Да<br>Да<br>Да | Типора<br>Нет<br>Нет<br>Да<br>Нет<br>Да<br>Да<br>Да<br>Да<br>Да | азмер 1,<br><u>5</u><br>Да<br>Да<br>Да<br>Да<br>Да<br>Да<br>Да<br>Да<br>Да<br>Да | порты<br>Да<br>Да<br>Да<br>Да<br>Да<br>Да<br>Да<br>Да<br>Да<br>Да | т,<br><b>{ }</b><br>Да<br>Да<br><b>Нет</b><br>Да<br><b>Нет</b><br>Да<br><b>Нет</b><br>Да                      | ипоразии                                                    | еры 2<br>Да<br>Да<br>Нет<br>Да<br>Да<br>Да<br>Да<br>Да<br>Да<br>Да | 10, порт<br>Да<br>Да<br>Да<br>Да<br>Да<br>Да<br>Да<br>Да<br>Да<br>Да  | ы<br>Да<br>Да<br>Да<br>Да<br>Да<br>Да<br>Да<br>Да<br>Да |

# Идентификация дополнительных модулей и совместимых портов

# Порты преобразователя

Для разъемов, встроенных устройств, устанавливаемых дополнительных модулей (например, модулей вводавывода), коммуникационных адаптеров и устройств DeviceLogix назначаются уникальные номера портов. Разъемам и встроенным устройствам присвоенные фиксированные номера портов, которые невозможно изменить. Дополнительным модулям номера портов присваиваются при установке.

ВАЖНО В преобразователях серии 750 термин «порт» используется для обозначения (в программном обеспечении) физического местоположения оборудования для облегчения выбора оборудования или функций при программировании.

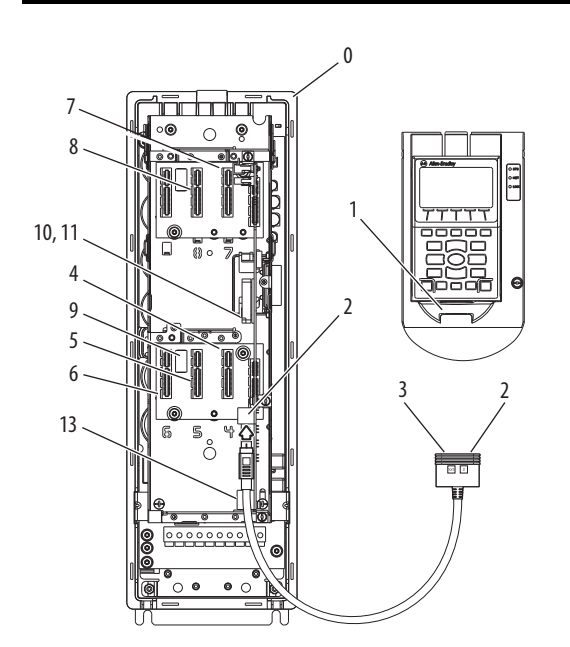

Таблица 2 – Порты устройств преобразователя с описанием -

.....

| устроиство                                                        | описание                                                                                                    |
|-------------------------------------------------------------------|----------------------------------------------------------------------------------------------------|
| Ведущий<br>преобразователь                                        | Фиксированный номер порта для привода.                                                                                                    |
| HIM                                                               | Фиксированный номер порта для разъема гнезда НІМ.                                                                                                    |
|                                                                   | Если разъем гнезда HIM не используется, то номер порта 01 присваивается<br>разъему разветвительного кабеля.                                                                                                    |
| Порт DPI                                                          | Подсоединение переносного или удаленного интерфейса НІМ.                                                                                                    |
|                                                                   | Подсоединение разветвительного кабеля.                                                                                                    |
| Разветвительный                                                   | Подключается к порту 2 DPI.                                                                                                    |
| кабель (опция)                                                    | Обеспечивает разветвление порта на порты 2 и 3.                                                                                                    |
| Дополнительные<br>модули                                          | Номера портов для дополнительных модулей. См. Инструкцию по монтажу преобразователя PowerFlex серии 750, публикация <u>750-IN001</u> , в которой приведены подробные рекомендации по портами для каждого дополнительного модуля.                                                                                                    |
|                                                                   | Важно: Порты 7 и 8 есть только на преобразователях PowerFlex 755<br>типоразмера 2 и выше; Порты 7 и 8 не поддерживаются преобразователями<br>PowerFlex 755 типоразмера 1 и преобразователями серии 753.                                                                                                    |
| Дополнительный<br>модуль<br>вспомогательного<br>источника питания | Специальный порт для дополнительного источника питания, подключаемого с<br>помощью кабеля. (Только для преобразователей PowerFlex 755 типоразмера 1<br>и серии 753.)                                                                                                    |
| Инвертор                                                          | Фиксированный порт для инвертора (только для приводов PowerFlex 755 типоразмера 8 и выше).                                                                                                    |
| Выпрямитель                                                       | Фиксированный порт для выпрямителя (только для приводов PowerFlex 755 типоразмера 8 и выше).                                                                                                    |
| Зарезервировано для                                               | будущего использования.                                                                                                    |
| EtherNet/IP                                                       | Фиксированный порт для встроенного EtherNet/IP (только для приводов<br>PowerFlex 755).                                                                                                    |
|                                                                   | Устроиство           Ведущий<br>преобразователь           НІМ           Порт DPI           Разветвительный<br>кабель (опция)           Дополнительные<br>модули           Дополнительные<br>модули           Дополнительные<br>модуль<br>вспомогательного<br>источника питания           Инвертор           Выпрямитель           Зарезервировано для           EtherNet/IP |

# Обзор модуля интерфейса оператора (HIM)

Подробное описание модуля интерфейса оператора (HIM) приведено в Руководстве пользователя модуля интерфейса оператора (HIM) PowerFlex 20-HIM-A6 и 20-HIM-C6S HIM, публикация <u>20HIM-UM001</u>.

На клавиатуре находятся программные клавиши, клавиши навигации и цифровые клавиши, а также клавиши фиксированного назначения, которые будут описаны ниже в соответствующих разделах.

#### Программные клавиши

Программные клавиши модуля интерфейса оператора (HIM) расположены в верхней части клавиатуры и выделены на рисунке. В зависимости от отображаемого экрана или используемого режима ввода данных название и назначение программных клавиш изменяются. Если динамическая программная клавиша активна (не более пяти клавиш одновременно), ее текущее назначение и соответствующее название отображаются в нижней части экрана модуля интерфейса оператора (HIM).

#### Клавиши навигации и цифровые клавиши

Пять синих многофункциональных клавиш (2, 4, 5, 6 и 8), показанных на рисунке, используются в следующих целях:

- Ввод соответствующих числовых значений
- Прокрутка меню/экранов
- Выполнение соответствующих функций, отображаемых в области данных.

#### Таблица 3 – Клавиши навигации и цифровые клавиши

| Многофункцио-<br>нальная клавиша | Название         | Функция                                                                                                    |
|----------------------------------|------------------|----------------------------------------------------------------------------------------------------|
| <b>V</b><br>2                    | 2/стрелка вниз   | <ul><li>Ввод цифры «2».</li><li>Прокрутка вниз для выбора элемента.</li></ul>                                                                                                   |
| ( 4 (                            | 4/стрелка влево  | <ul><li>Ввод цифры «4».</li><li>Прокрутка влево для выбора элемента.</li></ul>                                                                                                  |
| 5                                | 5/ввод           | <ul> <li>Ввод цифры «5».</li> <li>Отображение следующего уровня выбранного<br/>элемента меню.</li> <li>Ввод новых значений.</li> <li>Выполнение намеченных действий.</li> </ul> |
| ▶) 6                             | 6/стрелка вправо | <ul><li>Ввод цифры «б».</li><li>Прокрутка вправо для выбора элемента.</li></ul>                                                                                                 |
| 8                                | 8/стрелка вверх  | <ul> <li>Ввод цифры «8».</li> <li>Прокрутка вверх для выбора элемента.</li> </ul>                                                                                               |

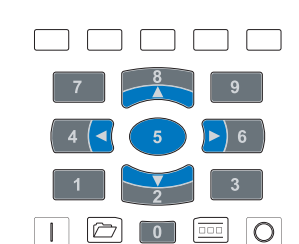

9

6

3

Пять серых цифровых клавиш (0, 1, 3, 7 и 9) используются только для ввода соответствующих цифр.

#### Клавиши фиксированного назначения

На модуле интерфейса оператора есть четыре клавиши фиксированного назначения, которые выделены ниже и перечислены в следующей таблице. Каждая клавиша фиксированного назначения позволяет выполнять только назначенную ей функцию.

| Таблица 4 – Клавиши фин | сированного назначения |
|-------------------------|------------------------|
|-------------------------|------------------------|

| Клавиша<br>фиксированного<br>назначения | Название   | Функция                                                                                                    |
|-----------------------------------------|------------|----------------------------------------------------------------------------------------------------|
|                                         | Пуск       | Запуск привода.                                                                                                    |
| (1)                                     | Папки      | Доступ к папкам с параметрами, функциям диагностики и памяти, настройкам и прочим задачам.                                                                                                |
| (1)                                     | Управление | Доступ к толчковой подаче, выбору направления вращения,<br>автоматическому/ручному режиму и прочим функциям<br>управления.                                                                |
| 0                                       | Стоп       | <ul> <li>Остановка преобразователя или сброс ошибки.</li> <li>Клавиша всегда активна.</li> <li>Эта клавиша настраивается параметром преобразователя 307<br/>[Start Stop Mode].</li> </ul> |

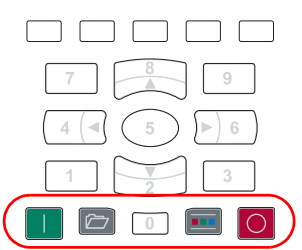

(1) Во время запуска преобразователя эти клавиши временно отключены.

#### Иконки программных клавиш

Иконки программных клавиш обозначают текущее назначение соответствующей программной клавиши на клавиатуре. В различных окнах могут отображаться различные иконки программных клавиш.

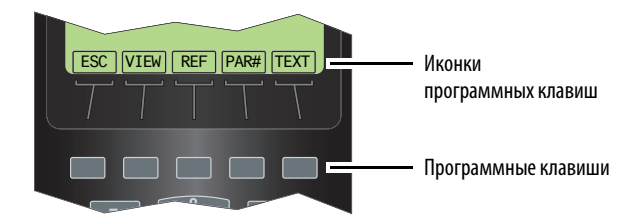

| Таблица 5 – Пояснения к иконкам п | программных клавиш |
|-----------------------------------|--------------------|
|-----------------------------------|--------------------|

| Иконка<br>программной<br>клавиши | Название         | Функция                                                                                                    |
|----------------------------------|------------------|----------------------------------------------------------------------------------------------------|
|                                  | Десятичная точка | Добавляет десятичную точку в крайний правый разряд числового значения.                                                |
| ←                                | Стереть          | Удаляет символ слева от курсора.                                                                                      |
| +/-                              | Знак             | Изменяет знак значения параметра.                                                                                     |
| #                                | Число            | Выбирает прямой числовой ввод в качестве способа изменения значения параметра преобразователя<br>PowerFlex серии 750. |
| Ş                                | Язык             | Прямой доступ к окну выбора языка.                                                                                    |
| <b>A</b>                         | Прокрутка вверх  | <ul> <li>Прокручивает строки дисплея вверх.</li> <li>Увеличивает значение.</li> </ul>                                 |
| ▼                                | Прокрутка вниз   | <ul> <li>Прокручивает строки дисплея вниз.</li> <li>Уменьшает значение.</li> </ul>                                    |
| •                                | Прокрутка влево  | Прокручивает строки дисплея влево.                                                                                    |

| Иконка<br>программной<br>клавиши | Название         | Функция                                                                                                    |
|----------------------------------|------------------|----------------------------------------------------------------------------------------------------|
| ►                                | Прокрутка вправо | Прокручивает строки дисплея вправо.                                                                                                    |
| ACK                              | Квитирование     | Квитирует аварию или предупреждение во всплывающем окне, прекращает мигание подсветки и<br>удерживает всплывающее окно в активном состоянии.                                                                                                    |
| ALL                              | Bce              | <ul> <li>Сбрасывает все аварии, предупреждения или события, когда всплывающее окно появляется на<br/>экране очереди.</li> <li>Возвращает все параметры ведущего привода или устройства в порту к заводским настройкам.</li> </ul>                                                                                                    |
| CLR                              | Очистка          | <ul> <li>Удаляет всю текстовую строку.</li> <li>Отображает всплывающее окно выбора действия, используемое для сброса выбранной аварии, предупреждения или события, или всех аварий, предупреждений или событий в очереди.</li> </ul>                                                                                                    |
| DEL                              | Удаление         | Удаляет выбранный символ.                                                                                                    |
| EDIT                             | Редактирование   | <ul> <li>Доступ к редактированию отображаемого параметра.</li> <li>Доступ к экрану редактирования процесса.</li> </ul>                                                                                                    |
| END                              | Конец            | <ul> <li>Отображает последнюю (самую старую) аварию, предупреждение или событие в очереди</li> <li>Переходит на последнюю строку с данными на информационном экране версии устройства.</li> </ul>                                                                                                    |
| ENTER                            | Ввод             | <ul> <li>Переход на следующий уровень выбранного элемента меню.</li> <li>Ввод новых значений.</li> <li>Выполнение намеченного действия.</li> </ul>                                                                                                    |
| ESC                              | Выход            | <ul> <li>Закрывает всплывающее окно ошибки проверки порта во время процедуры разрешения конфликта.</li> <li>Закрывает текущий экран и возвращает к предыдущему экрану.</li> <li>Отменяет ввод.</li> <li>Закрывает всплывающее окно аварии.</li> <li>Отображает экран со списком часовых поясов (только на экране настройки даты/времени).</li> </ul> |
| EXP                              | Экспонента       | Позволяет вводить данные в экспоненциальном формате для 32-битных значений REAL (с плавающей точкой).                                                                                                    |
| FIX                              | Коррекция        | Исправляет конфликты «Changed» или «Requires Configuration» при проверке портов после включения.                                                                                                    |
| INFO                             | Информация       | <ul> <li>Показывает дополнительную информацию по выбранному конфликту проверки портов после<br/>включения.</li> <li>Показывает дополнительную информацию по заданию значений по умолчанию.</li> </ul>                                                                                                    |
| INS                              | Вставить         | Вставляет пробел слева от выделенного символа.                                                                                                    |
| LINK                             | Ссылка           | Открывает всплывающее окно редактирования ссылок для параметров ссылок (только для преобразователей PowerFlex класса 7).                                                                                                    |
| LOWER                            | Младшие          | Отображает младшие 16 бит (биты 015) 32-битного параметра.                                                                                                    |
| MOST                             | Большинство      | Возвращает большинство параметров ведущего привода или устройства в порту к заводским настройкам.                                                                                                    |
| PAR#                             | Номер параметра  | Переходит непосредственно к параметру с выбранным номером.                                                                                                    |
| PGDN                             | Прокрутка вниз   | Прокрутка на следующую страницу с данными на информационном экране версии устройства.                                                                                                    |
| PGUP                             | Прокрутка вверх  | Переходит на предыдущую страницу с данными на информационном экране версии устройства.                                                                                                    |
| REF                              | Задание          | Ввод задания частоты вращения для ведущего преобразователя.                                                                                                    |
| RESET                            | Сброс            | Сбрасывает элементы, отображаемые на экране процесса, на заданные по умолчанию.                                                                                                    |
| TEXT                             | Текст            | Редактирует пользовательский текст для выбранного устройства.                                                                                                    |
| TOP                              | Начало           | <ul> <li>Отображает верхнюю (самую новую) аварию, предупреждение или событие в очереди.</li> <li>Переходит на первую строку с данными на информационном экране версии устройства.</li> </ul>                                                                                                    |
| UPPER                            | Старшие          | Отображает старшие 16 бит (биты 1631) 32-битного параметра.                                                                                                    |
| VIEW                             | Просмотр         | <ul> <li>Выполняет переключение между выбранными экранами и режимами просмотра.</li> <li>Отображает окно с отметкой времени на экране очереди аварий, предупреждений или событий.</li> </ul>                                                                                                    |
| ZONES                            | Зоны             | Открывает экран выбора часовых поясов.                                                                                                    |

#### Таблица 5 – Пояснения к иконкам программных клавиш (Продолжение)
# Сброс на заводские настройки

1. Перейдите на экран состояния.

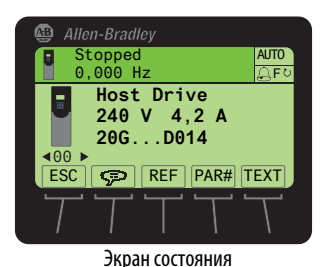

2. С помощью клавиш или э выберите порт устройства, параметры которого требуется сбросить на заводские настройки (например, порт 00 для ведущего преобразователя или соответствующий номер порта для периферийного оборудования преобразователя).

- 3. Нажмите клавишу 🗁 для отображения последней открытой папки.
- 4. С помощью клавиши 💶 или 🕑 🗊 перейдите к папке Memory.
- 5. С помощью клавиши 衬 или 💏 выберите Set Defaults.
- 6. Нажмите клавишу 5 (Enter) для вывода всплывающего окна Set Defaults (см. приведенные ниже примеры).

| 🚇 Allen-Bradley              |
|------------------------------|
| Stopped AUTO<br>0,000 Hz     |
| Port 00 Set Defaults         |
| Host and Ports (Preferred)   |
| ints for conty               |
| ESC INFO                     |
| ESC                          |
| TTTTT                        |
| Для ведущего преобразователя |

| 🚇 Allen-Bradley      |      |
|----------------------|------|
| Stopped              | AUTO |
| 0,000 Hz             | Ę≎   |
| Port xx Set Defaults |      |
| This Port Only       |      |
|                      |      |
|                      |      |
|                      |      |
| ESC                  | INFO |

Для подключенного периферийного оборудования

- 7. С помощью клавиши 🚰 или 💏 выберите нужное действие.
  - Host and Ports (Preferred): Сброс на заводские настройки ведущего преобразователя и устройств во всех портах.
  - This Port Only Сброс на заводские настройки только этого порта.

**СОВЕТ** Для получения информации о выбранном пункте меню нажмите программную кнопку INFO.

8. Нажмите клавишу **5** (Enter), чтобы отобразить всплывающее окно с предупреждением о сбросе на заводские настройки.

Всплывающее окно для варианта «Host and Ports (preferred)»

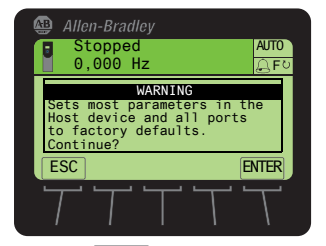

Всплывающее окно для варианта «This Port Only»

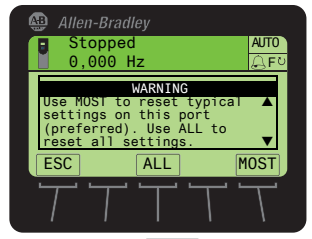

Нажмите программную клавишу <u>ENTER</u>, чтобы подтвердить свои действия и сбросить большинство параметров ведущего преобразователя и устройств, подключенных к портам, на заводские настройки. Нажмите программную клавишу <u>ESC</u>, чтобы отменить действие.

Нажмите программную клавишу <u>MOST</u>, чтобы сбросить **большинство** параметров устройства в выбранном порту на заводские настройки. Нажмите программную клавишу <u>ESC</u>, чтобы отменить действие.

**ВАЖНО** Сброс преобразователя на заводские настройки приведет к появлению аварии 48 «System Defaulted». Это нормальная и ожидаемая ситуация.

# Стандартные способы задания частоты вращения

### Задание на самом преобразователе

Экран управления (показанный ниже) используется для непосредственного управления преобразователем. На нем отображаются вертикальные столбчатые диаграммы задания частоты вращения и обратной связи по скорости, а также схема функциональных клавиш для управления преобразователем, соответствующих клавишам навигации/ цифровым клавишам. Нажмите клавишу 💼 (Controls), чтобы открыть экран управления.

| ВАЖНО | Для перехода с экрана управления на другие экраны меню модуля интерфейса оператора (HIM) необходимо нажать<br><i>программную клавишу</i> ESC, чтобы закрыть экран управления и открыть предыдущий экран.                                                                                                    |
|-------|----------------------------------------------------------------------------------------------------|
|       |                                                                                                    |
| ВАЖНО | Модуль интерфейса оператора (HIM) может быть установлен в порту 1, 2 или 3 (по умолчанию — порт 1). Порт 2 и порт 3<br>можно использовать для подключения монтируемого на двери или удаленного модуля интерфейса HIM. В следующей<br>таблице описана настройка параметра задания частоты вращения 545 [SXX]. |

#### Таблица 6 – Настройка параметра задания частоты вращения

| Nº  | Название пара-<br>метра преобра-<br>зователя | Пользова-<br>тельская<br>настройка | По умол-<br>чанию | Значение/варианты                                                                               | Примечания                                                                                                    |
|-----|----------------------------------------------|------------------------------------|-------------------|-------------------------------------------------------------------------------------------------|----------------------------------------------------------------------------------------------------|
| 545 | Spd Ref A Sel                                | 877                                | 871               | Р871 — задание от модуля<br>интерфейса оператора<br>(HIM), порт 1<br>Р877 — задание от порта 13 | Определяет номер параметра-источника задания частоты вращения в режиме<br>«Auto» (стандартный режим). Задание поступает от устройств в портах. Для<br>получения задания частоты вращения по сети присвойте этот параметр порту 0 и<br>выберите необходимое значение P871877 [Port_n_Reference].<br>Важный пример: 20-COMM-E, коммуникационный адаптер EtherNet/IP = Dint<br>задания частоты вращения, умноженное на 1000 (60 Гц = 60 000 и 1750 об/мин =<br>1 750 000). |

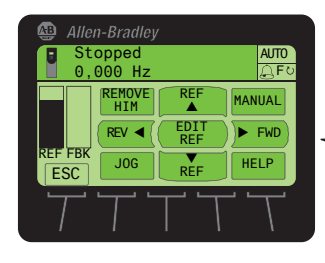

Схема функциональных клавиш на экране управления соответствует навигационным и цифровым клавишам

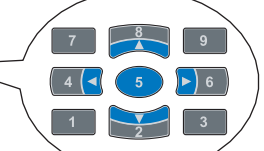

Назначение клавиш указано в приведенной ниже таблице.

#### Таблица 7 – Программные клавиши на экране управления

| Иконка | Название | Функция                                                      |
|--------|----------|--------------------------------------------------------------|
| ESC    | Выход    | Закрывает экран управления и возвращает на предыдущий экран. |

| Иконка     | Клавиша | Функция                                                                                                    |  |
|------------|---------|----------------------------------------------------------------------------------------------------|--|
| JOG        | 1       | Толчковая подача ведущего преобразователя.                                                                                                    |  |
| ▼<br>REF   | 2       | Уменьшает задание частоты вращения для ведущего преобразователя.                                                                                                    |  |
| HELP       | 3       | Отображает прямой телефонный номер, сайт и адрес электронной почты службы технической поддержки<br>Rockwell Automation.                                                                                                    |  |
| REV ◀      | 4 🖪     | Задает обратное направление вращения ведущего преобразователя.                                                                                                    |  |
| EDIT REF   | 5       | озволяет непосредственно вводить задание частоты вращения для ведущего преобразователя.                                                                                                    |  |
| ► FWD      | ►) 6    | Задает прямое направление ведущего преобразователя.                                                                                                    |  |
| REMOVE HIM | 7       | Позволяет снять модуль интерфейса оператора (HIM) без аварии, если модуль интерфейса оператора (HIM) не является последним источником сигналов управления. (Иконка REMOVE HIM не появляется, если модуль интерфейса оператора (HIM) работает в режиме ручного управления ведущим преобразователем. В этом случае при снятии модуля интерфейса оператора (HIM) возникнет авария.) |  |
| REF<br>▲   | 8       | Увеличивает задание частоты вращения для ведущего преобразователя.                                                                                                    |  |
| MANUAL     | 9       | Переключает между автоматическим и ручным режимами.                                                                                                    |  |

### Таблица 8 – Клавиши навигации/цифровые клавиши экрана управления

### Таблица 9 – Клавиши пуска и останова

| Клавиша фиксированного<br>назначения | Название | Функция                                                                                                    |
|--------------------------------------|----------|----------------------------------------------------------------------------------------------------|
|                                      | Пуск     | Запуск привода.                                                                                                    |
| 0                                    | Стоп     | <ul> <li>Остановка преобразователя или сброс аварии.</li> <li>Клавиша всегда активна.</li> <li>Эта клавиша настраивается параметром преобразователя 307<br/>[Start Stop Mode].</li> </ul> |

# Разъемы на главной плате управления PowerFlex 753

Клеммник ТВ1 и перемычки режима работы входов расположены непосредственно на главной плате управления.

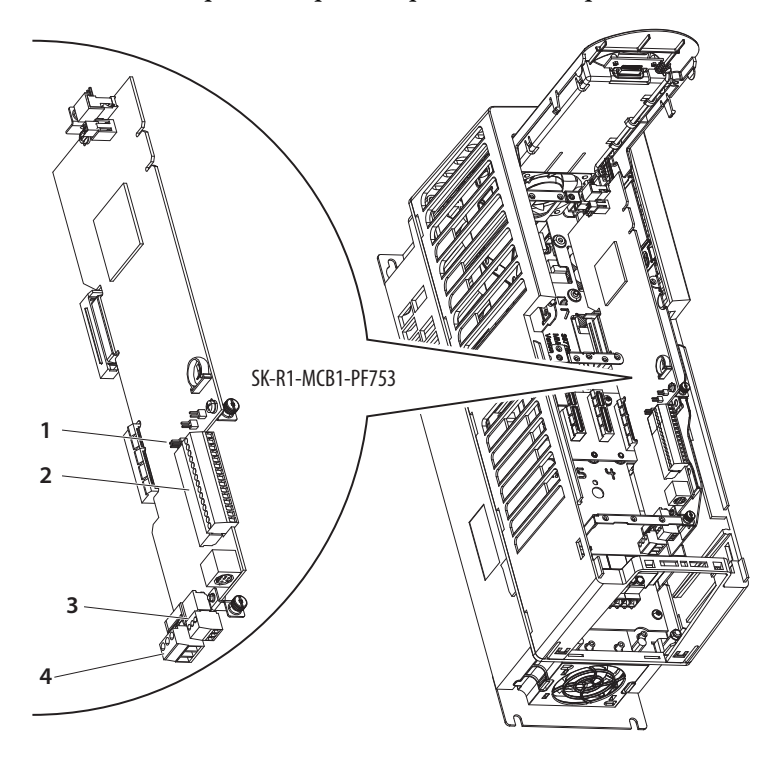

Таблица 10 – Информация по главной плате управления 753

| Nº | Название                         | Описание                                                                                                 |
|----|----------------------------------|----------------------------------------------------------------------------------------------------|
| 1  | Перемычка режима работы входа J4 | Перемычка режима работы аналогового входа. Служит для выбора<br>токового сигнала или сигнала напряжения. |
| 2  | TB1                              | Клемнник входов/выходов.                                                                                 |
| 3  | TB3                              | Клеммник цифровых входов.                                                                                |
| 4  | TB2                              | Клеммник релейных выходов.                                                                               |

#### Таблица 11 – Перемычка Ј4 режима работы входа

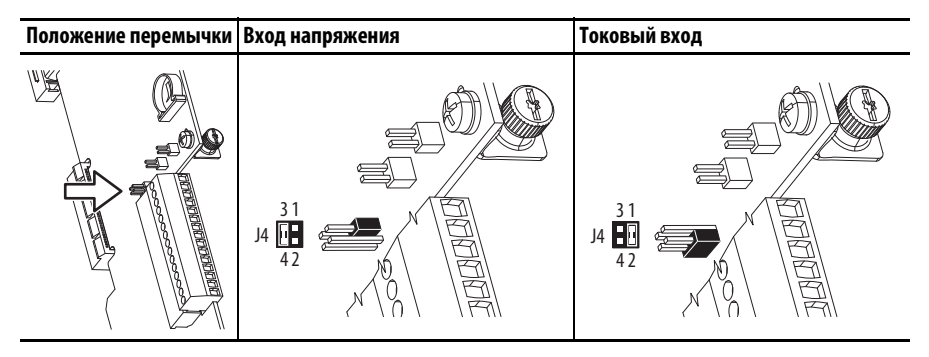

|                      | Клемма | Название                              | Описание                                                                                                    | Связанный<br>параметр |
|----------------------|--------|---------------------------------------|----------------------------------------------------------------------------------------------------|-----------------------|
|                      | Ao0-   | Аналоговый выход 0 (—)                | Биполярный, ±10 В <sup>(1)</sup> , 11 битов и знак,<br>мин. нагрузка 2 кОм.<br>4–20 мА, <sup>(1)</sup> 11 битов и знак, макс.<br>нагрузка 400 Ом.<br>Для опорного напряжения (+) 10 В.<br>2 кОм минимум. | 270                   |
|                      | A00+   | Аналоговый выход 0 (+)                |                                                                                                    |                       |
| A00+<br>10VC         | 10VC   | Общая точка 10 В                      |                                                                                                    |                       |
| +10V<br>Ai0-<br>Ai0+ | +10 B  | +10 В, опорное                        |                                                                                                    |                       |
|                      | Ai0-   | Аналоговый вход 0 (—)                 | Изолированный <sup>(2)</sup> , биполярный,                                                                                                    | 255                   |
|                      | Ai0+   | Аналоговый вход О (+)                 | дифференциальный, 11 битов и знак.<br>Режим напряжения: <sup>(3)</sup> ±10 В при входном<br>сопротивлении 88 кОм.<br>Токовый режим: <sup>(3)</sup> 0–20 мА при входном<br>сопротивлении 93 Ом            |                       |
|                      | Ptc-   | Терморезистор<br>электродвигателя (—) | Устройство защиты электродвигателя<br>(резистор с положительным<br>температурным коэффициентом).                                                                                                    | 250                   |
|                      | Ptc+   | Терморезистор<br>электродвигателя (+) |                                                                                                    |                       |
|                      | ТО     | Транзисторный выход О                 | Выход с открытым стоком, 48 В=, макс.<br>нагрузка 250 мА.                                                                                                    |                       |
|                      | 24VC   | Общая точка 24 В                      | Входное питание логических цепей от                                                                                                    |                       |
|                      | +24 B  | +24 B=                                | привода.<br>Максимум 150 мА                                                                                                    |                       |
|                      | Di C   | Общая точка для<br>цифровых входов    | 24 В= (макс. 30 В=) — с оптической<br>развязкой                                                                                                    | 220                   |
|                      | Di 1   | Цифровой вход 1                       | Логическая единица: 2024 В=                                                                                                    |                       |
|                      | Di 2   | Цифровой вход 2                       | − Логический ноль: 0 5 B=                                                                                                    |                       |

#### Таблица 12 – Обозначения клемм клеммника ТВ1

(1) Этот режим можно выбрать только с помощью параметра.

(2) Дифференциальная развязка – напряжение внешнего источника относительно земли (РЕ) должно быть ниже 160 В.

Вход обеспечивает высокую степень защиты от токов нулевой последовательности.

(3) Выбор режима осуществляется перемычкой Ј4.

#### Таблица 13 – Аналоговый вход 0...20 мА – униполярное задание частоты вращения

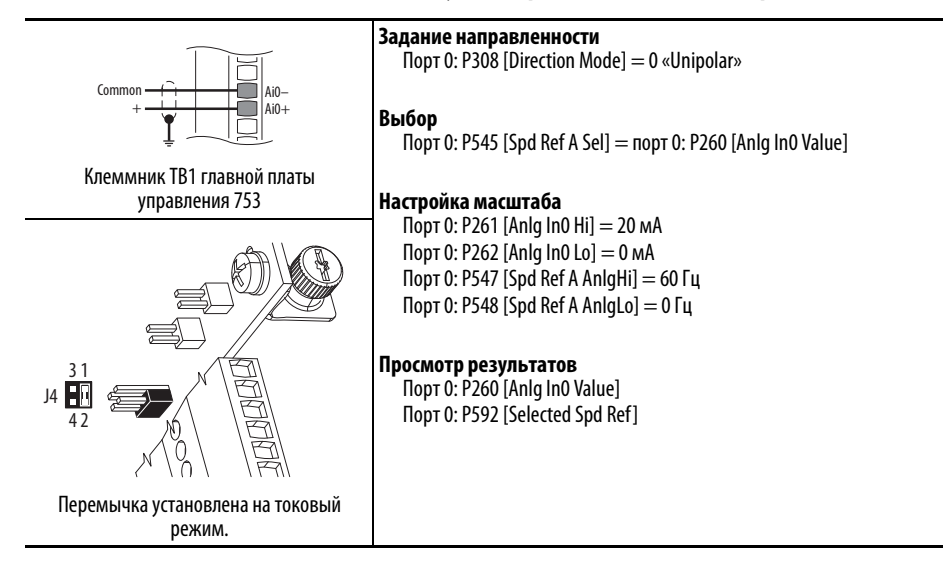

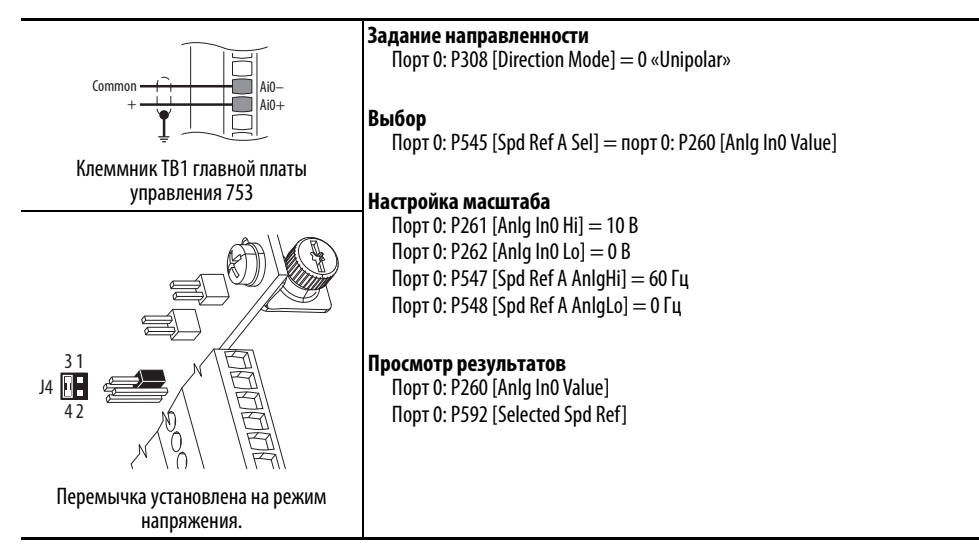

#### Таблица 14 – Аналоговый вход 0...+10 В – униполярное задание частоты вращения

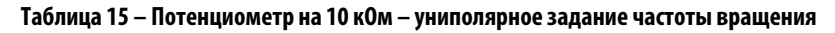

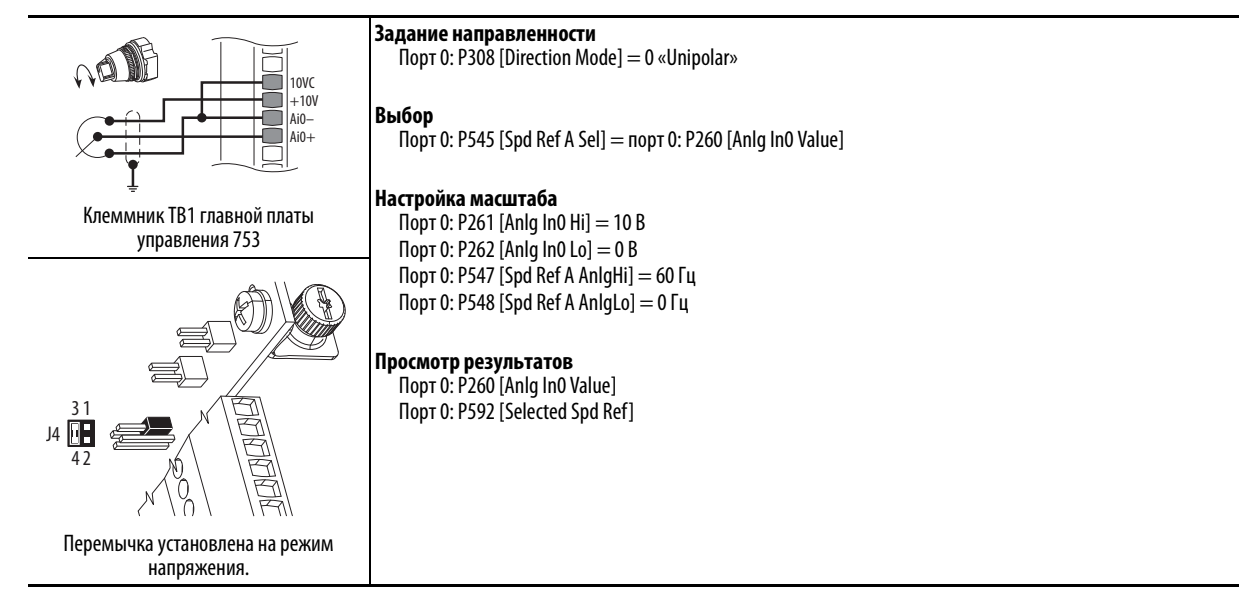

#### Таблица 16 – 2-проводное управление на главной плате управления PF753

| Нереверсивное — внутренний источник питания         | <b>Задание направленности</b><br>Порт 0: P308 [Direction Mode] = 2 «Rev Disable»                                                                                                    |
|-----------------------------------------------------|----------------------------------------------------------------------------------------------------|
| Stop-Run<br>+24VC<br>+24VC<br>+24VC                 | <b>Выбор</b><br>Порт 0: P163 [DI Run] = порт 0: P220 [Digital In Sts], бит 1 = Digital In 1                                                                                         |
|                                                     | Просмотр результатов<br>Полт 0: P220 [Digital In Sts]                                                                                                    |
| Клеммник ТВ1 главной платы<br>управления 753        | Πορτ 0: P935 [Drive Status 1]                                                                                                    |
| Реверсивное — внешний источник<br>питания           | <b>Задание направленности</b><br>Порт 0: P308 [Direction Mode] = 0 «Unipolar»                                                                                                    |
| +24V Common<br>Run Fwd Di C<br>Di C<br>Di 1<br>Di 2 | Выбор<br>Порт 0: P164 [DI Run Forward] = порт 0: P220 [Digital In Sts], бит 1 = Digital In 1<br>Порт 0: P165 [DI Run Reverse] = порт 0: P220 [Digital In Sts], бит 2 = Digital In 2 |
| Клеммник ТВ1 главной платы<br>управления 753        | Просмотр результатов<br>Порт 0: P220 [Digital In Sts]<br>Порт 0: P935 [Drive Status 1]                                                                                              |

#### Таблица 17 – 3-проводное управление на главной плате управления PF753

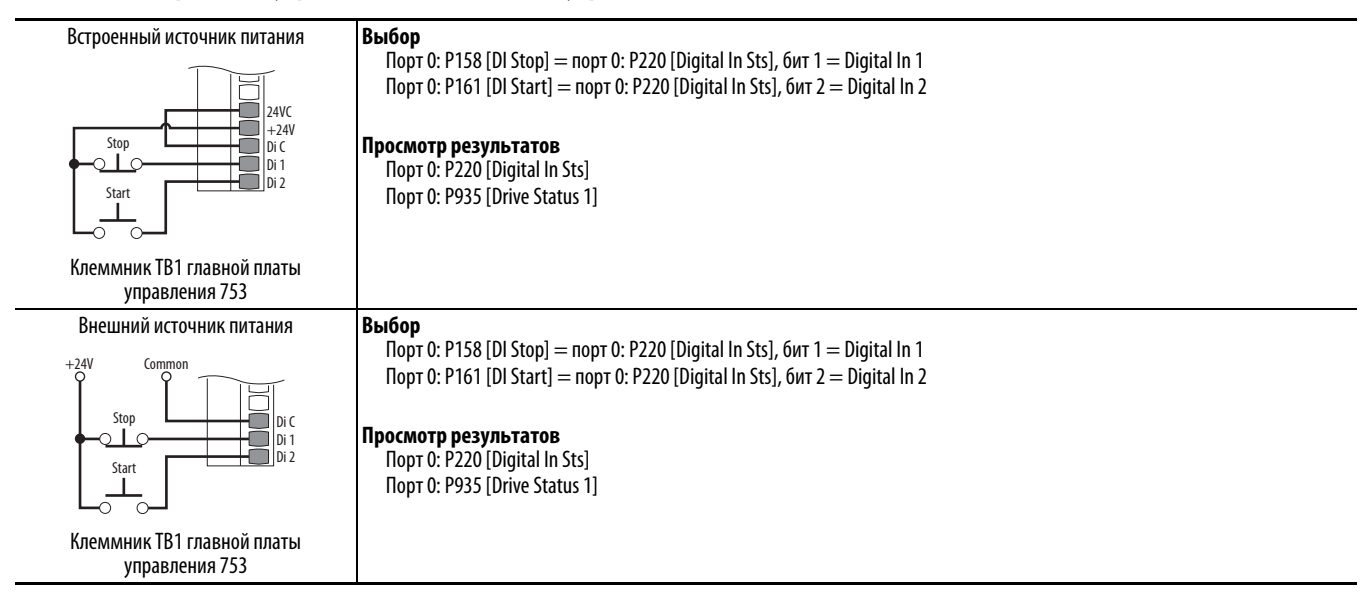

### Разъемы на дополнительном модуле ввода/вывода серии 11

Клеммник TB1 и перемычки режима работы входа располагаются на дополнительном модуле ввода/вывода, установленном в преобразователе.

Модуль ввода/вывода серии 11

Таблица 18 – Перемычки режима работы аналогового входа

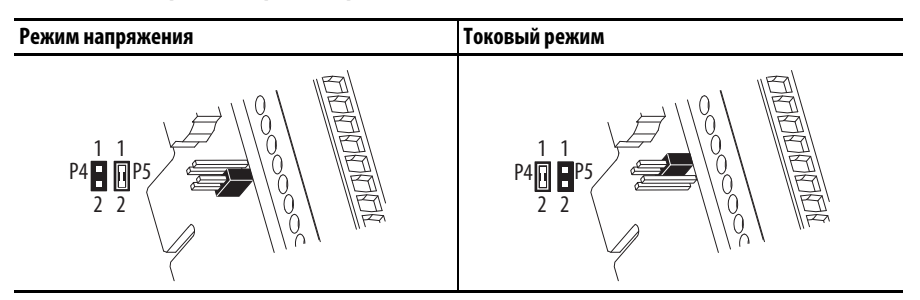

Таблица 19 – Обозначения клемм клеммника ТВ1

|                                          | Клемма Название |                                         | Описание                                                                                                    | Связанный<br>параметр <sup>(4)</sup> |
|------------------------------------------|-----------------|-----------------------------------------|----------------------------------------------------------------------------------------------------|--------------------------------------|
|                                          | -10V            | Опорное напряжение —10 В                | Минус напряжения 10 В— для аналоговых входов.<br>Минимум 2 кОм.                                                                     |                                      |
|                                          | 10VC            | Общая точка напряжения 10 В             | Для (—) и (+) опорного напряжения 10 B.                                                                                             |                                      |
|                                          | +10 B           | Опорное напряжение +10 В                | Плюс напряжения 10 В— для аналоговых входов.<br>Минимум 2 кОм.                                                                      |                                      |
| 10VC<br>+10V<br>Sh<br>Ao0-<br>Sh<br>Aite | Sh              | Экран                                   | Место подключения экранов кабелей, если не<br>установлен ЭМС-совместимый кожух или<br>кабельная коробка.                            |                                      |
|                                          | Ao0-            | Аналоговый выход 0 (—)                  | Биполярный, ±10V, 11 битов и знак, минимальная                                                                                      | 75                                   |
|                                          | Ao0+            | Аналоговый выход 0 (+)                  | нагрузка 2 кОм.<br>4—20 мА, 11 битов и знак, максимальная нагрузка<br>400 Ом.                                                       | в порту Х                            |
|                                          | Sh              | Экран                                   | Место подключения экранов кабелей, если не<br>установлен ЭМС-совместимый кожух или<br>кабельная коробка.                            |                                      |
|                                          | Ai0—            | Аналоговый вход 0 (–)                   | Дифференциальный <sup>(2)</sup> , биполярный, 11 битов и                                                                            | 50, 70                               |
|                                          | Ai0+            | Аналоговый вход 0 (+)                   | знак.<br>Режим напряжения: ±10 В при входном<br>сопротивлении 88 кОм.<br>Токовый режим: 0—20 мА при входном<br>сопротивлении 93 Ом. | в порту Х                            |
| ٢                                        | Sh              | Экран                                   | Место подключения экранов кабелей, если не<br>установлен ЭМС-совместимый кожух или<br>кабельная коробка.                            |                                      |
|                                          | Di0             | Цифровой вход О                         | <u>24 B= (макс. 30 B=)</u> — с оптической развязкой                                                                                 | 1                                    |
|                                          | Diop            | Цифровой вход 0, питание <sup>(1)</sup> | Логическая единица: 2024 В= 11,2 мА=                                                                                                | в порту Х                            |
|                                          | Di1             | Цифровой вход 1                         | Логический ноль: 05 В=                                                                                                    |                                      |
|                                          | Di1P            | Цифровой вход 1, питание <sup>(1)</sup> | <u>120 В~ (макс. 132 В~) 50/60 ГЦ</u> (*) — с оптической<br>развязкой                                                               |                                      |
|                                          | Di2             | Цифровой вход 2                         | Логическая единица: 100132 В~                                                                                                    |                                      |
|                                          | Di2P            | Цифровой вход 2, питание <sup>(1)</sup> | Логический ноль: 030 B~                                                                                                    |                                      |
|                                          | lp              | Вход питания                            | Вход внешнего источника питания 24 В= или                                                                                           |                                      |
|                                          | lc              | Общая точка питания                     | 115 В~. Не питает главную плату управления.                                                                                         |                                      |
|                                          | EnC<br>EnNO     | Выход включения                         | Выход включения аварии АТЕХ. Используется,<br>только если установлен дополнительный модуль<br>ATEX.                                 |                                      |

 Цифровые входы рассчитаны на 24 В= (1132С) или 115 В~ (1132D), в зависимости от каталожного номера модуля. Убедитесь, что подаваемое напряжение соответствует каталожному номеру модуля.

(2) Дифференциальный – напряжение внешнего источника относительно земли (PE) должно быть ниже 160 В. Вход обеспечивает высокую степень защиты от токов нулевой последовательности.

- (3) Для обеспечения соответствия требованиям СЕ следует использовать экранированный кабель. Длина кабеля не должна превышать 30 м (98 футов).
- (4) Для параметров модуля ввода/вывода также указывается порт.

#### Таблица 20 – Аналоговый вход 0...20 мА – униполярное задание частоты вращения

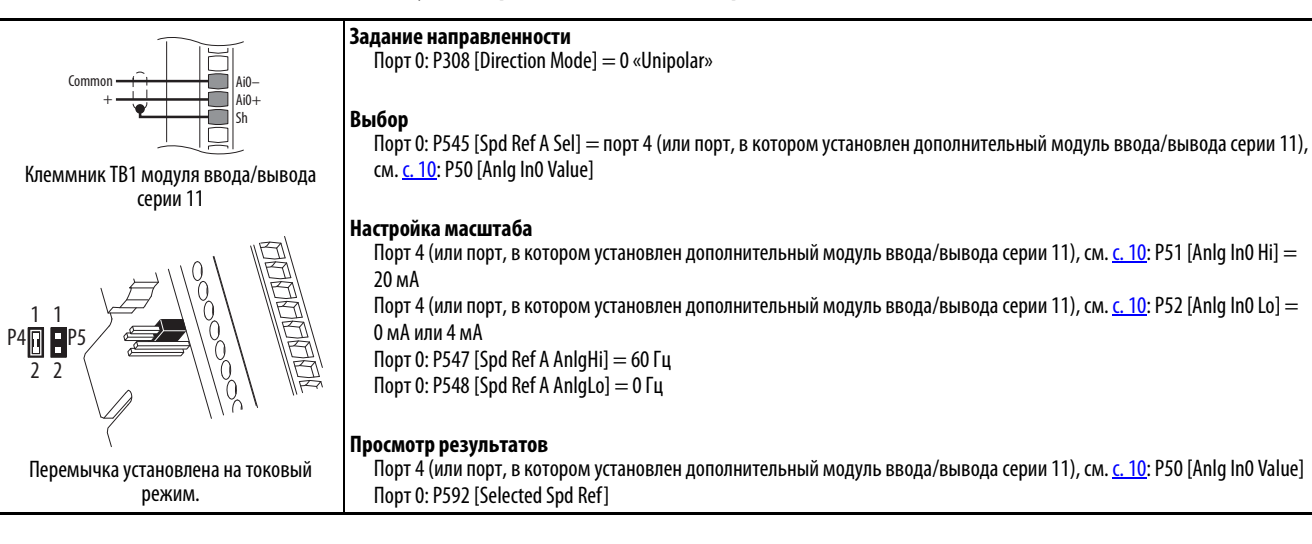

#### Таблица 21 – Аналоговый вход 0...+10 В – униполярное задание частоты вращения

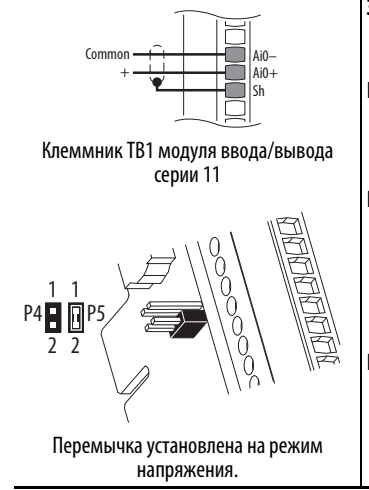

#### Задание направленности

Πορτ 0: P308 [Direction Mode] = 0 «Unipolar»

#### Выбор

Порт 0: P545 [Spd Ref A Sel] = порт 4 (или порт, в котором установлен дополнительный модуль ввода/вывода серии 11), см. <u>с. 10</u>: P50 [Anlg InO Value]

#### Настройка масштаба

Порт 4 (или порт, в котором установлен дополнительный модуль ввода/вывода серии 11), см. <u>с. 10</u>: P51 [Anlg In1 Hi] = 10 B Порт 4 (или порт, в котором установлен дополнительный модуль ввода/вывода серии 11), см. <u>с. 10</u>: P52 [Anlg In1 Lo] = 0 B Порт 0: P547 [Spd Ref A AnlgHi] = 60 Гц Порт 0: P548 [Spd Ref A AnlgLo] = 0 Гц

#### Просмотр результатов

Порт 4 (или порт, в котором установлен дополнительный модуль ввода/вывода серии 11), см. <u>с. 10</u>: P50 [Anlg In0 Value] Порт 0: P592 [Selected Spd Ref]

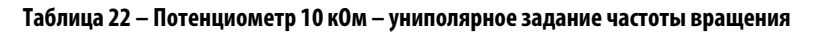

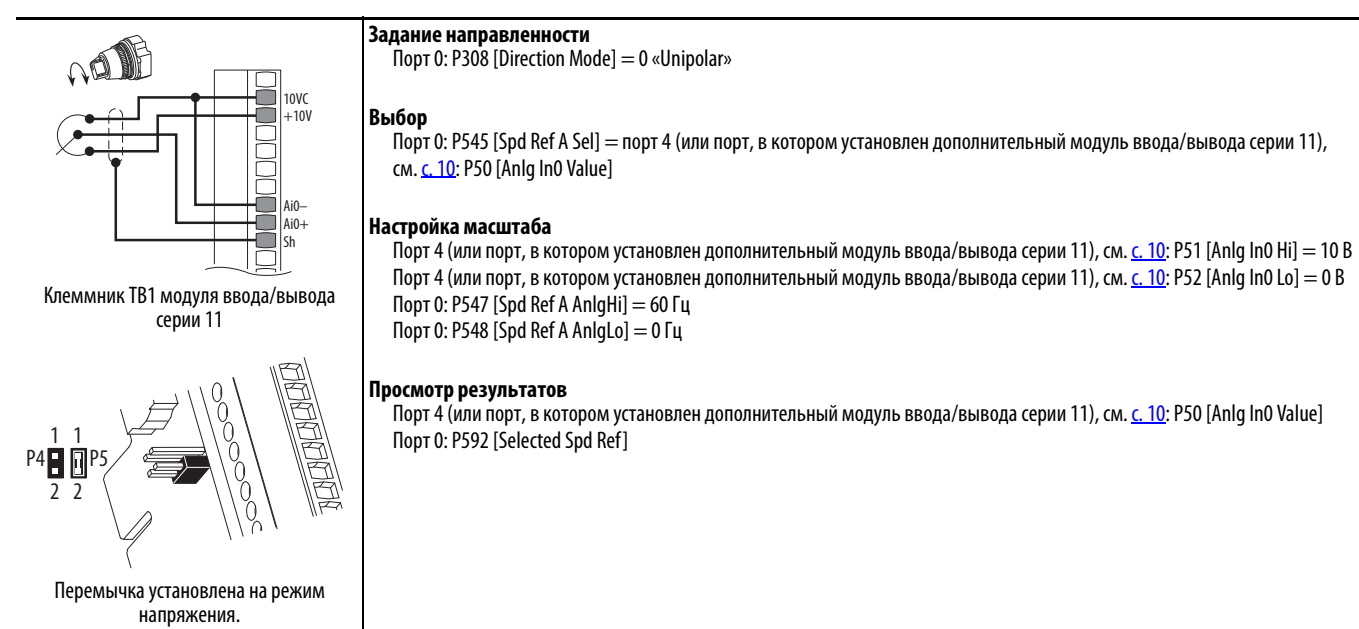

Публикация Rockwell Automation 750-QS001A-RU-P — Март 2015

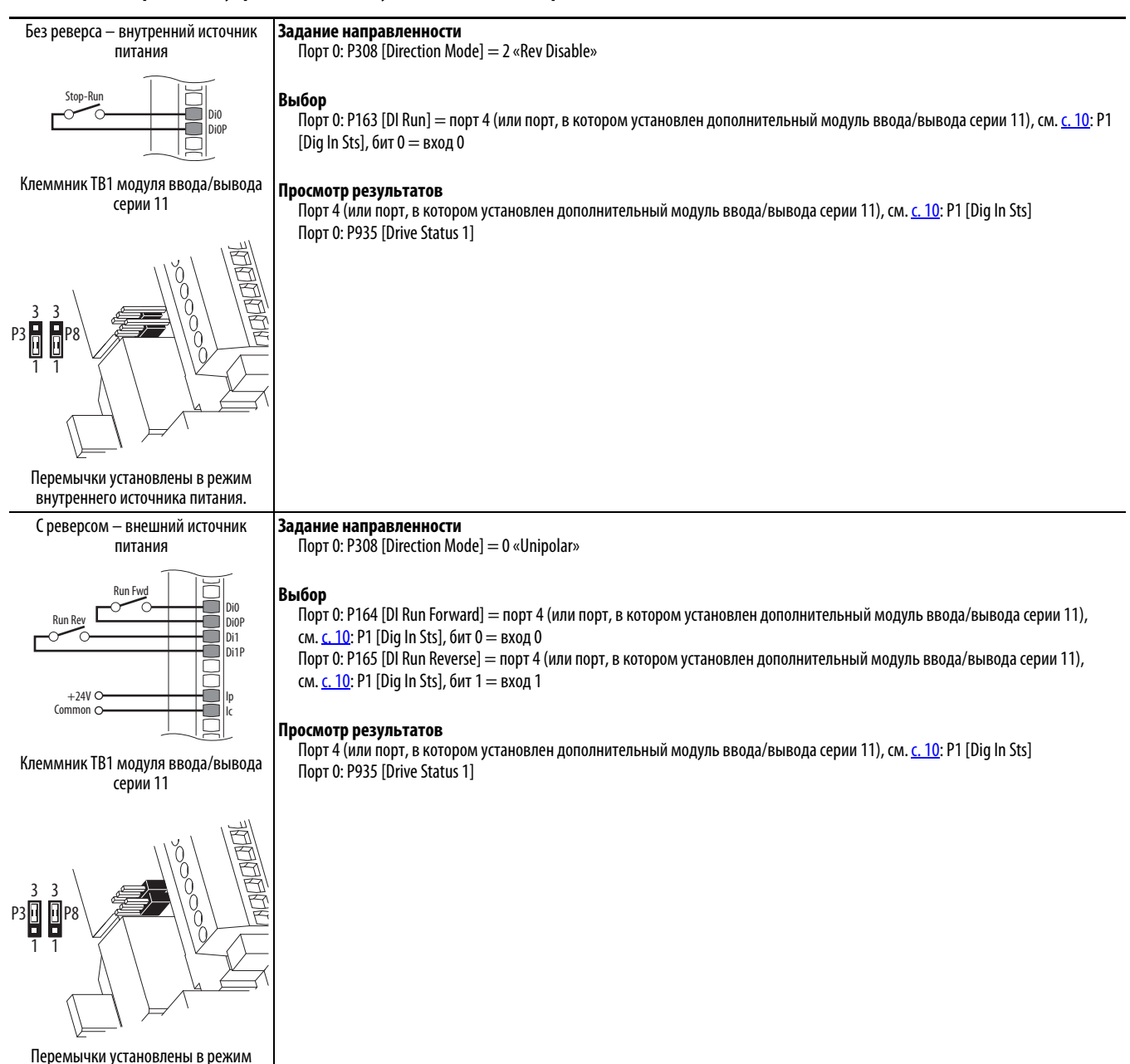

#### Таблица 23 – 2-проводное управление на модуле ввода/вывода серии 11

внешнего источника питания.

#### Внутренний источник питания Выбор Порт 0: P158 [DI Stop] = порт 4 (или порт, в котором установлен дополнительный модуль ввода/вывода серии 11), см. с. 10: Р1 [Dig In Sts], бит 0 = вход 0 Stor Di0 Порт 0: P161 [DI Start] = порт 4 (или порт, в котором установлен дополнительный модуль ввода/вывода серии 11), см. с. 10: DiOP Di1 P1 [Dig In Sts], бит 1 = вход 1 Di1P Просмотр результатов Клеммник ТВ1 модуля ввода/вывода Порт 4 (или порт, в котором установлен дополнительный модуль ввода/вывода серии 11), см. с. 10: P1 [Dig In Sts] серии 11 Порт 0: P935 [Drive Status 1] Перемычки установлены в режим внутреннего источника питания. Внешний источник питания Выбор Порт 0: P158 [DI Stop] = порт 4 (или порт, в котором установлен дополнительный модуль ввода/вывода серии 11), см. с. 10: P1 [Dig In Sts], бит 0 = вход 0 DiO Порт 0: P161 [DI Start] = порт 4 (или порт, в котором установлен дополнительный модуль ввода/вывода серии 11), см. <u>с. 10</u>: DiOF Di1 P1 [Dig In Sts], бит 1 = вход 1 Di1 Просмотр результатов +24V or +120V O Порт 4 (или порт, в котором установлен дополнительный модуль ввода/вывода серии 11), см. <u>с. 10</u>: P1 [Dig In Sts] Common O Порт 0: P935 [Drive Status 1] Клеммник ТВ1 модуля ввода/вывода серии 11 ВАЖНО: Подключайте питание напряжением 24 В только к модулям 20-750-1132C-2R или 20-750-1133C-1R2T. Подключайте питание напряжением 120 В только к модулям 20-750-1132D-2R. Перемычки установлены в режим внешнего источника питания.

#### Таблица 24 – 3-проводное управление на модуле ввода/вывода серии 11

# Разъемы на дополнительном модуле ввода/вывода серии 22

Клеммник ТВ1 и перемычки режима работы входа располагаются на дополнительном модуле ввода/вывода, установленном в преобразователе.

### Модуль ввода/вывода серии 22

#### Таблица 25 – Перемычки режима работы входа

| Расположение<br>перемычек | Режим напряжения | Токовый режим |
|---------------------------|------------------|---------------|
|                           | Ain              | Ain<br>Aio    |

#### Таблица 26 – Обозначения клемм клеммника ТВ1

|                                    | Клемма | Название                              | Описание                                                                                      | Связанный<br>параметр <sup>(4)</sup> |
|------------------------------------|--------|---------------------------------------|-----------------------------------------------------------------------------------------------|--------------------------------------|
|                                    | Sh     | Экран                                 | Место подключения экранов кабелей, если не                                                    |                                      |
|                                    | Sh     |                                       | установлен ЭМС-совместимый кожух или<br>кабельная коробка.                                    |                                      |
|                                    | Ptc-   | Терморезистор<br>электродвигателя (—) | Устройство защиты электродвигателя<br>(резистор с положительным температурным                 | 40<br>в порту Х                      |
|                                    | Ptc+   | Терморезистор<br>электродвигателя (+) | коэффициентом).                                                                               |                                      |
|                                    | Ao0-   | Аналоговый выход 0 (—)                | Биполярный, ±10V, 11 битов и знак, минимальная                                                | 75                                   |
|                                    | Ao0+   | Аналоговый выход 0 (+)                | нагрузка 2 кОм.                                                                               | в порту Х                            |
|                                    | Ao1–   | Аналоговый выход 1 (—)                | 4—20 ма, ттойтов и знак, максимальная нагрузка<br>400 Ом.                                     | 85                                   |
| -10V<br>10VC<br>+10V               | Ao1+   | Аналоговый выход 1 (+)                |                                                                                               | в порту Х                            |
| Ai0-<br>Ai0+<br>Ai1-               | -10V   | Опорное напряжение —10 В              | Минимум 2 кОм.                                                                                |                                      |
| Ai1+<br>24VC<br>24VC<br>DiC<br>DiC | 10VC   | Общая точка напряжения<br>10 В        | Для (—) и (+) опорного напряжения 10 В.                                                       |                                      |
|                                    | +10 B  | Опорное напряжение +10 В              | Минимум 2 кОм.                                                                                |                                      |
|                                    | Ai0—   | Аналоговый вход 0 (—)                 | Изолированный <sup>(2)</sup> , биполярный,                                                    | 50, 70                               |
|                                    | Ai0+   | Аналоговый вход 0 (+)                 | дифференциальный, 11 битов и знак.<br>Режим напряжения: +10 В при вхолном                     | в порту Х                            |
|                                    | Ai1-   | Аналоговый вход 1 (—)                 | сопротивлении 88 кОм.                                                                         | 60, 70                               |
|                                    | Ai1+   | Аналоговый вход 1 (+)                 | Токовый режим: 0—20 мА при входном<br>сопротивлении 93 Ом.                                    | в порту Х                            |
| Ø                                  | 24VC   | Общая точка напряжения<br>24 В        | Входное питание логических цепей от привода.<br>Не более 200 мА на каждый модуль ввода/вывода |                                      |
|                                    | +24 B  | +24 B=                                | Не более 600 мА на преобразователь                                                            |                                      |
|                                    | Di C   | Общая точка для цифровых<br>входов    | Общая точка для цифровых входов 05                                                            |                                      |
|                                    | Di O   | Цифровой вход 0 <sup>(1)</sup>        | <u>24 B= (макс. 30 B=)</u> - с оптической развязкой                                           | 1                                    |
|                                    | Di 1   | Цифровой вход 1 <sup>(1)</sup>        | Логическая единица: 2024 В= 11,2 мА=                                                          | в порту Х                            |
|                                    | Di 2   | Цифровой вход 2 <sup>(1)</sup>        | Логический ноль: 05 B=                                                                        |                                      |
|                                    | Di 3   | Цифровой вход 3 <sup>(1)</sup>        | <u>120 В~ (Макс. 132 В~) 50/60 ГЦ</u> <sup>(*)</sup> — С ОПТИЧЕСКОЙ<br>развязкой              |                                      |
|                                    | Di 4   | Цифровой вход 4 <sup>(1)</sup>        | Логическая единица: 100132 В~                                                                 |                                      |
|                                    | Di 5   | Цифровой вход 5 <sup>(1)</sup>        | Логический ноль: 030 В~                                                                       |                                      |

(1) Цифровые входы рассчитаны на 24 В= (2262С) или 115 В~ (2262D), в зависимости от каталожного номера модуля. Убедитесь, что подаваемое напряжение соответствует каталожному номеру модуля.

(2) Дифференциальная развязка – напряжение внешнего источника относительно земли (PE) должно быть ниже 160 В. Вход обеспечивает высокую степень защиты от токов нулевой последовательности.

Длина кабеля не должна превышать 30 м (98 футов).

<sup>(3)</sup> Для обеспечения соответствия требованиям СЕ следует использовать экранированный кабель.

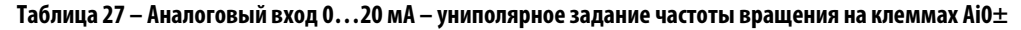

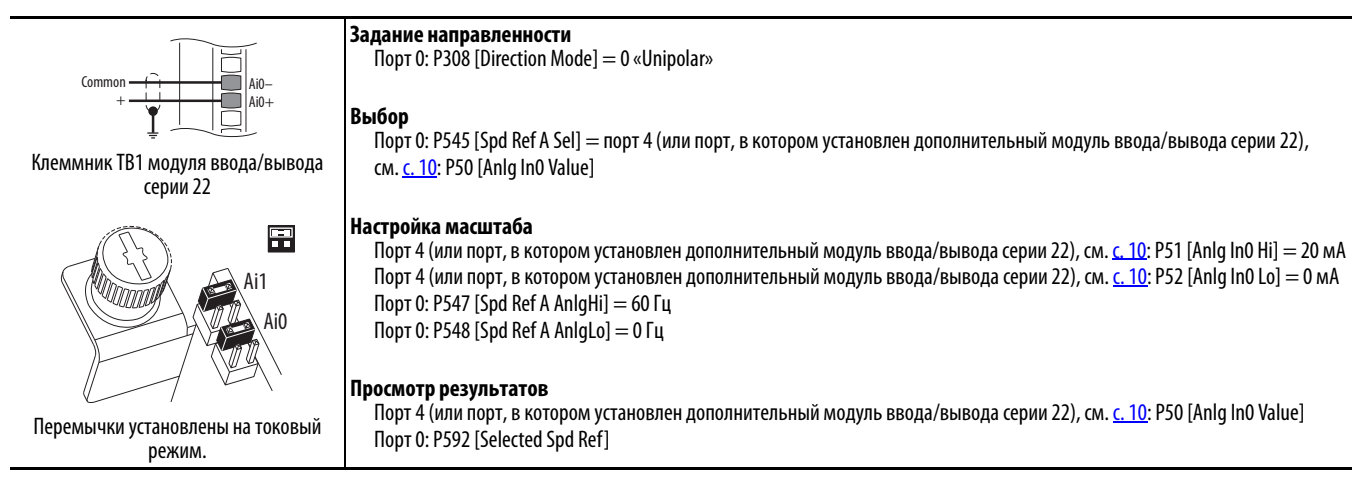

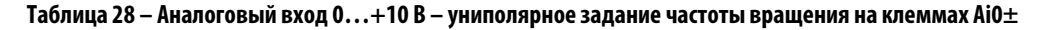

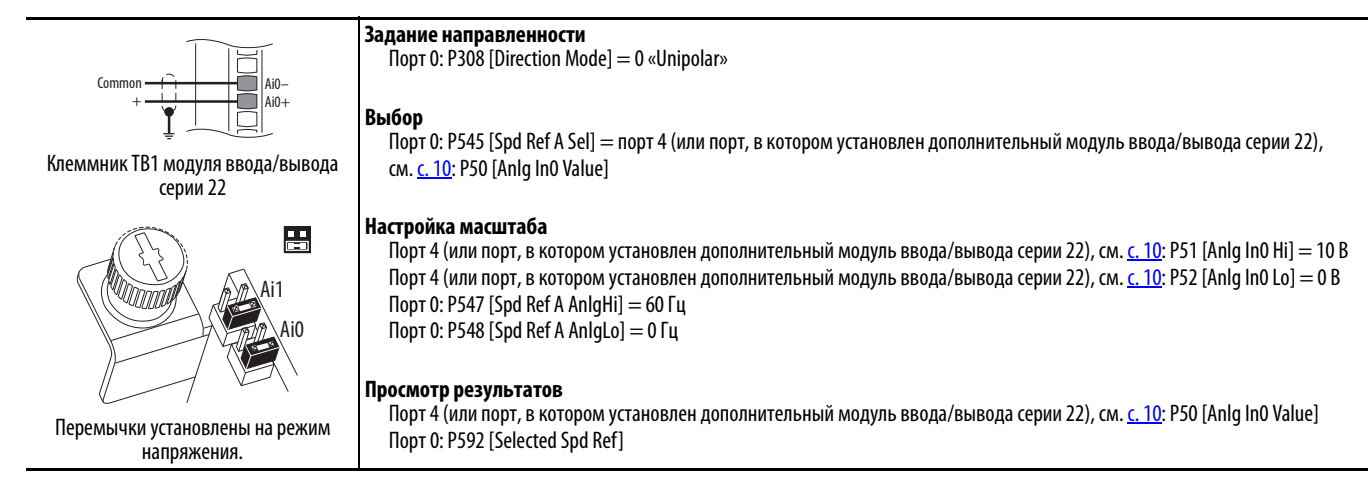

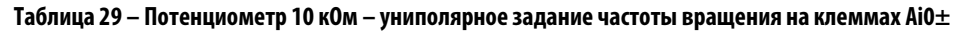

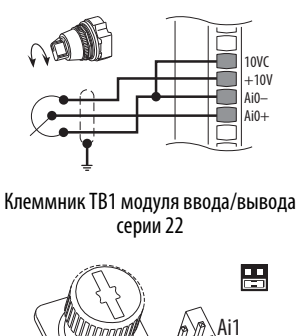

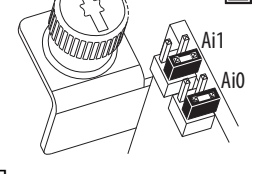

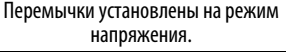

Задание направленности

Порт 0: P308 [Direction Mode] = 0 «Unipolar»

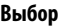

Порт 0: P545 [Spd Ref A Sel] = порт 4 (или порт, в котором установлен дополнительный модуль ввода/вывода серии 22), см. <u>с. 10</u>: P50 [Anlg Ino Value]

#### Настройка масштаба

Порт 4 (или порт, в котором установлен дополнительный модуль ввода/вывода серии 22), см. <u>с. 10</u>: P51 [Anlg In0 Hi] = 10 В Порт 4 (или порт, в котором установлен дополнительный модуль ввода/вывода серии 22), см. <u>с. 10</u>: P52 [Anlg In0 Lo] = 0 В Порт 0: P547 [Spd Ref A AnlgHi] = 60 Гц Порт 0: P548 [Spd Ref A AnlgLo] = 0 Гц

#### Просмотр результатов

Порт 4 (или порт, в котором установлен дополнительный модуль ввода/вывода серии 22), см. <u>с. 10</u>: P50 [Anlg In0 Value] Порт 0: P592 [Selected Spd Ref]

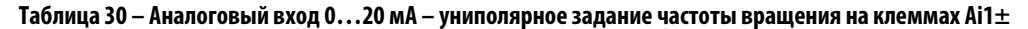

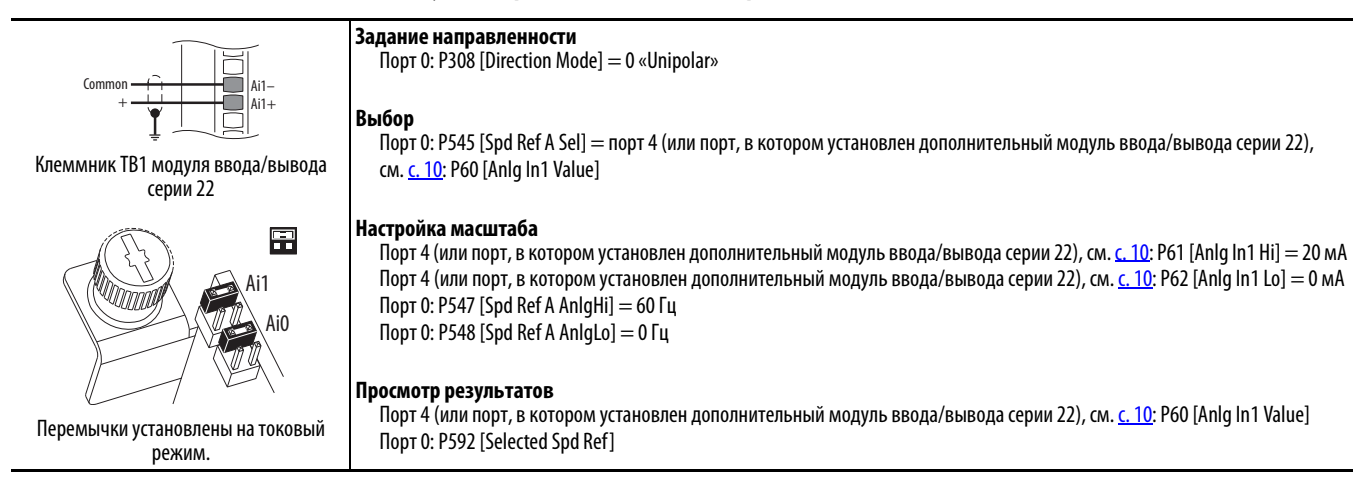

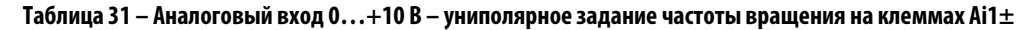

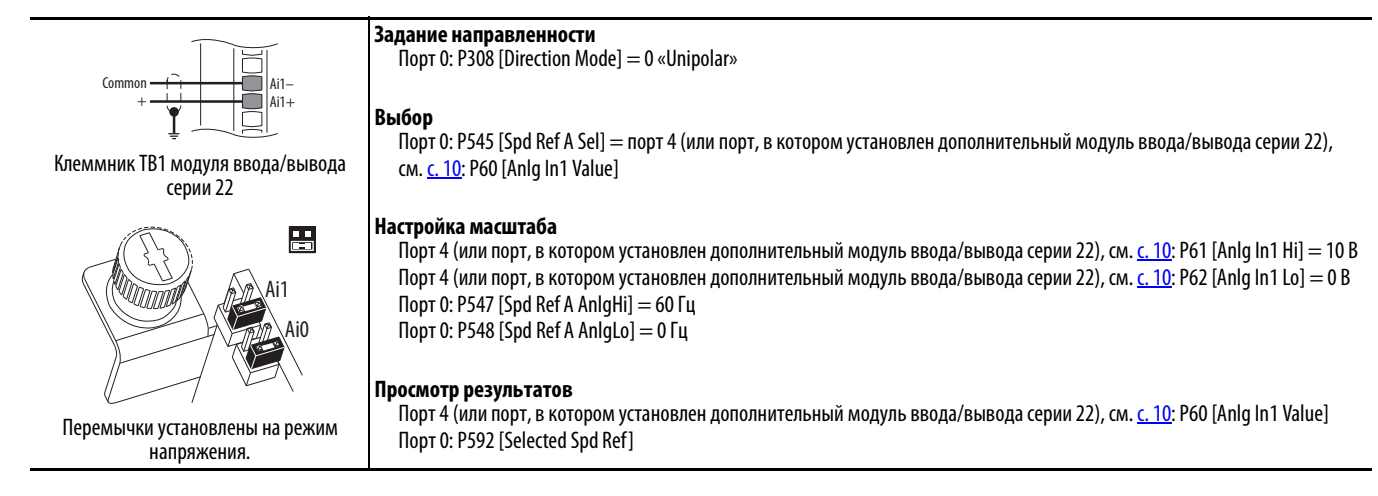

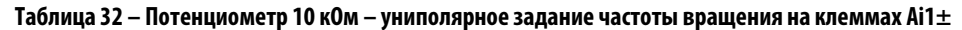

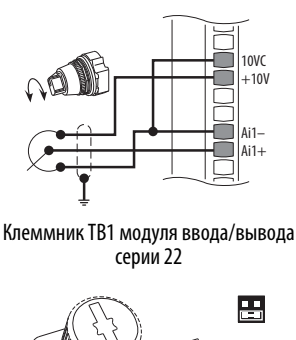

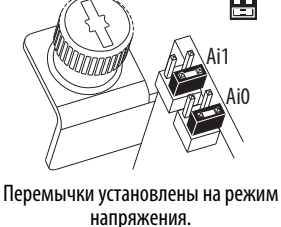

Задание направленности

Порт 0: P308 [Direction Mode] = 0 «Unipolar»

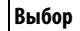

Порт 0: P545 [Spd Ref A Sel] = порт 4 (или порт, в котором установлен дополнительный модуль ввода/вывода серии 22), см. <u>с. 10</u>: P60 [Anlg In1 Value]

#### Настройка масштаба

Порт 4 (или порт, в котором установлен дополнительный модуль ввода/вывода серии 22), см. <u>с. 10</u>: P61 [Anlg In1 Hi] = 10 B Порт 4 (или порт, в котором установлен дополнительный модуль ввода/вывода серии 22), см. <u>с. 10</u>: P62 [Anlg In1 Lo] = 0 B Порт 0: P547 [Spd Ref A AnlgHi] = 60 Гц Порт 0: P548 [Spd Ref A AnlgLo] = 0 Гц

#### Просмотр результатов

Порт 4 (или порт, в котором установлен дополнительный модуль ввода/вывода серии 22), см. <u>с. 10</u>: P60 [Anlg In1 Value] Порт 0: P592 [Selected Spd Ref]

### Таблица 33 – 2-проводное управление на модуле ввода/вывода серии 22

| Без реверса — внутренний источник                                                       | Задание направленности                                                                                                    |
|-----------------------------------------------------------------------------------------|----------------------------------------------------------------------------------------------------|
| питания                                                                                 | llopt 0: P308 [Direction Mode] = 2 «Kev Disable»                                                                                                    |
| Stop-Run<br>24VC<br>+24V<br>Di C<br>Di 0                                                | <b>Выбор</b><br>Порт 0: P163 [Dl Run] = порт 4 (или порт, в котором установлен дополнительный модуль ввода/вывода серии 22), см. <u>с. 10</u> : P1<br>[Dig In Sts], бит 0 = вход 0                                                                                                    |
| Клеммник ТВ1 модуля ввода/вывода<br>серии 22                                            | Просмотр результатов<br>Порт 4 (или порт, в котором установлен дополнительный модуль ввода/вывода серии 22), см. <u>с. 10</u> : P1 [Dig In Sts]<br>Порт 0: P935 [Drive Status 1]                                                                                                    |
| С реверсом — внешний источник<br>питания                                                | <b>Задание направленности</b><br>Порт 0: P308 [Direction Mode] = 0 «Unipolar»                                                                                                    |
| +24V Соттоп<br>Кип Fwd Di C<br>Di C<br>Di C<br>Di Di Di Di Di Di Di Di Di Di Di Di Di D | Выбор<br>Порт 0: P164 [DI Run Forward] = порт 4 (или порт, в котором установлен дополнительный модуль ввода/вывода серии 22),<br>см. <u>с. 10</u> : P1 [Dig In Sts], бит 0 = вход 0<br>Порт 0: P165 [DI Run Reverse] = порт 4 (или порт, в котором установлен дополнительный модуль ввода/вывода серии 22),<br>см. <u>с. 10</u> : P1 [Dig In Sts], бит 1 = вход 1 |
| серии 22                                                                                | <b>Просмотр результатов</b><br>Порт 4 (или порт, в котором установлен дополнительный модуль ввода/вывода серии 22), см. <u>с. 10</u> : P1 [Dig In Sts]<br>Порт 0: P935 [Drive Status 1]                                                                                                    |
|                                                                                         | ВАЖНО: Подключайте питание напряжением 24 В только к модулям 20-750-2262С-2R или 20-750-2263С-1R2T.                                                                                                    |

### Таблица 34 – 3-проводное управление на модуле ввода/вывода серии 22

| Внутренний источник питания                                                                                   | Выбор<br>Порт 0: P158 [DI Stop] = порт 4 (или порт, в котором установлен дополнительный модуль ввода/вывода серии 22), см. <u>с. 10</u> : P1<br>[Dig In Sts], бит 0 = вход 0<br>Порт 0: P161 [DI Start] = порт 4 (или порт, в котором установлен дополнительный модуль ввода/вывода серии 22), см. <u>с. 10</u> : P1<br>[Dig In Sts], бит 1 = вход 1<br>Просмотр результатов                                                                                                    |
|----------------------------------------------------------------------------------------------------|----------------------------------------------------------------------------------------------------|
| Клеммник ТВ1 модуля ввода/вывода серии 22                                                                     | порт 4 (или порт, в котором установлен дополнительный модуль ввода/вывода серий 22), см. <u>с. то</u> : Р 1 [Dig in 5ts]<br>Порт 0: P935 [Drive Status 1]                                                                                                    |
| Внешний источник питания<br>+24V сотранования<br>5 stop Di C<br>Di C<br>Di Di Di Di C<br>Di C<br>Di C<br>Di C | Выбор<br>Порт 0: P158 [DI Stop] = порт 4 (или порт, в котором установлен дополнительный модуль ввода/вывода серии 22), см. <u>с. 10</u> : P1<br>[Dig In Sts], бит 0 = вход 0<br>Порт 0: P161 [DI Start] = порт 4 (или порт, в котором установлен дополнительный модуль ввода/вывода серии 22), см. <u>с. 10</u> : P1<br>[Dig In Sts], бит 1 = вход 1<br><b>Просмотр результатов</b><br>Порт 4 (или порт, в котором установлен дополнительный модуль ввода/вывода серии 22), см. <u>с. 10</u> : P1 [Dig In Sts]<br>Порт 0: P935 [Drive Status 1] |
|                                                                                                    | ВАЖНО: Подключайте питание напряжением 24 В только к модулям 20-750-2262С-2R или 20-750-2263С-1R2T.<br>Подключайте питание напряжением 120 В только к модулю 20-750-2262D-2R.                                                                                                    |

# Связь по EtherNet/IP

**ВАЖНО** Содержание данного раздела предполагает, что сеть EtherNet/IP настроена для соединения с преобразователем.

### Связь через встроенный порт Ethernet/IP привода PF755 (порт 13)

Вам потребуется информация, собранная на Этапе 2: Проверка установки преобразователя, <u>Куда подсоединены</u> источники сигналов? на с. 10, чтобы выполнить настройку EtherNet/IP.

Подключение кабеля Ethernet к преобразователю

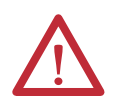

**ВНИМАНИЕ:** Опасность травм или гибели персонала. Преобразователь может находиться под высоким напряжением, опасным для жизни и здоровья. Отключите питание преобразователя. Прежде чем подключать встроенный адаптер EtherNet/IP к сети, убедитесь, что встроенные конденсаторы полностью разрядились.

- 1. Отключите питание преобразователя.
- 2. Снимите крышку преобразователя и поднимите панель HIM в открытое положение, чтобы получить доступ к отсеку управления преобразователя.
- 3. Примите меры антистатической защиты.
- 4. Подсоедините один конец Ethernet-кабеля к сети. На следующем рисунке приведен пример подсоединения к сети EtherNet/IP.

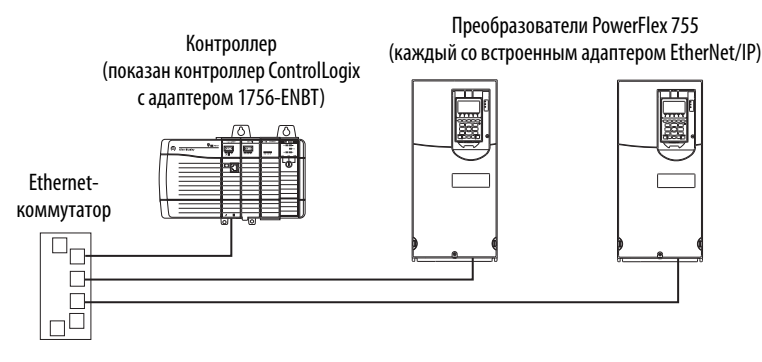

5. Пропустите другой конец Ethernet-кабеля снизу преобразователя PowerFlex 755 и вставьте разъем в соответствующее гнездо встроенного адаптера EtherNet/IP.

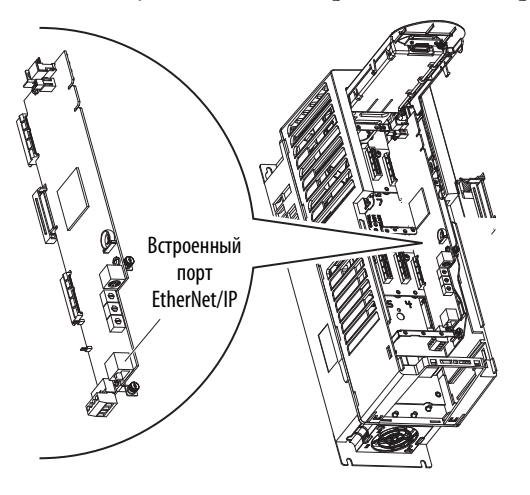

### Задание ІР-адреса

Существует три способа задания IP-адреса на встроенном адаптере EtherNet преобразователя PowerFlex 755.

- Сервер ВООТР
- Вручную с помощью поворотных переключателей
- Вручную с помощью параметров адаптера
- COBET
   Если преобразователь PowerFlex серии 755 подключен к управляемому Ethernet-коммутатору Stratix 6000 или Stratix 8000 и настроен на режим BOOTP, то IP-адрес преобразователя будет автоматически присваиваться с помощью функции присвоения динамического IP-адреса для порта (Stratix 6000) или сохранения параметров протокола DHCP (Stratix 8000). Подробную информацию см. в Руководстве пользователя управляемого сетевого Ethernet-коммутатора Stratix 6000, публикация <u>1783-UM001</u> или в Руководстве пользователя управляемого сетевого Ethernet-коммутатора Stratix 8000 и Stratix 8300, публикация <u>1783-UM003</u>.

### Задание IP-адреса с помощью сервера ВООТР

По умолчанию преобразователь настроен на получение IP-адреса через сервер ВООТР.

1. Убедитесь, что поворотные переключатели установлены на значение 999 или любое значение, кроме 001...254 и 888.

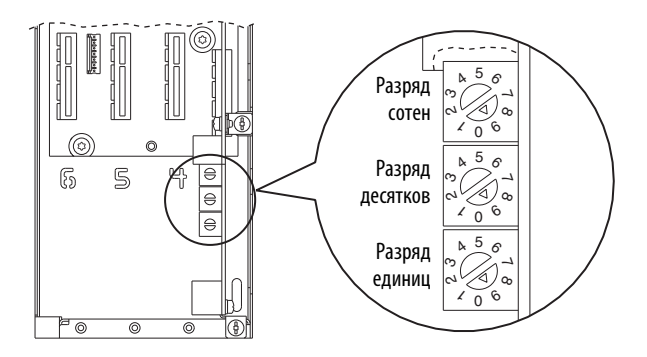

- 2. Убедитесь, что параметр 36 [BOOTP] в порту 13 установлен на «1» (включено).
- 3. Убедитесь, что соединение установлено (индикатор состояния ENET постоянно горит зеленым цветом). Если индикатор состояния не горит зеленым цветом, обратитесь к Руководству пользователя встроенного адаптера EtherNet/IP преобразователя PowerFlex 755, публикация <u>750COM-UM001</u> и/или к администратору своей сети для проверки соединения.

### Настройка IP-адреса с помощью поворотных переключателей адаптера

Поворотные переключатели можно использовать для задания IP-адреса, если выполнены следующие условия.

- ІР-адрес имеет формат 192.168.1.ххх
- Маска подсети 255.255.255.0
- Адрес шлюза отсутствует

| ВАЖНО | При использовании поворотных переключателей адаптера настраивать ІР-адрес нужно перед подачей питания, так как |
|-------|----------------------------------------------------------------------------------------------------|
|       | адаптер использует IP-адрес, обнаруживаемый при первом включении питания.                                      |

- 1. Убедитесь, что на преобразователь не подается питание.
- 2. Задайте корректный IP-адрес (001...254), поворачивая поворотные переключатели с помощью небольшой отвертки.

Например, если нужно выставить IP-адрес 192.168.1.123, поверните верхний переключатель так, чтобы стрелка указывала на 1, средний переключатель – чтобы стрелка указывала на 2, а нижний переключатель – чтобы стрелка указывала на 3.

Подробная информация по заданию адреса приведена в Таблица 35.

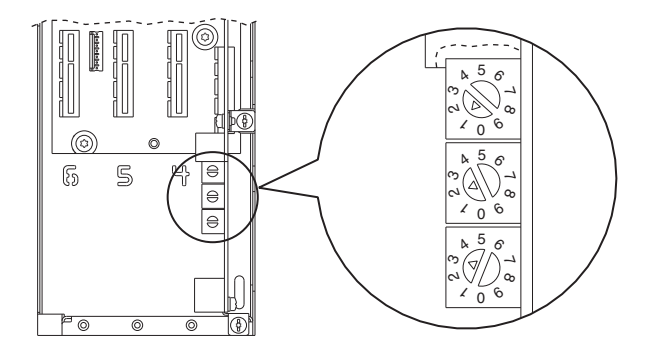

Таблица 35 – Значения ІР-адреса и описание

| Значения                  | Описание                                                                                                    |
|---------------------------|----------------------------------------------------------------------------------------------------|
| 001254                    | Адаптер будет использовать настройки поворотных переключателей для задания IP-адреса<br>(192.168.1.xxx, где xxx = настройки поворотных переключателей).<br>Значение, сохраненное в <b>параметре 36 – [BOOTP]</b> будет игнорироваться. |
| 888                       | Возврат настроек IP-адреса адаптера к заводским. После этого преобразователь нужно<br>выключить, перевести переключатели в правильное положение (001254), и затем снова<br>включить преобразователь, чтобы принять новый адрес.        |
| Любые другие<br>настройки | Отключает поворотные переключатели и использует значение <b>параметра 36 – [BOOTP]</b> для выбора сервера BOOTP в качестве источника IP-адреса или, если он отключен, выбирает параметры адаптера в качестве источника.                |

- 3. Включите питание преобразователя.
- 4. Убедитесь, что соединение установлено.

Если соединение не установлено, обратитесь к Руководству пользователя встроенного адаптера EtherNet/IP преобразователя PowerFlex 755, публикация <u>750COM-UM001</u> и/или к администратору своей сети для проверки соединения.

### Задание IP-адреса с помощью параметров адаптера

1. Убедитесь, что поворотные переключатели IP-адреса установлены на значение, отличное от 001...254 или 888. Значение по умолчанию – 999. Подробнее о настройках адреса см. Таблица 35 на с. 55.

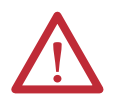

ВНИМАНИЕ: Существует опасность повреждения оборудования или получения травм, в том числе со смертельным исходом. Если не проверена совместимость настроек параметров с вашей системой, возможно внезапное включение оборудования. Убедитесь, что настройки совместимы с вашей системой, перед тем как подавать питание на преобразователь.

- 2. Включите питание преобразователя.
- 3. Установите значение параметра 36 [BOOTP] на «0» (отключено).

|  | Allen-Bradley          |          |          |
|--|------------------------|----------|----------|
|  | Stopped<br>0,000 Hz    | AJT<br>Q | 0<br>F 0 |
|  | Edit BOOTP<br>Disabled | 0        |          |
|  | 0 << 1                 |          |          |
|  |                        |          |          |
|  |                        | 1 1      |          |

| Значение | Расшифровка             |  |
|----------|-------------------------|--|
| 0        | Отключено               |  |
| 1        | Включено (по умолчанию) |  |
|          |                         |  |

4. Установите в параметрах 38 [IP Addr Cfg 1] ... 41 [IP Addr Cfg 4] уникальное значение IP-адреса.

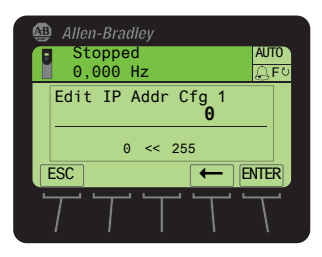

По умолчанию = 0.0.0.0 255.255.255 [IP Addr Cfg 1] [IP Addr Cfg 2] [IP Addr Cfg 3] [IP Addr Cfg 4]

5. Установите в параметрах 42 [Subnet Cfg 1] ... 45 [Subnet Cfg 4] значение маски подсети.

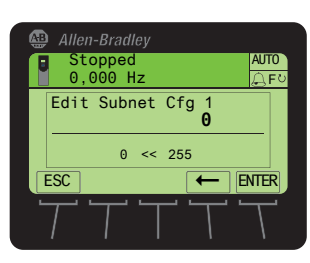

По умолчанию = 0.0.0.0 255.255.255 [Subnet Cfg 1] [Subnet Cfg 2] [Subnet Cfg 3] [Subnet Cfg 4]

6. При необходимости, установите в параметрах 46 [Gateway Cfg 1] ... 49 [Gateway Cfg 4] значение адреса шлюза.

[Gateway Cfg 3]

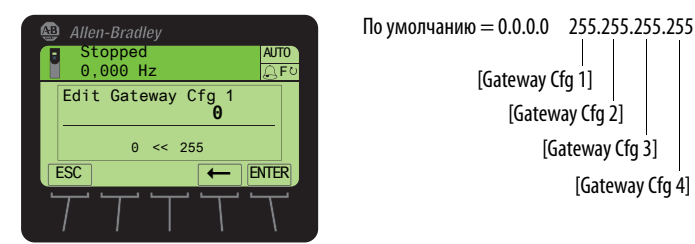

7. Перезагрузите адаптер, отключив и включив питание преобразователя, или воспользуйтесь функции сброса на интерфейсе оператора HIM в папке DIAGNOSTIC.

[Gateway Cfg 4]

| Nº    | Название пара-<br>метра преобра-<br>зователя | Пользова-<br>тельская<br>настройка | По умол-<br>чанию | Значение/варианты              | Примечания                                                                                                    |
|-------|----------------------------------------------|------------------------------------|-------------------|--------------------------------|----------------------------------------------------------------------------------------------------|
| 33    | Port Number                                  | 13                                 | 0                 |                                |                                                                                                    |
| 36    | BOOTP                                        | 0                                  | 1                 | 0 = Отключено<br>1 = Включено  | Требуется перезапуск адаптера. Перезагрузите адаптер, отключив и включив<br>питание преобразователя, или с помощью функции сброса на интерфейсе<br>оператора HIM в папке DIAGNOSTIC. |
| 38    | IP Addr Cfg 1                                | 192                                |                   |                                | Пример IP-адреса.                                                                                                    |
| 39    | IP Addr Cfg 2                                | 168                                | 0                 |                                |                                                                                                    |
| 40    | IP Addr Cfg 3                                | 1                                  |                   |                                |                                                                                                    |
| 41    | IP Addr Cfg 4                                | ххх                                |                   |                                | Установите нужное значение.                                                                                                    |
| 42    | Subnet Cfg 1                                 | 255                                |                   |                                |                                                                                                    |
| 43    | Subnet Cfg 2                                 | 255                                |                   |                                |                                                                                                    |
| 44    | Subnet Cfg 3                                 | 255                                |                   |                                |                                                                                                    |
| 42    | Subnet Cfg 4                                 | 0                                  |                   |                                |                                                                                                    |
| Остав | ьте остальные парам                          | иетры встроенно                    | ого порта Ethe    | erNet/IP (порт 13) без изменен | ий.                                                                                                    |

#### Таблица 36 – Настройки параметров встроенного порта EtherNet/IP преобразователя PowerFlex 755, порт 13

### Передача команд пуска, останова и задания частоты вращения через adanmep EtherNet/IP

По умолчанию, команды пуска и останова передаются через адаптер EtherNet/IP. Для задания частоты через адаптер EtherNet/IP установите значение параметра 545 [Spd Ref A Sel]. См. <u>Таблица 37</u>.

Таблица 37 – Настройка параметра задания частоты вращения

| Nº  | Название пара-<br>метра преобра-<br>зователя | Пользова-<br>тельская<br>настройка | По умол-<br>чанию | Значение/опции                                                                                                    | Примечания                                                                                                    |
|-----|----------------------------------------------|------------------------------------|-------------------|----------------------------------------------------------------------------------------------------|----------------------------------------------------------------------------------------------------|
| 545 | Spd Ref A Sel                                | 877                                | 871               | Р871 — порт 1, заданное<br>значение от модуля<br>интерфейса оператора<br>(HIM)<br>Р877 — заданное значение<br>от порта 13 | Выбирает номер параметра с источником задания частоты вращения в режиме<br>«Auto» (типичный режим). Заданное значение от устройств в портах. Для<br>получения задания частоты вращения из сети, установите этот параметр на порт 0<br>и выберите необходимое значение P871877 [Port_n_Reference].<br>Важный пример: 20-COMM-E, коммуникационный адаптер EtherNet/IP = Dint<br>задания частоты вращения, умноженное на 1000 (60 Гц = 60 000 и 1750 об/мин =<br>1 750 000). |

## Связь по EtherNet/IP через модуль 20-750-ENETR

Вам потребуется информация, собранная на этапе 2: Проверка установки преобразователя, <u>Куда подсоединены</u> источники сигналов? на с. 10, чтобы выполнить настройку EtherNet/IP.

Подключение кабеля Ethernet к преобразователю

**ВАЖНО** В данном разделе описывается настройка дополнительного модуля PowerFlex 20-750-ENETR с двумя портами EtherNet/IP, установленного в порт 6 преобразователя.

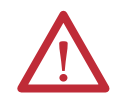

**ВНИМАНИЕ:** Опасность травм или гибели персонала. Преобразователь может находиться под высоким напряжением, опасным для жизни и здоровья. Отключите питание преобразователя. Прежде чем подключать встроенный адаптер EtherNet/IP к сети, убедитесь, что встроенные конденсаторы полностью разрядились.

- 1. Отключите питание преобразователя.
- 2. Снимите крышку преобразователя и поднимите панель НІМ в открытое положение, чтобы получить доступ к отсеку управления преобразователя.
- 3. Примите меры антистатической защиты.
- 4. Подсоедините один конец Ethernet-кабеля к сети. На следующем рисунке приведен пример подсоединения к сети EtherNet/IP.

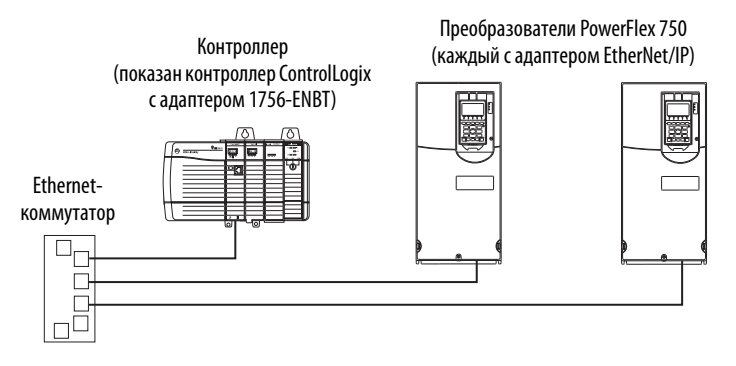

5. Пропустите другой конец Ethernet-кабеля снизу преобразователя PowerFlex 750 и вставьте разъем в соответствующее гнездо адаптера EtherNet/IP.

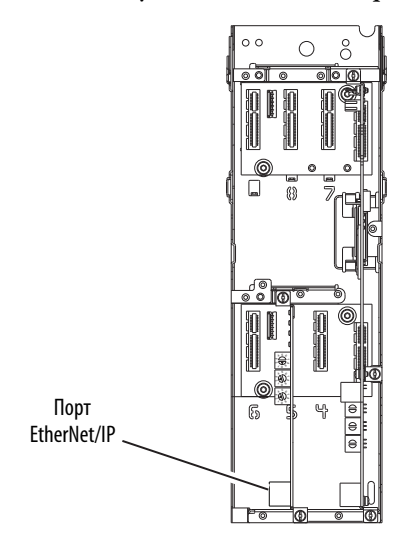

### Задание ІР-адреса

Существует три способа задания IP-адреса на дополнительном модуле PowerFlex 20-750-ENETR с двумя портами EtherNet/IP.

- DHCP или сервер ВООТР
- Вручную с помощью поворотных переключателей
- Вручную с помощью параметров адаптера
- COBET
   Если преобразователь PowerFlex серии 750 подключен к управляемому Ethernet-коммутатору Stratix 6000 или Stratix 8000 и настроен на режим BOOTP, то IP-адрес преобразователя будет автоматически присваиваться с помощью функции присвоения динамического IP-адреса для порта (Stratix 6000) или сохранения параметров протокола DHCP (Stratix 8000).

   Подробную информацию см. в Руководстве пользователя управляемого сетевого Ethernet-коммутатора Stratix 6000, публикация <u>1783-UM001</u> или в Руководстве пользователя управляемого сетевого Ethernet-коммутатора Stratix 8000 и Stratix 8300, публикация <u>1783-UM003</u>.

#### Задание IP-адреса с помощью DHCP или сервера ВООТР

**ВАЖНО** Когда срок аренды IP-адреса истекает, дополнительный модуль прекращает обмен данными с сетью. Для восстановления требуется выключить и включить питание или перезагрузить дополнительный модуль.

По умолчанию преобразователь настроен на получение IP-адреса через сервер ВООТР.

1. Убедитесь, что поворотные переключатели установлены на значение 999 или любое значение, кроме 001...254 и 888.

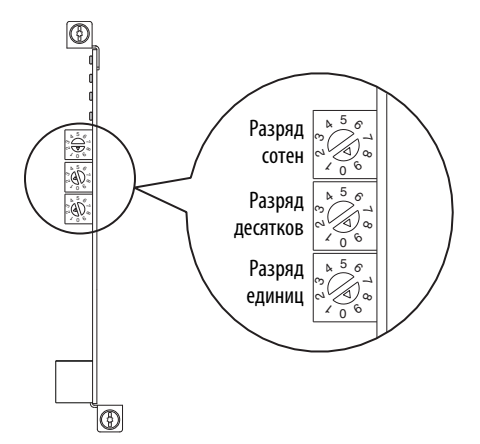

2. Убедитесь, что параметр 5 [Net Addr Sel] в порту 6 установлен на «2» (BOOTP) или «3» (DHCP).

| Allen-Bradley Stopped           | AUTO          | Значение | Расшифровка         |
|---------------------------------|---------------|----------|---------------------|
| 0,000 Hz<br>Edit_Net Addr Sel   | <u>A</u> F0   | 1        | Параметры           |
|                                 | 0             | 2        | BOOTP               |
|                                 | NTER          | 3        | DHCP (по умолчанию) |
| $\neg \neg \neg \neg \neg \neg$ | $\mathcal{T}$ |          |                     |

 Убедитесь, что соединение установлено (индикатор состояния ENET постоянно горит зеленым цветом). Если индикатор состояния не горит зеленым цветом, обратитесь к Руководству пользователя дополнительного модуля PowerFlex 20-750-ENETR с двумя портами EtherNet/IP, публикация <u>750COM-UM008</u> и/или к администратору своей сети для проверки соединения.

### Настройка IP-адреса с помощью поворотных переключателей адаптера

Поворотные переключатели можно использовать для задания IP-адреса, если выполнены следующие условия.

- ІР-адрес имеет формат 192.168.1.ххх
- Маска подсети 255.255.255.0
- Адрес шлюза отсутствует

| ВАЖНО | При использовании поворотных переключателей адаптера настраивать ІР-адрес нужно перед подачей питания, так как |
|-------|----------------------------------------------------------------------------------------------------|
|       | адаптер использует IP-адрес, обнаруживаемый при первом включении питания.                                      |

- 1. Убедитесь, что на преобразователь не подается питание.
- 2. Задайте корректный IP-адрес (001...254), поворачивая поворотные переключатели с помощью небольшой отвертки.

Например, если нужно установить IP-адрес 192.168.1.123, поверните верхний переключатель так, чтобы стрелка указывала на 1, средний переключатель – чтобы стрелка указывала на 2, а нижний переключатель – чтобы стрелка указывала на 3.

Подробная информация по заданию адреса приведена в Таблица 38.

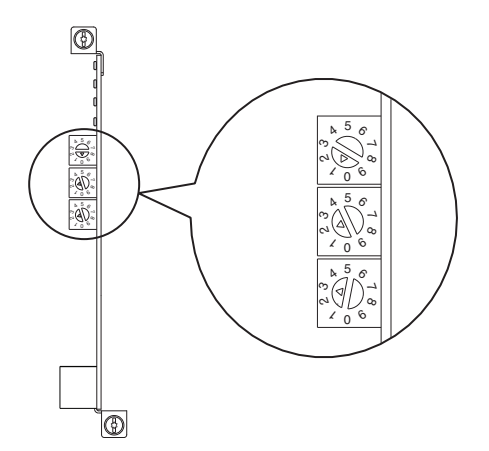

Таблица 38 – Значения ІР-адреса и описание

| Значения                  | Описание                                                                                                    |
|---------------------------|----------------------------------------------------------------------------------------------------|
| 001254                    | Адаптер будет использовать настройки поворотных переключателей для задания IP-адреса<br>(192.168.1.xxx, где xxx = настройки поворотных переключателей).<br>Значение, сохраненное в <b>параметре 36 – [BOOTP]</b> будет игнорироваться. |
| 888                       | Возврат настроек IP-адреса адаптера к заводским. После этого преобразователь нужно<br>выключить, перевести переключатели в правильное положение (001254), и затем снова<br>включить преобразователь, чтобы принять новый адрес.        |
| Любые другие<br>настройки | Отключает поворотные переключатели и использует значение <b>параметра 36 – [BOOTP]</b> для выбора сервера BOOTP в качестве источника IP-адреса или, если он отключен, выбирает параметры адаптера в качестве источника.                |

3. Включите питание преобразователя.

 Убедитесь, что соединение установлено. Если соединение не установлено, обратитесь к Руководству пользователя дополнительного модуля PowerFlex 20-750-ENETR с двумя портами EtherNet/IP, публикация <u>750COM-UM008</u> и/или к администратору своей сети для проверки соединения.

### Задание IP-адреса с помощью параметров адаптера

1. Убедитесь, что поворотные переключатели IP-адреса установлены на значение, отличное от 001...254 или 888. Значение по умолчанию – 999. Подробнее о настройках адреса см. <u>Таблица 38 на с. 60</u>.

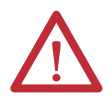

**ВНИМАНИЕ:** Существует опасность повреждения оборудования или получения травм, в том числе со смертельным исходом. Если не проверена совместимость настроек параметров с вашей системой, возможно внезапное включение оборудования. Убедитесь, что настройки совместимы с вашей системой, перед тем как подавать питание на преобразователь.

- 2. Включите питание преобразователя.
- 3. Установите значение параметра 36 [BOOTP] на «0» (отключено).

| Allen-Bradley          |                                                                                                    |
|------------------------|----------------------------------------------------------------------------------------------------|
| Stopped<br>0,000 Hz    | AUTO<br><u> </u> <u> </u> <u> </u> <u> </u>                                                                          |
| Edit BOOTP<br>Disabled | Θ                                                                                                    |
| 0 << 1                 | ENTER                                                                                                    |
|                        |                                                                                                    |
|                        | Allen-Bradley         Stopped         0,000 Hz         Edit BOOTP         Disabled         0 <<< 1         :SC ▲ ▼ ← |

| 0 Отключено              |    |
|--------------------------|----|
| 1 D (                    |    |
| I ВКЛЮЧЕНО (ПО УМОЛЧАНИК | )) |

4. Установите значение параметра 5 [Net Addr Sel] на «1» (Параметры).

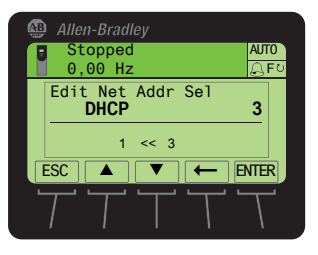

| Значение | Расшифровка         |
|----------|---------------------|
| 1        | Параметры           |
| 2        | BOOTP               |
| 3        | DHCP (по умолчанию) |

5. Установите в параметрах 7 [IP Addr Cfg 1] ... 10 [IP Addr Cfg 4] уникальное значение IP-адреса.

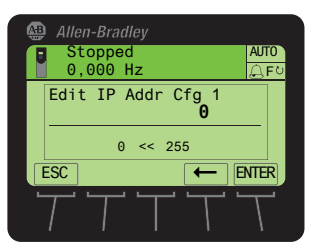

| По умолчанию = 0.0.0.0 | 2                | 55.2 | 55.25 | 5.25 | 55 |
|------------------------|------------------|------|-------|------|----|
| [IP Addr               | Cfg <sup>·</sup> | 1]   |       |      |    |
| [IP Addr Cfg 2]        |                  |      |       |      |    |
| [IP Addr Cfg 3]        |                  |      |       |      |    |
| [IP Addr Cfg 4         |                  |      |       |      |    |

6. При необходимости установите в параметрах 11 [Subnet Cfg 1] ... 14 [Subnet Cfg 4] значение маски подсети.

| Allen      | -Bradle         | ey.       |          |      |   |
|------------|-----------------|-----------|----------|------|---|
| Sto<br>0,0 | opped<br>000 Hz | z         |          | AUTO | 2 |
| Edit       | Subne           | ət Cf     | g 1<br>0 |      |   |
|            | 0               | << 25     | 5        |      |   |
|            | ' '             | <b></b> _ |          |      | J |
|            |                 |           |          |      |   |

По умолчанию = 0.0.0 255.255.255.255 [Subnet Cfg 1] [Subnet Cfg 2] [Subnet Cfg 3] [Subnet Cfg 4] 7. При необходимости, установите в параметрах 15 [Gateway Cfg 1] ... 18 [Gateway Cfg 4] значение адреса шлюза.

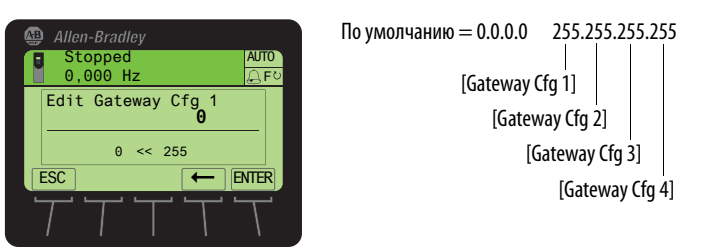

8. Перезагрузите дополнительный модуль. См. <u>Перезагрузка дополнительного модуля на с. 63</u>.

Таблица 39 – Настройки параметров дополнительного модуля 20-750-ENETR PowerFlex серии 750

| Nº    | Название пара-<br>метра преобра-<br>зователя | Пользова-<br>тельская<br>настройка | По умол-<br>чанию | Значение/варианты                      | Примечания                  |
|-------|----------------------------------------------|------------------------------------|-------------------|----------------------------------------|-----------------------------|
| 2     | Port Number                                  | 5                                  | 0                 | 4, 5 или 6                             | Номер порта                 |
| 5     | Net Addr Sel                                 | 13                                 | 3                 | 1 = Параметры<br>2 = BOOTP<br>3 = DHCP |                             |
| 7     | IP Addr Cfg 1                                | 192                                |                   |                                        | Пример IP-адреса.           |
| 8     | IP Addr Cfg 2                                | 168                                | 0                 |                                        |                             |
| 9     | IP Addr Cfg 3                                | 1                                  |                   |                                        |                             |
| 10    | IP Addr Cfg 4                                | ХХХ                                |                   |                                        | Установите нужное значение. |
| 11    | Subnet Cfg 1                                 | 255                                |                   |                                        |                             |
| 12    | Subnet Cfg 2                                 | 255                                |                   |                                        |                             |
| 13    | Subnet Cfg 3                                 | 255                                |                   |                                        |                             |
| 14    | Subnet Cfg 4                                 | 0                                  |                   |                                        |                             |
| Остав | ьте остальные парам                          | етры встроенног                    | о порта Ether     | Net/IP (порт 13) без изменени          | Й.                          |

### Перезагрузка дополнительного модуля

При изменении положений переключателей и перемычек, а также некоторых параметров дополнительного модуля требуется перезагрузить дополнительный модуль, чтобы новые настройки вступили в силу. Перезагрузить дополнительный модуль можно отключив и включив преобразователь или с помощью параметра 25 [Reset Module].

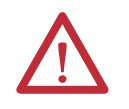

**ВНИМАНИЕ:** Опасность получения травм или повреждения оборудования. Если дополнительный модуль передает управляющие сигналы ввода/вывода на преобразователь, при перезагрузке дополнительного модуля преобразователь может выйти в аварию. Определите реакцию преобразователя, перед тем как перезагрузить дополнительный модуль.

1. Установите параметр устройства 25 [Reset Module] (на сетевой карте) на «1» (перезагрузка модуля).

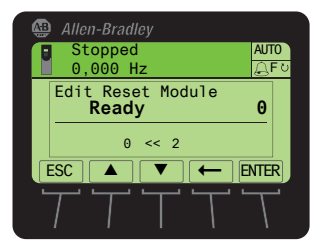

| Значение | Описание                              |
|----------|---------------------------------------|
| 0        | Готов (по умолчанию)                  |
| 1        | Перезагрузка модуля                   |
| 2        | Восстановить значения<br>по умолчанию |

При вводе «1» (Перезагрузка модуля) дополнительный модуль будет немедленно перезагружен. Альтернативный способ перезагрузки модуля – отключение и включение питания преобразователя.

#### Передача команд пуска, останова и задания частоты вращения через adanmep EtherNet/IP

По умолчанию команды пуска и останова передаются через дополнительный модуль PowerFlex 20-750-ENETR с двумя портами EtherNet/IP. Для задания частоты через дополнительный модуль EtherNet/IP установите значение параметра 545 [Spd Ref A Sel]. См. <u>Таблица 40</u>.

| Nº  | Название пара-<br>метра прео-<br>бразователя | Пользова-<br>тельская<br>настройка | По умол-<br>чанию | Значение/варианты                                                                                                    | Примечания                                                                                                    |
|-----|----------------------------------------------|------------------------------------|-------------------|----------------------------------------------------------------------------------------------------|----------------------------------------------------------------------------------------------------|
| 545 | Spd Ref A Sel                                | 876                                | 871               | Р871 — порт 1, заданное<br>значение от модуля<br>интерфейса оператора<br>(HIM)<br>Р876 — заданное значение<br>от порта 6 | Выбирает номер параметра с источником задания частоты вращения в режиме<br>«Auto» (типичный режим). Заданное значение от устройств в портах. Для<br>получения задания частоты вращения из сети, установите этот параметр на порт 0<br>и выберите необходимое значение P871876 [Port_n_Reference].<br>Важный пример: 20-COMM-E, коммуникационный адаптер EtherNet/IP = Dint<br>задания частоты вращения, умноженное на 1000 (60 Гц = 60 000 и 1750 об/мин =<br>1 750 000). |

Таблица 40 – Настройка параметра задания частоты вращения

# 2-проводное и 3-проводное управление

Обычно используется два типа схем управления на релейной логике – это 2-проводная схема управления и 3-проводная схема управления.

В 2-проводной схеме управления используются контакты с фиксацией положения для управления преобразователем/двигателем. Стандартная 2-проводная схема управления изображена на следующем рисунке.

2-проводное управление преобразователем

#### 2-проводное управление пускателем двигателя

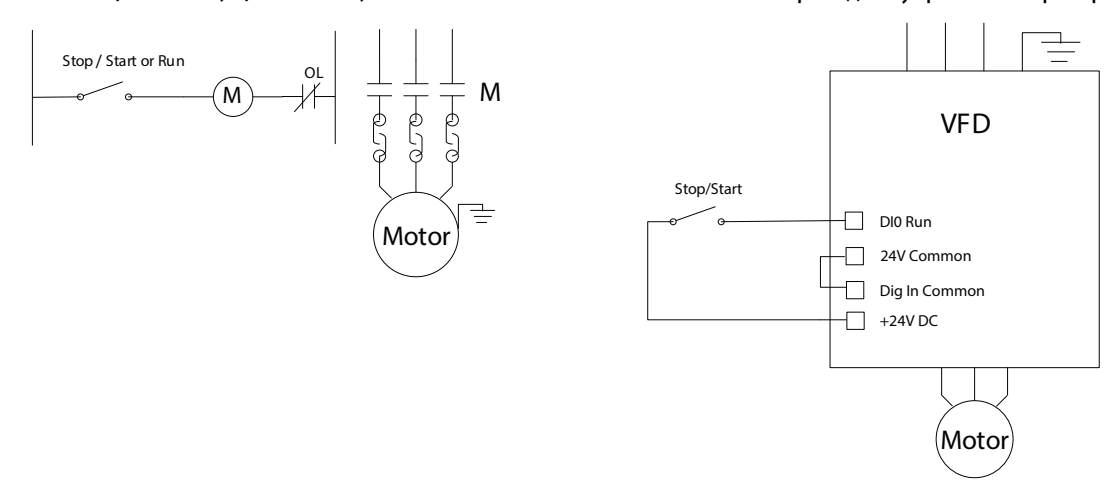

2-проводная схема управления содержит нормально разомкнутый контакт с фиксацией положения, который при замыкании подает напряжение на катушку магнитного пускателя двигателя. Последний, в свою очередь, питает подсоединенный двигатель или, в случае частотно-регулируемого преобразователя, подает команду запуска для включения двигателя. 2-проводная схема управления отличается так называемым автоматическим отключением при падении напряжения. В случае отключения питания магнитный пускатель двигателя или частотнорегулируемый преобразователь будет выключен. После восстановления питания магнитный пускатель двигателя или частотно-регулируемый преобразователь включится снова, при условии что состояние контактов с фиксацией не изменилось.

Эта особенность может быть весьма полезна в таких применениях, как холодильные установки, системы кондиционирования воздуха или удаленные насосные станции, так как в этом случае не требуется посылать сотрудника для перезапуска оборудования после сбоя питания. В то же время это может быть чрезвычайно опасно в тех случаях, когда при автоматическом запуске оборудования оператор подвергается опасности.

В 3-проводной схеме для управления преобразователем/пускателем двигателя используются контакты мгновенного действия. Стандартная 3-проводная схема управления изображена на следующем рисунке.

#### 3-проводное управление пускателем двигателя

### 3-проводное управление преобразователем

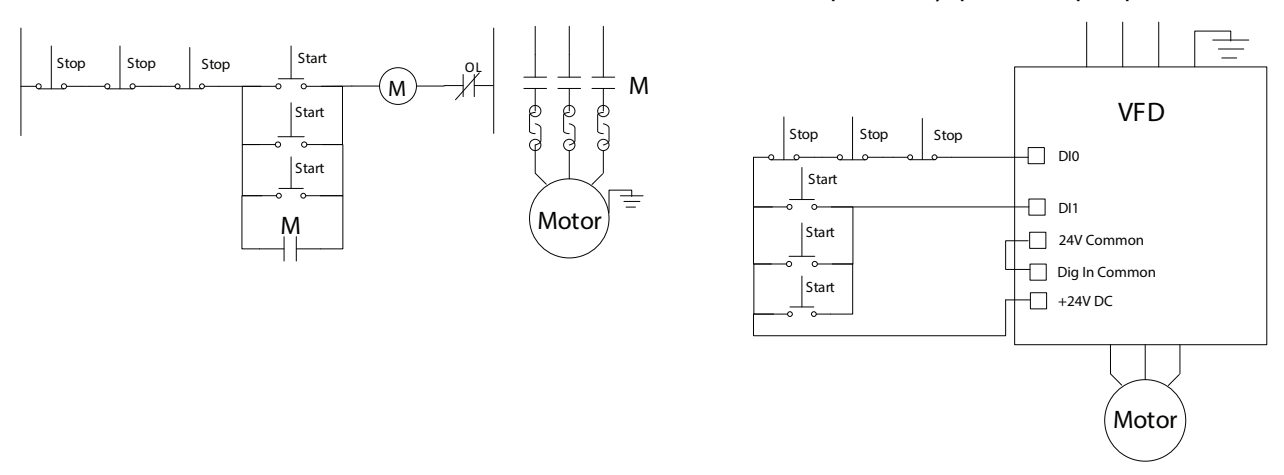

3-проводная схема управления содержит нормально замкнутую кнопку останова (STOP), нормально разомкнутую кнопку пуска (START) и фиксирующий контакт (M), а также катушку магнитного пускателя двигателя. При нажатии нормально разомкнутой кнопки пуска на катушку магнитного пускателя двигателя начнет подаваться питание. Дополнительные контакты пускателя установлены параллельно кнопке пуска, чтобы фиксировать цепь в замкнутом положении. В случае частотно-регулируемого преобразователя, его система управления, по существу, выполняет те же функции, что и фиксирующий контакт.

При нажатии нормально замкнутой кнопки останова цепь разрывается. 3-проводная схема управления обеспечивает так называемую защиту от падения напряжения. При отключении питания магнитный пускатель двигателя будет выключен. Когда питание будет восстановлено, оно не будет автоматически подано на магнитный пускатель двигателя. Оператору нужно будет нажать на кнопку пуска, чтобы возобновить работу.

На рисунке 3-проводная схема управления изображена с несколькими кнопками пуска и останова. В этой схеме несколько нормально замкнутых кнопок останова расположены последовательно, а несколько нормально разомкнутых кнопок пуска расположены параллельно, и все они управляют магнитным пускателем двигателя или частотно-регулируемым преобразователем. Такие 3-проводные схемы управления применяют в тех случаях, когда нужно запускать и останавливать один и тот же частотно-регулируемый преобразователь/двигатель из различных мест на предприятии. 3-проводную схему управления можно использовать различными способами в соответствии с конкретными требованиями.

# Индикаторы состояния привода

### Таблица 41 – Описания индикаторов состояния PowerFlex 753

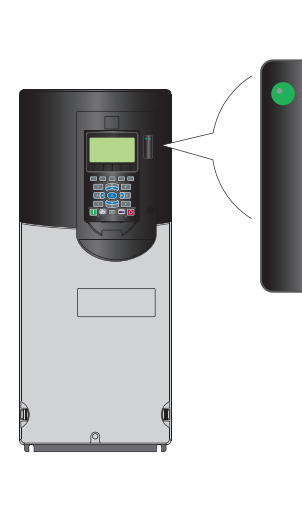

| Название    | Цвет                | Состояние                    | Описание                                                                                                    |
|-------------|---------------------|------------------------------|----------------------------------------------------------------------------------------------------|
| STS         | Зеленый             | Мигает                       | Преобразователь готов, но не работает, аварий нет.                                                                                                    |
| (Состояние) |                     | Горит                        | Преобразователь работает, аварий нет.                                                                                                    |
|             | Желтый              | Мигает                       | Преобразователь не работает, есть блокировка запуска, и преобразователь не может быть запущен. См. параметр 933 [Start Inhibits].                                                                                                    |
|             |                     | Горит                        | Появилось предупреждение типа 1 (настраиваемое пользователем). Если<br>преобразователь остановлен, его нельзя будет запустить до тех пор, пока<br>причина появления предупреждения не будет устранена. Если<br>преобразователь работает, он продолжит работу, но перезапуск будет<br>невозможен до тех пор, пока причина появления предупреждения не будет<br>устранена.<br>См. параметры 959 [Alarm Status A] и 960 [Alarm Status B]. |
|             | Красный             | Мигает                       | Возникла основная авария. Преобразователь остановлен. Запуск привода невозможен до устранения аварии. См. параметр 951 [Last Fault Code].                                                                                                    |
|             |                     | Горит                        | Возникла несбрасываемая авария.                                                                                                    |
|             | Красный/<br>жёлтый  | Попере-<br>менное<br>мигание | Возникла неосновная авария. Если преобразователь работает, то он<br>продолжит работать. Приводная система выполнит контролируемый останов.<br>Для возобновления работы необходимо устранить аварию. Используйте<br>параметр 950 [Minor Flt Cfg] для настройки такого поведения. Если эта функция<br>не включена, привод будет действовать так же, как и в случае основной<br>аварии.                                                   |
|             | Желтый/             | Попере-                      | Во время работы означает, что есть предупреждение 1-го типа.                                                                                                    |
|             | зеленый             | менное<br>мигание            | См. параметры 959 [Alarm Status A] и 960 [Alarm Status B].                                                                                                    |
|             | Зелёный/<br>красный | Попере-<br>менное<br>мигание | Идёт обновление встроенного ПО.                                                                                                    |

### Таблица 42 – Описания индикаторов состояния PowerFlex 755

|       | Название    | Цвет                | Состояние                    | Описание                                                                                                    |
|-------|-------------|---------------------|------------------------------|----------------------------------------------------------------------------------------------------|
|       | STS         | Зеленый             | Мигает                       | Преобразователь готов, но не работает, аварий нет.                                                                                                    |
|       | (Состояние) |                     | Горит                        | Преобразователь работает, аварий нет.                                                                                                    |
| • STS |             | Желтый              | Мигает                       | Преобразователь не работает, есть предупреждение 2-го типа<br>(ненастраиваемое), запуск привода невозможен. См. параметр 961 [Туре 2<br>Alarms].                                                                                                    |
|       |             |                     | Горит                        | Появилось предупреждение типа 1 (настраиваемое пользователем). Если<br>преобразователь остановлен, его нельзя будет запустить до тех пор, пока<br>причина появления предупреждения не будет устранена. Если<br>преобразователь работает, он продолжит работу, но перезапуск будет<br>невозможен до тех пор, пока причина появления предупреждения не будет<br>устранена.<br>См. параметры 959 [Alarm Status A] и 960 [Alarm Status B]. |
|       |             | Красный             | Мигает                       | Возникла основная авария. Преобразователь остановлен. Запуск привода невозможен до устранения аварии. См. параметр 951 [Last Fault Code].                                                                                                    |
| a) ti |             |                     | Горит                        | Возникла несбрасываемая авария.                                                                                                    |
|       |             | Красный/<br>жёлтый  | Попере-<br>менное<br>мигание | Возникла неосновная авария. Если преобразователь работает, то он<br>продолжит работать. Приводная система выполнит контролируемый останов.<br>Для возобновления работы необходимо устранить аварию. Используйте<br>параметр 950 [Minor Flt Cfg] для настройки такого поведения. Если эта функция<br>не включена, привод будет действовать так же, как и в случае основной<br>аварии.                                                   |
|       |             | Желтый/<br>зеленый  | Попере-<br>менное<br>мигание | Во время работы означает, что есть предупреждение 1-го типа.<br>См. параметры 959 [Alarm Status A] и 960 [Alarm Status B].                                                                                                    |
|       |             | Зелёный/<br>красный | Попере-<br>менное<br>мигание | Идёт обновление встроенного ПО.                                                                                                    |
|       | ENET        | Не горит            | Выключен                     | Встроенный адаптер EtherNet/IP неправильно подключён к сети или требует<br>IP-адреса.                                                                                                    |
|       |             | Красный             | Мигает                       | Истекло время ожидания подключения EtherNet/IP.                                                                                                    |
|       |             |                     | Горит                        | Адаптер не прошёл проверку на дублирование IP-адреса.                                                                                                    |
|       |             | Красный/<br>зелёный | Попере-<br>менное<br>мигание | Адаптер выполняет самодиагностику.                                                                                                    |
|       |             | Зеленый             | Мигает                       | Адаптер правильно подключён, но не общается ни с одним устройством в сети.                                                                                                    |
|       |             |                     | Горит                        | Адаптер правильно подключён и общается с устройствами в сети.                                                                                                    |
|       | LINK        | Не горит            | Выключен                     | Адаптер выключен или не передаёт данные по сети.                                                                                                    |
|       |             | Зеленый             | Мигает                       | Адаптер правильно подключён и передаёт пакеты данных по сети.                                                                                                    |
|       |             | 1                   | Горит                        | Адаптер правильно подключён, но не передаёт пакеты данных по сети.                                                                                                    |

# Резистор динамического торможения

Определите, используется ли в вашей приводной системе резистор динамического торможения.

Резисторы динамического торможения выделяют тепло, поэтому их обычно располагают снаружи шкафа управления в защитном кожухе.

Стандартный кожух

Запишите, подсоединен ли резистор динамического торможения к каждой из пар преобразователь/двигатель.

| Преобразователь/ |     | Преобразователь/ |     | Преобразователь/ |     | Преобразователь/ |     | Преобразователь/ |     |
|------------------|-----|------------------|-----|------------------|-----|------------------|-----|------------------|-----|
| двигатель 1      |     | двигатель 2      |     | двигатель 3      |     | двигатель 4      |     | двигатель 5      |     |
| Да               | Нет | Да               | Нет | Да               | Нет | Да               | Нет | Да               | Нет |

### Принцип работы динамического торможения

Многие вентиляторы, насосы и конвейеры могут останавливаться выбегом. Если необходимо реализовать управляемое торможение, необходимо преобразовать или рассеять рекуперативную энергию, и может потребоваться динамическое торможение. Установка динамического тормоза обеспечивает защиту от перенапряжений на шине постоянного тока преобразователя, аварий или повреждения преобразователя.

В рамках настоящей публикации предусмотрено решение, позволяющее преобразователю подавать рекуперативную энергию на резистор, преобразующий ее в тепловую энергию. Это решение защищает от перенапряжений на шине постоянного тока или повреждения преобразователя. Такой процесс называют динамическим торможением (DB).

Встроенное устройство динамического торможения с силовыми клеммами BR1 и BR2 резистора динамического торможения, серийно устанавливается на преобразователи PowerFlex серии 750 типоразмера 1...5 и в качестве дополнительного оборудования – на типоразмеры 6 и 7. Клеммы BR1 и BR2 резистора динамического торможения отсутствуют на типоразмерах 8...10, однако динамическое торможение можно реализовать при помощи независимого тормозного модуля, подсоединенного к клеммам DC+ и DC-, и резистора динамического торможения подходящего номинала. В последнем случае внешний тормозной модуль подходящего номинала контролирует и регулирует напряжение на шинах постоянного тока независимо от системы управления преобразователя.

Подробная информация по подбору тормозного модуля и/или резистора приведена в Руководстве по расчёту резисторов динамического торможения PowerFlex, публикация <u>PFLEX-AT001</u>.

Для типоразмеров 1...7 см. <u>Таблица 43</u>, в которой указаны конфигурации параметров для нормальной работы динамического торможения.

| Nº  | Название<br>параметра | Пользователь-<br>ские настройки<br>для внешнего<br>резистора | Пользователь-<br>ские настройки<br>для встроен-<br>ного резистора | Значения                                              |                                                                                | Примечания                                                                                                    |
|-----|-----------------------|--------------------------------------------------------------|-------------------------------------------------------------------|-------------------------------------------------------|--------------------------------------------------------------------------------|----------------------------------------------------------------------------------------------------|
| 370 | Stop Mode A           | 1                                                            | 1                                                                 | По умолчанию:<br>Варианты:                            | 1 = «Ramp»<br>0 = «Coast»<br>1 = «Ramp»                                        | Вентиляторы, насосы и компрессоры обычно допускают<br>торможение выбегом — динамическое торможение не<br>требуется.<br>Управляемое торможение может сопровождаться<br>рекуперацией энергии — может потребоваться<br>динамическое торможение.<br>Чем меньше время замедления, P537 [Decel Time], тем<br>больше необходимость в динамическом торможении. |
| 372 | Bus Reg Mode A        | 2                                                            | 2                                                                 | По умолчанию:<br>Варианты:                            | 1 = «Adjust Freq»<br>1 = «Adjust Freq»<br>2 = «Dyn Brake»<br>3 = «Both DB 1st» | Не учитывается, если P370 [Stop Mode A] = 0 «Coast».<br>Если установлен резистор динамического торможения,<br>этот параметр должен иметь значение 2 «Dyn Brake» или<br>3 «Both DB 1st».                                                                                                    |
| 382 | DB Resistor Type      | 1                                                            | 0                                                                 | По умолчанию:<br>Варианты:                            | 0 = «Internal»<br>0 = «Internal»<br>1 = «External»                             | Не учитывается, если Р370 [Stop Mode A] = 0 «Coast».                                                                                                    |
| 383 | DB Ext Ohms           | Resistor NP                                                  | Не применимо                                                      | Единицы<br>измерения:<br>По умолчанию:<br>Мин./макс.: | Ом<br>Зависит от номинала<br>привода<br>Минимальный<br>номинал резистора       | Необходимо учитывать минимальное сопротивление для преобразователя данного типоразмера.                                                                                                    |
| 384 | DB Ext Watts          | Resistor NP                                                  | Не применимо                                                      | Единицы<br>измерения:<br>По умолчанию:<br>Мин./макс.: | Ватт<br>100<br>от 1,00 до 500000,00                                            | Задаёт номинальное значение длительно допустимой<br>мощности внешнего резистора динамического<br>торможения.                                                                                                    |
| 385 | DB ExtPulse Watts     | Resistor NP <sup>(1)</sup>                                   | Не применимо                                                      | Единицы<br>измерения:<br>По умолчанию:<br>Мин./макс.: | Ватт-секунды<br>2000<br>от 1,00 до 10000000,00                                 | Подробная информация по выбору импульсной мощности<br>внешнего резистора приведена в Руководстве по расчёту<br>резисторов динамического торможения PowerFlex,<br>публикация <u>PFLEX-AT001</u> . Также за этими данными можно<br>обратиться к производителю резистора.                                                                                 |

| Таблица 43 — Значения | параметров | резистора динамичес | ского торможения |
|-----------------------|------------|---------------------|------------------|
|-----------------------|------------|---------------------|------------------|

(1) Если данная информация по резистору динамического торможения недоступна, повышайте значение до тех пор, пока не перестанет ложно срабатывать предупреждение Alarm 10 DynBrake OvrTemp.

# Время разгона и торможения

### Время разгона

Большое время разгона приводной системы может быть обусловлено высокой инерцией нагрузки и большой массой вращающихся частей двигателя. Типичный пример системы, в которой востребовано большое время разгона – центробежный вентилятор. В число возможных проблем при недостаточном времени разгона входит перегрузка двигателя и/или преобразователя или перегрузка преобразователя по току. В результате возможно возникновение аварии по перегрузке двигателя или перегрузка преобразователя по току. В результате возможно возникновение аварии по перегрузке двигателя или преобразователя (F7 и F64, соответственно) или аппаратная перегрузка по току (F12). При возникновении таких аварий и для их предотвращения во время запуска необходимо настроить время разгона в соответствии с возможностями преобразователя, руководствуясь требованиями нагрузки и приводной системы. Нормальным решением будет установка более длительного времени в параметре 535 [Accel Time 1], что позволит предотвратить перегрузку преобразователя или перегрузку по току.

Настройку конфигурации выполняют следующим образом: последовательно устанавливают время разгона на 30 секунд больше последнего значения и перезапускают преобразователь до тех пор, пока нагрузка не сможет запускаться без возникновения аварии. Максимальное время разгона для большинства систем не превышает 5 минут, однако для нагрузки с очень высокой инерцией может потребоваться увеличить время разгона (например, для центрифуги нормой может оказаться 30 минут). Если необходимо разгонять нагрузку быстрее, обратитесь к своему дистрибьютору Allen-Bradley или в службу технической поддержки Allen-Bradley, которые помогут проанализировать систему или подобрать преобразователь подходящего типоразмера.

### Рекомендация:

если нагрузка обладает высокой инерцией, а длительность разгона не имеет значения, установите ограничение тока преобразователя (в A) равным длительному номинальному току преобразователя (в A). Перегрузка по току настраивается в параметре 422 [Current Limit 1]. Это позволяет преобразователю постоянно подавать свой номинальный ток на двигатель, пока нагрузка не достигнет номинальной скорости. По умолчанию в этом параметре установлено значение, эквивалентное 110% от тока преобразователя для нормального режима (ND) или 150% для тяжелого режима (HD) с ограничением по времени, которые вызывают появление аварии по перегрузке по току. Длительный номинальный ток преобразователя указан в параметре 21 [Rated Amps].

### Время торможения

Если во время замедления в преобразователе возникает перегрузка или перенапряжение, скорее всего время торможения для данной системы слишком мало, и это приводит к авариям. Чтобы устранить аварии, можно настроить преобразователь на остановку выбегом (параметр 370 [Stop Mode A] установлен на «0») или увеличить время в параметре 537 [Decel Time 1]. Установите параметр 537 [Decel Time 1] на максимально возможное время торможения, допускаемое системой. Если аварии или перегрузки преобразователя не прекращаются, может потребоваться динамическое торможение. Применение динамического торможения в системах описано в Руководстве по расчету резисторов динамического торможения PowerFlex, публикация <u>PFLEX-AT001</u>.

| Nº  | Название<br>параметра | Пользователь-<br>ская настройка | Значения                                              |                                                                                                    | Примечания                                                                                                    |  |
|-----|-----------------------|---------------------------------|-------------------------------------------------------|----------------------------------------------------------------------------------------------------|----------------------------------------------------------------------------------------------------|--|
| 535 | Accel Time 1          |                                 | Единицы<br>измерения:<br>По умолчанию:<br>Мин./макс.: | Секунды<br>10<br>0.00/3600.00                                                                                           | Устанавливает время разгона для всех изменений частоты<br>вращения и зависит от инерции и момента ускорения.<br>Также необходимо установить в параметре 422 [Current<br>Limit 1] номинальное значение тока преобразователя.<br>Для получения дополнительной информации<br>см. <u>Время разгона на с. 70</u> .                                                                                                    |  |
| 537 | Decel Time 1          |                                 | Единицы<br>измерения:<br>По умолчанию:<br>Мин./макс.: | Секунды<br>10<br>0.00/3600.00                                                                                           | Устанавливает время замедления для всех изменений<br>частоты вращения и зависит от инерции и момента<br>торможения.<br>Время торможения может влиять на необходимость<br>динамического торможения.<br>Увеличивайте время торможения для сокращения<br>выделения рекуперативной энергии или повышайте<br>мощность динамического торможения.<br>Подробнее см. в разделе <u>Время торможения на с. 70</u> или в<br>Руководстве по расчёту резисторов динамического<br>торможения PowerFlex, публикация <u>PFLEX-AT001</u> . |  |
| 422 | Current Limit 1       |                                 | Единицы<br>измерения:<br>По умолчанию:<br>Мин./макс.: | Ток, А<br>Зависит от<br>номинального тока<br>преобразователя и<br>выбора режима ND/HD<br>Зависит от номинала<br>привода | Подача тока, превышающего длительный номинальный<br>ток преобразователя, ограничена по времени.<br>См. рекомендации в разделе <u>Время разгона на с. 70</u> .                                                                                                    |  |

### Таблица 44 – Значения параметров разгона и торможения

# Направленность

#### Таблица 45 — Клеммник ТВ1 главной платы управления 753, подключение для 2-проводного управления с реверсом

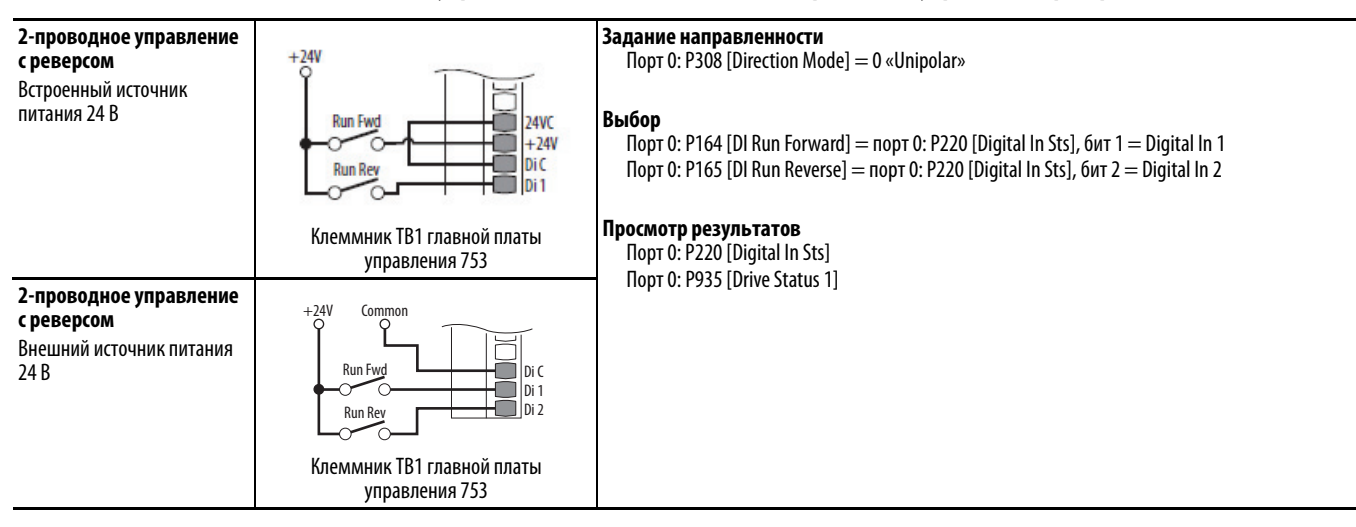

Таблица 46 — Клеммник ТВ1 модуля ввода/вывода серии 750, подключение для 2-проводного управления с реверсом

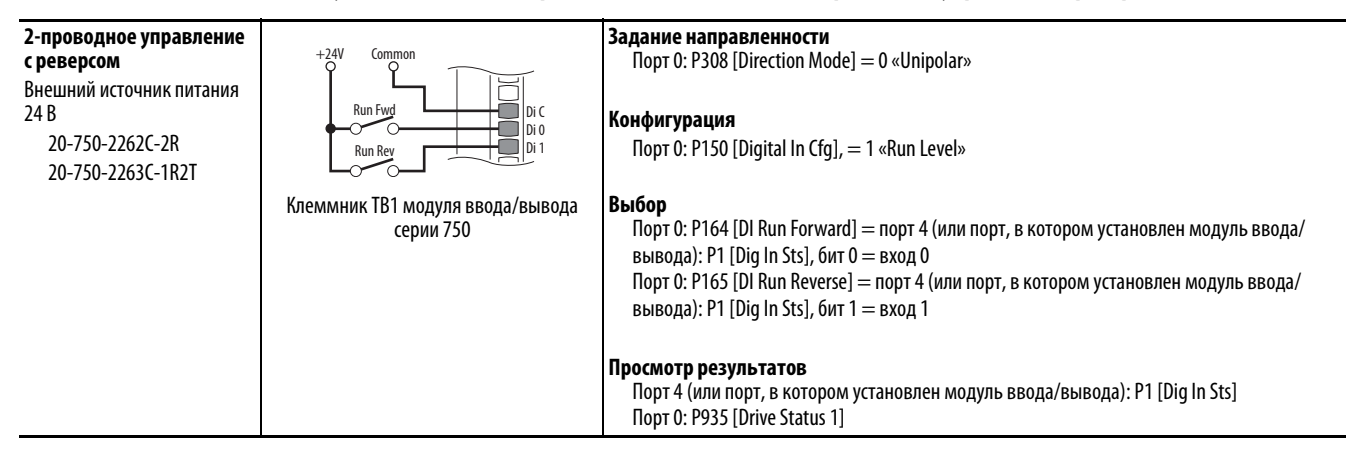
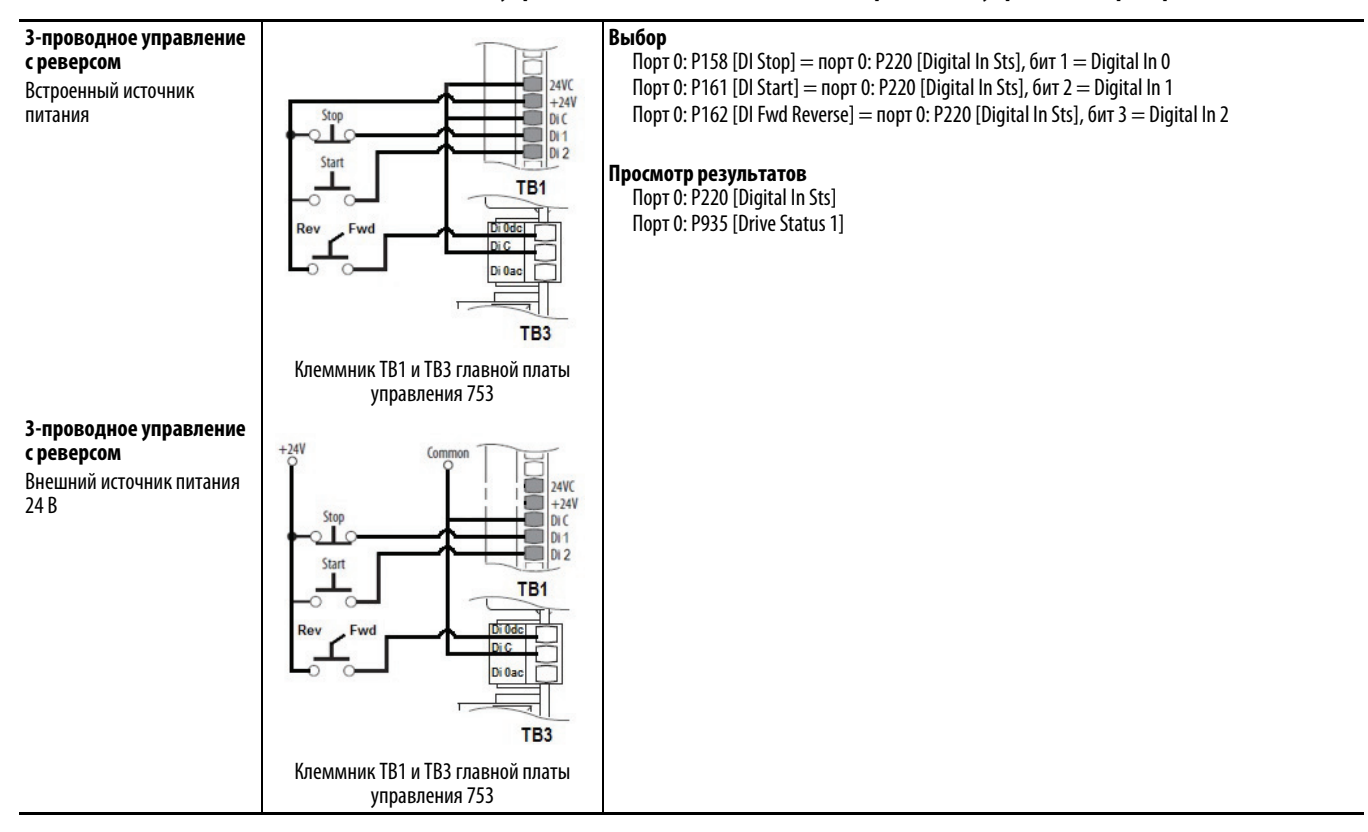

#### Таблица 47 – Клеммник ТВ1 и ТВ3 главной платы управления 753, подключение для 3-проводного управления с реверсом

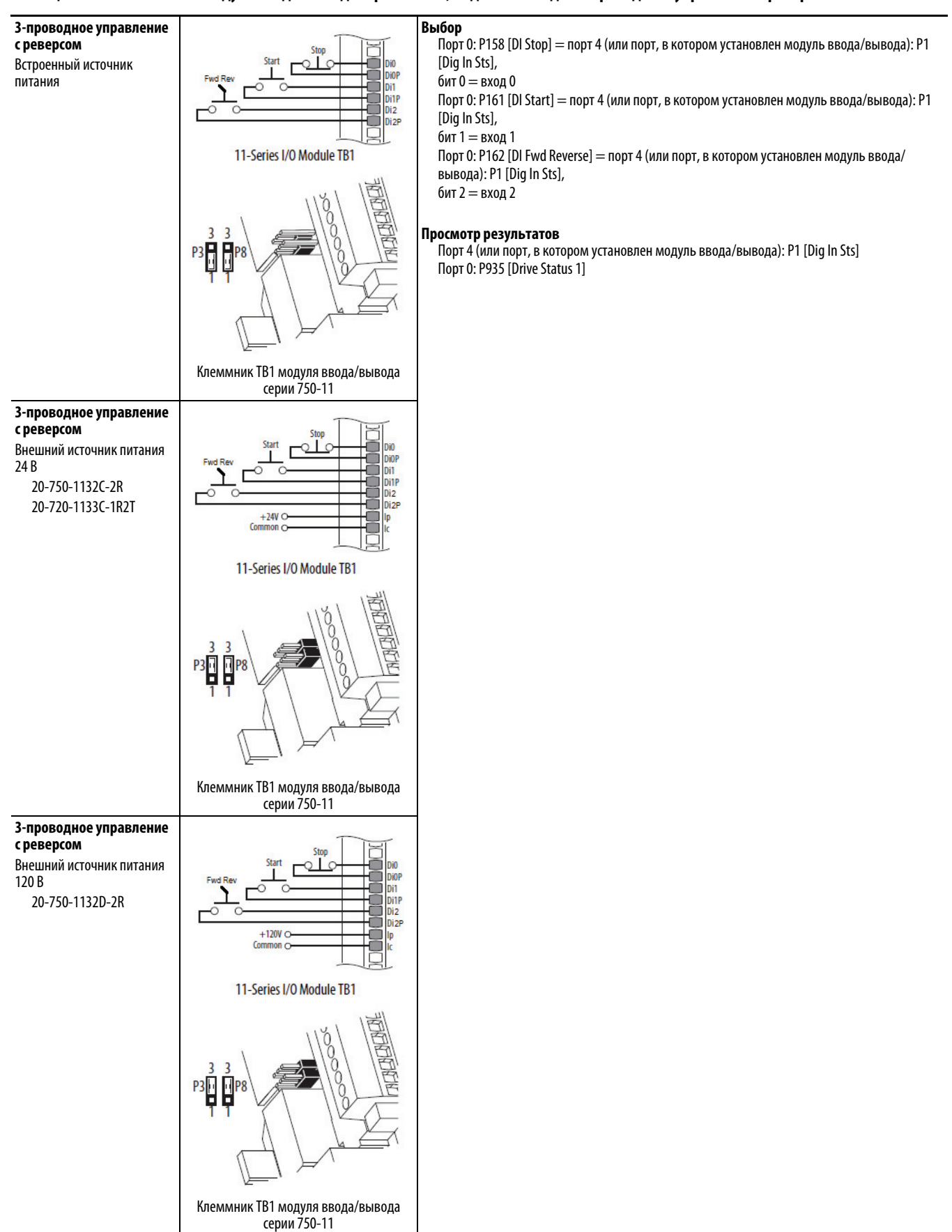

#### Таблица 48 – Клеммник ТВ1 модуля ввода/вывода серии 750-11, подключение для 3-проводного управления с реверсом

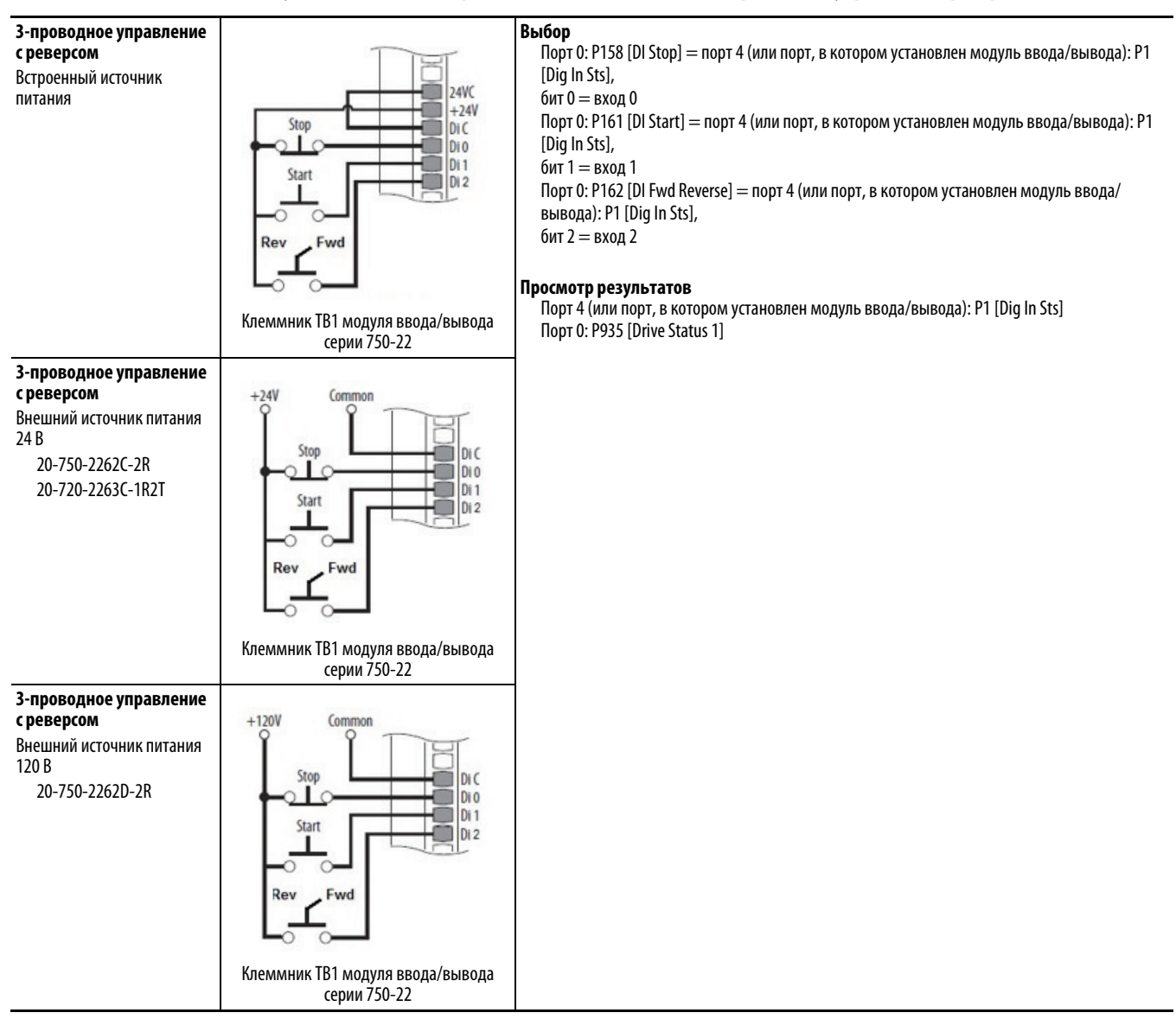

#### Таблица 49 – Клеммник ТВ1 модуля ввода/вывода серии 750-22, подключение для 3-проводного управления с реверсом

# Подключение аналогового выхода

#### Таблица 50 – Клеммник ТВ1 главной платы управления 753, подключение аналогового выхода

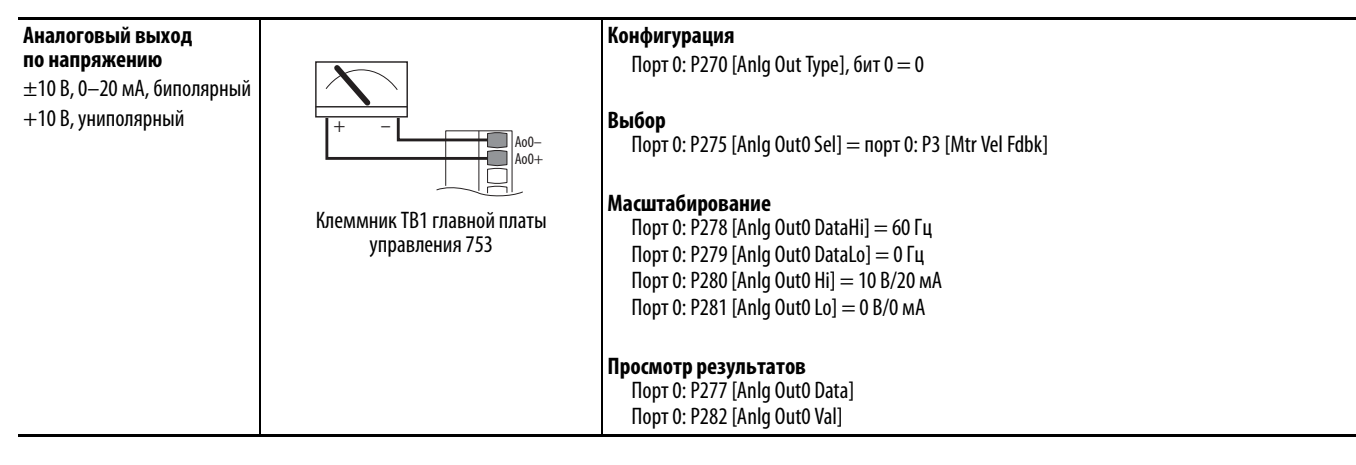

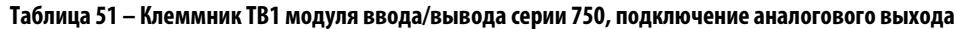

| Аналоговый выход<br>по напряжению<br>±10 В, 0–20 мА, биполярный<br>+10 В, униполярный | +                                             | Конфигурация<br>Порт 4 (или порт, в котором установлен модуль ввода/вывода): P70 [Anlg Out Type], бит 0 = 0<br>Выбор<br>Порт 4 (или порт, в котором установлен модуль ввода/вывода): P75 [Anlg OutO Sel] = порт 0:<br>P3 [Mtr Vel Fdbk]                                                                                                    |
|---------------------------------------------------------------------------------------|-----------------------------------------------|----------------------------------------------------------------------------------------------------|
|                                                                                       | Клеммник ТВ1 модуля ввода/вывода<br>серии 750 | Масштабирование<br>Порт 4 (или порт, в котором установлен модуль ввода/вывода): P78 [Anlg OutO DataHi] = 60 Гц<br>Порт 4 (или порт, в котором установлен модуль ввода/вывода): P79 [Anlg OutO DataLo] = 0 Гц<br>Порт 4 (или порт, в котором установлен модуль ввода/вывода): P80 [Anlg OutO Hi] =<br>10 B/20 мA<br>Порт 4 (или порт, в котором установлен модуль ввода/вывода): P81 [Anlg OutO Lo] = 0 B/0 мA |
|                                                                                       |                                               | Просмотр результатов<br>Порт 4 (или порт, в котором установлен модуль ввода/вывода): P77 [Anlg OutO Data]<br>Порт 4 (или порт, в котором установлен модуль ввода/вывода): P82 [Anlg OutO Val]                                                                                                    |

## Подключение цифрового выхода

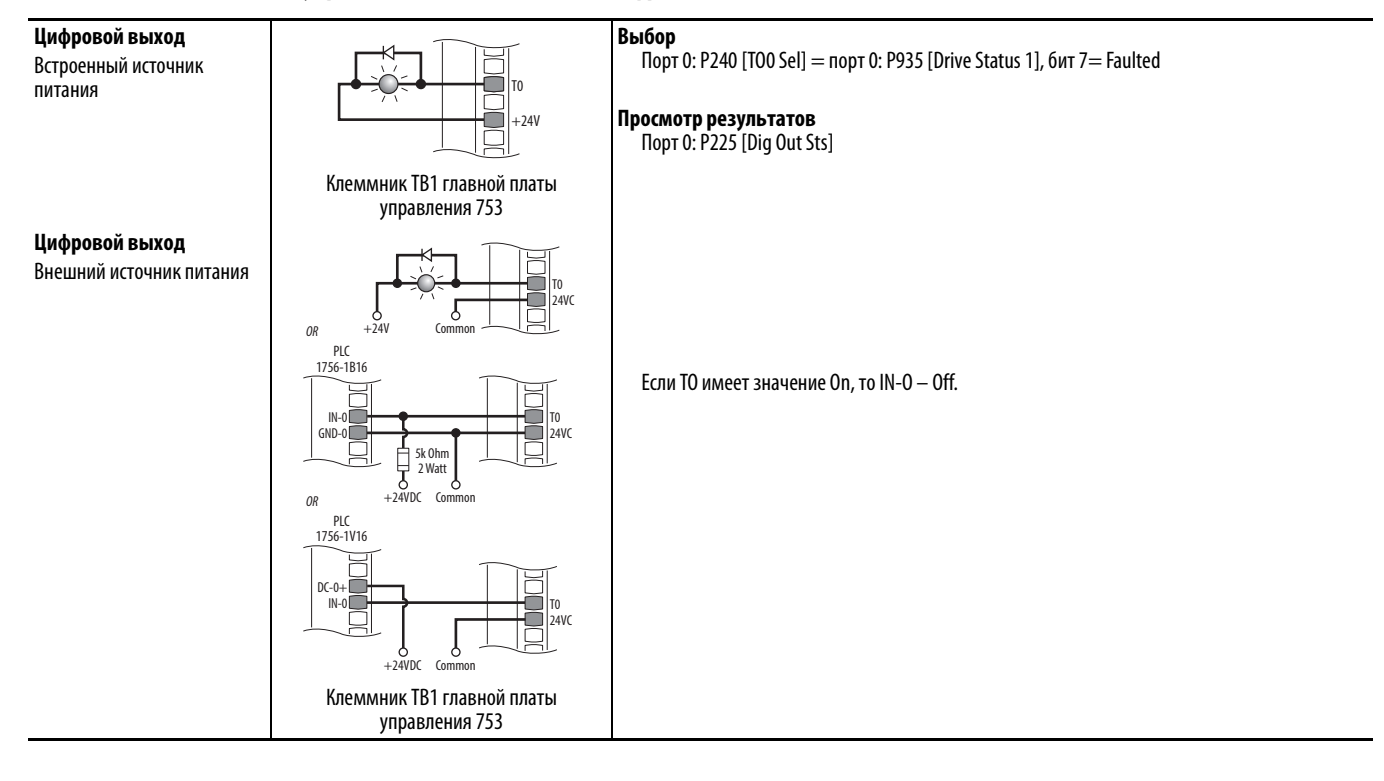

#### Таблица 52 – Главная плата управления 753, подключение цифрового выхода

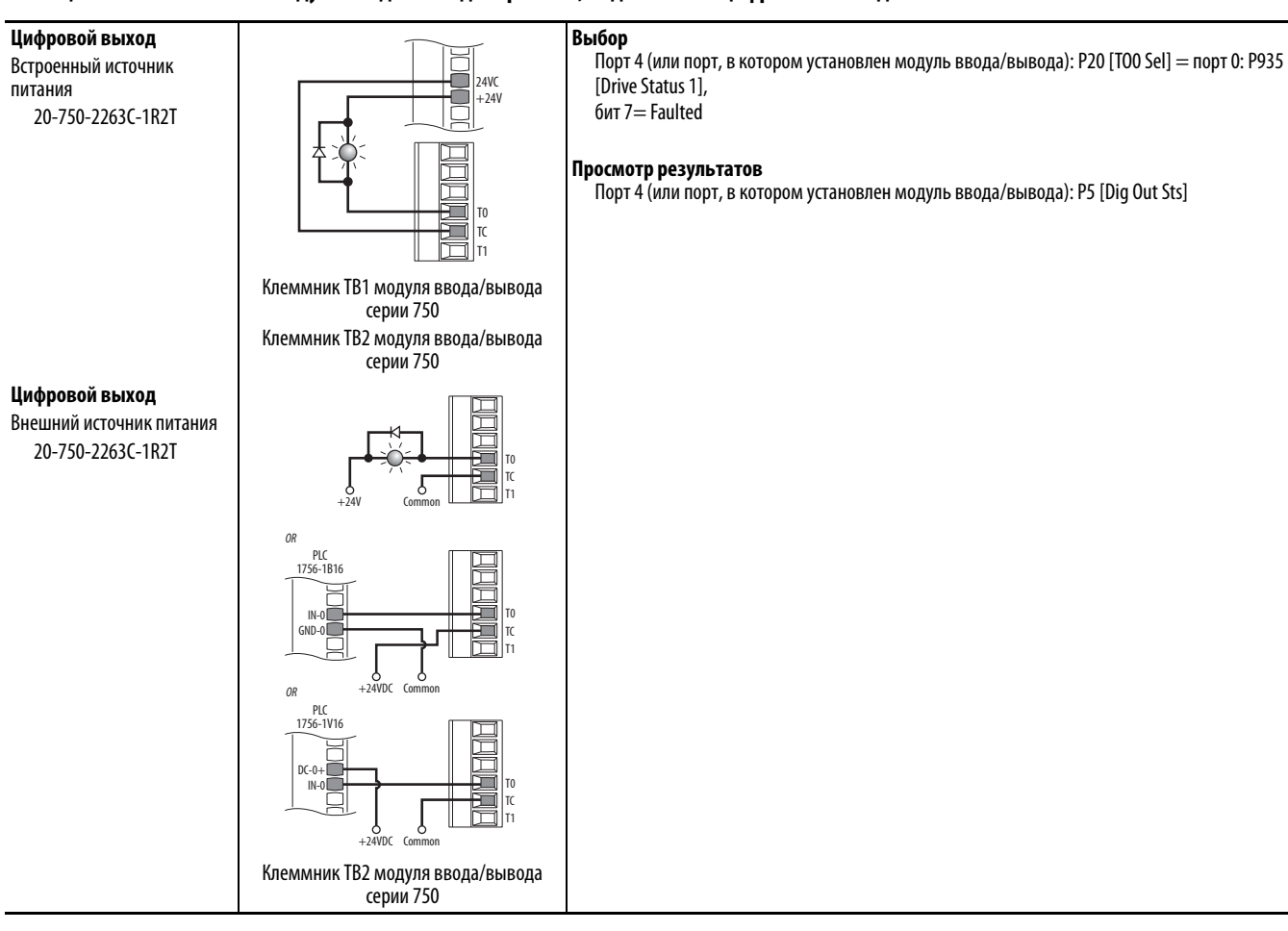

#### Таблица 53 – Клеммник ТВ1 модуля ввода/вывода серии 750, подключение цифрового выхода

# Подключение релейного выхода

#### Таблица 54 – Клеммник ТВ1 платы управления и модуля ввода/вывода серии 750, подключение релейного выхода

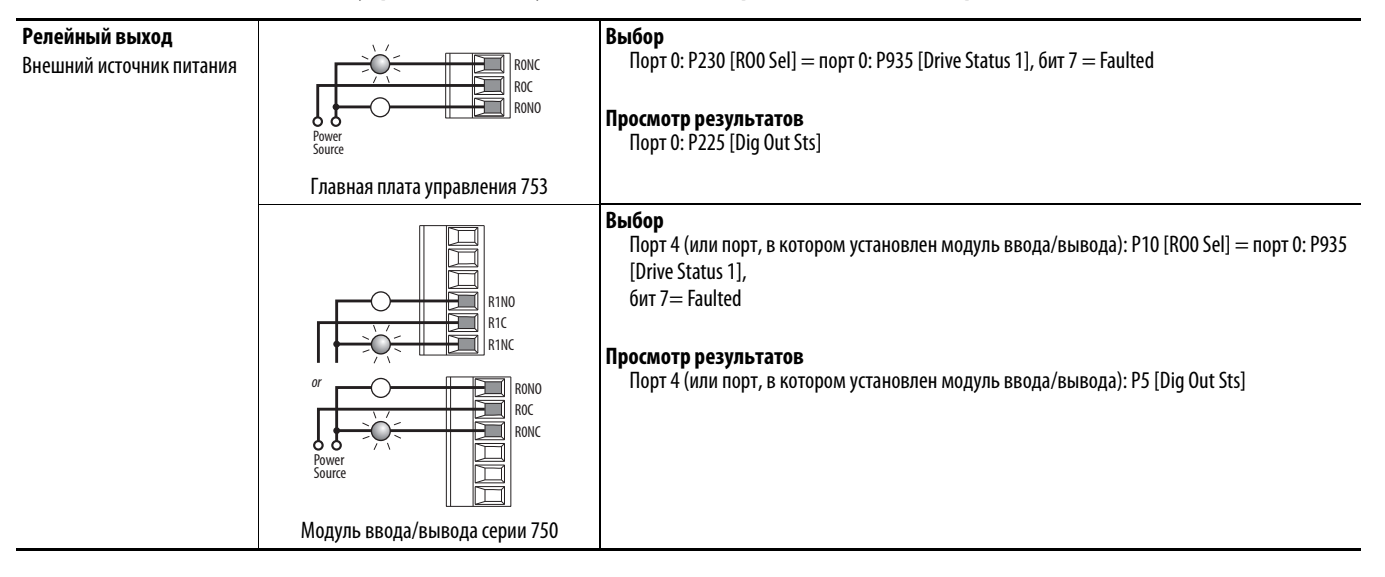

## Отключение функции пуска в модуле интерфейса оператора (HIM)

Иногда требуется отключить модуль интерфейса оператора (НІМ), например, когда пользователю нужно использовать только другой дискретный вход или коммуникационную сеть для передачи команд пуска/останова, толчковой подачи и направления вращения.

Параметр 324 [Logic Mask] используется для отключения или «маскировки» логических функций пуска, толчковой подачи и направления вращения в модуле интерфейса оператора (HIM). Для этого необходимо присвоить биту 01 в порту 1 значение «0».

ВАЖНО Установка параметра 324 [Logic Mask] на «О» для отключения команд пуска, толчковой подачи и направления вращения НЕ ОТКЛЮЧАЕТ команду останова. Функцию останова нельзя отключить.

1. В любом окне нажмите программную клавишу PAR#.

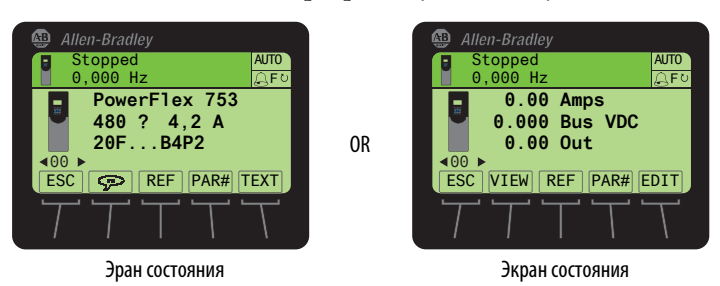

- 2. Нажмите программную клавишу [EDIT].
- 3. С помощью программной клавиши 🔳 или 🔤 ча клавиатуре выберите бит 01.

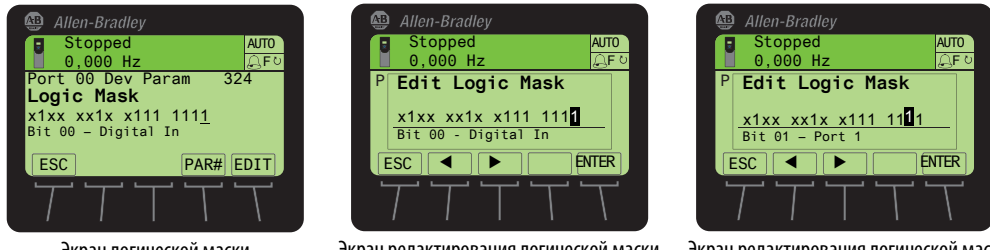

Экран логической маски

Экран редактирования логической маски

Экран редактирования логической маски

- 4. Нажмите клавишу 🔲 или 🚰 на клавиатуре, чтобы присвоить биту 01 значение «0».
- 5. Нажмите программную клавишу ENTER.
- 6. Нажмите программную клавишу ESC .

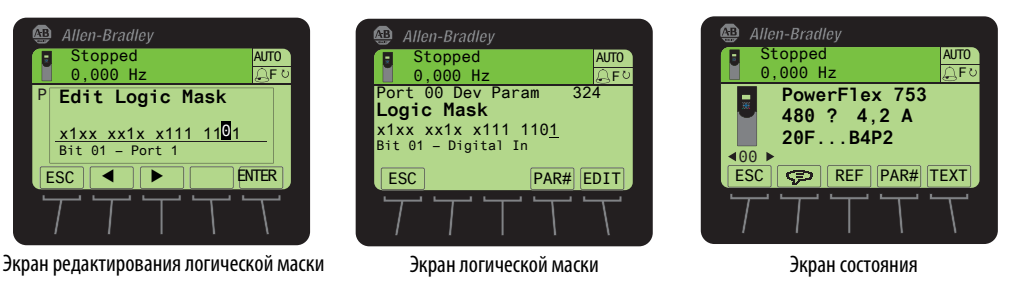

## Функция копирования через НІМ

Преобразователи PowerFlex серии 750 и PowerFlex класса 7 оснащены функцией копирования, позволяющей записывать отдельные параметры ведущего преобразователя или любого подсоединенного к нему периферийного устройства в модуль интерфейса оператора (HIM). Кроме того, функция загрузки всех портов позволяет удобно загружать несколько наборов параметров ведущего преобразователя и всех подсоединенных к нему периферийных устройств в один файл. В каждом из случаев полученную информацию впоследствии можно использовать в качестве резервной копии или перенести на другой преобразователь или периферийное устройство, загрузив файл из памяти модуля интерфейса оператора (HIM).

- **СОВЕТ** Функции загрузки всех портов и выгрузки всех портов доступны только на ведущем преобразователе (порт 00) из-за их уникальных возможностей.
- **COBET** Перед выполнением функции выгрузки всех портов убедитесь, что дополнительные платы вставлены в те же порты, что и в преобразователе, с которого копировались параметры. Также проверьте порт, с которым вы работаете, перед началом выполнения функции копирования с устройства на модуль интерфейса оператора (HIM).

Кроме того, функция копирования позволяет переименовывать или удалять отдельные параметры или группы параметров, сохраненные в модуле интерфейса оператора (HIM).

Модуль интерфейса оператора (HIM) позволяет сохранить до 50 отдельных групп параметров или до 5 наборов групп параметров. Учитывая объем памяти модуля интерфейса оператора (HIM), эти максимальные значения могут меняться при одновременном сохранении отдельных групп параметров и наборов групп параметров.

Обычно процесс загрузки или выгрузки устраняет все конфликты. Тем не менее, выгрузка остановится с выводом текстового сообщения при наступлении одного из следующих событий:

- Обнаружено несоответствие устройств, например, версий встроенного ПО, типа или серии устройства.
- Преобразователь защищен паролем.
- Преобразователь находится в работе.

После остановки можно полностью прекратить загрузку или продолжить ее с учетом несоответствия параметров, которые не могут быть выгружены. Впоследствии эти параметры можно будет изменить вручную.

**ВАЖНО** При использовании модуля интерфейса оператора (HIM) с преобразователем PowerFlex 753 с версией встроенного ПО 1.05 или ниже, или с преобразователем PowerFlex 755 с версией встроенного ПО 1.10 или ниже, функция копирования не сможет загружать/выгружать значения DeviceLogix для параметров DLX Out xx и DLX In xx, а также подпрограммы DeviceLogix. Преобразователи с более поздними версиями встроенного ПО поддерживают эту функцию, однако модуль интерфейса оператора (HIM) не поддерживает отображение программ DeviceLogix.

## Создание файлов копирования

1. Перейдите на экран состояния.

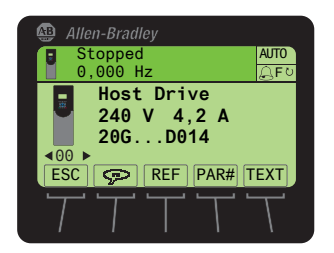

- 2. С помощью клавиши и или ) в перейдите к порту устройства, параметры которого вы хотите скопировать (например, порт 00 для ведущего преобразователя).
- 3. Нажмите клавишу 🗁 для отображения последней открытой папки.
- 4. С помощью клавиши 💶 или 🗾 перейдите к папке Memory.
- 5. С помощью клавиши 🔛 или ج выберите HIM CopyCat.
- 6. Нажмите клавишу 💿 (Enter), чтобы открыть окно выбора файлов CopyCat Files.

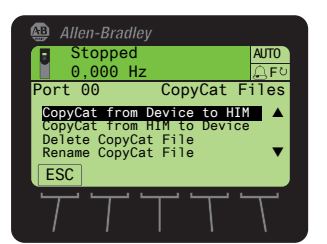

- **COBET** Если файлы копирования еще не создавались, отображается только пункт меню «CopyCat From Device to HIM». Если на шаге 2 выбран Port 00 для ведущего привода, появится также пункт меню «Upload All Ports».
- 7. С помощью клавиши 🔛 или 🛤 выберите необходимое действие и нажмите клавишу 💿 (Enter) для начала этого действия.
- 8. Выбрав на экране выбора файла для загрузки пункт «New File», нажмите клавишу (5) (Enter), чтобы создать файл. Появится всплывающее окно, подтверждающее успешное создание файла копирования. Нажмите программную клавишу (ENTER), чтобы завершить процедуру.
- **COBET** При создании файла копирования ему по умолчанию будет присвоено имя, соответствующее устройству, с которого выполняется копирование. Например, созданный файл копирования для преобразователя PowerFlex 755 будет по умолчанию иметь имя «PowerFlex 755».

При выборе строки с существующим файлом копирования, а не строки «New File» для создания нового файла копирования появится окно с запросом о перезаписи. Нажмите программную клавишу ENTER для подтверждения и перезаписи существующего файла копирования или программную клавишу ESC для отмены действия.

### Переименование файлов копирования

- **ВАЖНО** Редактирование текста не поддерживается для иероглифических языков. Доступны только символы в кодировке ISO 8859-1 Latin 1, поддерживаемые персональными компьютерами в США и Европе. Если для редактирования иероглифических языков используется программное обеспечение, модуль интерфейса оператора (HIM) заменит все неподдерживаемые символы знаком [] (узкий прямоугольник).
- 1. Перейдите на экран состояния.

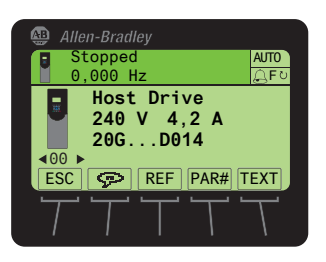

- 2. С помощью клавиши и или ) перейдите к порту устройства, файл копирования которого необходимо переименовать (например, порт 00 для ведущего преобразователя).
- 3. Нажмите клавишу 🗁 для отображения последней открытой папки.
- 4. С помощью клавиши 💶 или 💽 🗊 перейдите к папке Memory.
- 5. С помощью клавиши 🔛 или ج выберите HIM CopyCat.
- 6. Нажмите клавишу 💿 (Enter), чтобы открыть экран выбора файлов копирования.

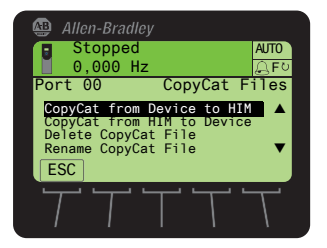

- 7. С помощью клавиши 💓 или ج выберите Rename CopyCat File.
- 8. Нажмите клавишу 🌀 (Enter), чтобы отобразить всплывающее окно выбора файла для переименования.
- 9. С помощью клавиши 💓 или ج выберите файл, который требуется переименовать.
- 10. Нажмите клавишу 💿 (Enter), чтобы отобразить всплывающее окно редактирования названия файла копирования.

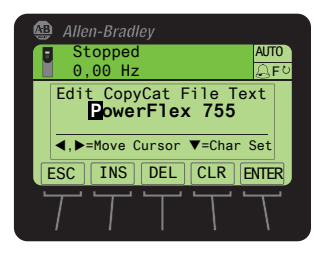

- 11. С помощью клавиши 💶 или 💽 💿 переместите курсор на нужный символ отображаемого имени.
- 12. Нажмите клавишу 📷 , чтобы открыть просмотренный последним набор символов.

13. Нажмите соответствующую цифровую клавишу, чтобы открыть необходимый набор символов.

| Цифровая<br>клавиша | Функция                                |
|---------------------|----------------------------------------|
| 1                   | Выбирает набор цифровых символов.      |
| 3                   | Выбирает набор нетекстовых символов.   |
| 7                   | Выбирает набор букв верхнего регистра. |
| 9                   | Выбирает набор букв нижнего регистра.  |

Также для создания нового имени можно использовать соответствующие программные клавиши.

| Программная<br>клавиша | Функция                                        |
|------------------------|------------------------------------------------|
| DEL                    | Удаляет выделенный символ.                     |
| INS                    | Вставляет пробел слева от выделенного символа. |
| CLR                    | Удаляет всю текстовую строку.                  |

- 14. Когда на нужном месте будет выбран нужный символ, нажмите клавишу 5, чтобы подтвердить выбор и ввести символ.
- 15. Повторите операции 11...14 для каждого символа.
- 16. После появления нужного имени во всплывающем окне редактирования нажмите программную клавишу <u>ENTER</u>, чтобы подтверить ввод и сохранить новое имя.

### Удаление файлов копирования

1. Перейдите на экран состояния.

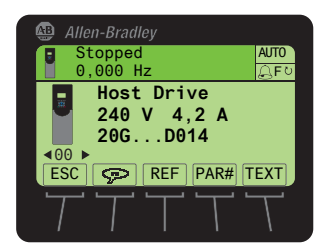

- 2. С помощью клавиши и или ) в перейдите к порту устройства, параметры которого вы хотите удалить (например, порт 00 для ведущего преобразователя).
- 3. Нажмите клавишу 🗁 для отображения последней открытой папки.
- 4. С помощью клавиши 💶 или 🗾 🗊 перейдите к папке Memory.
- 5. С помощью клавиши 🔛 или ج выберите HIM CopyCat.
- 6. Нажмите клавишу 💿 (Enter), чтобы открыть экран выбора файлов копирования.

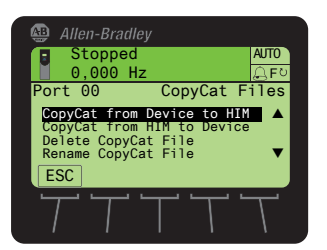

- 7. С помощью клавиши 🔛 или ج выберите пункт Delete CopyCat File.
- 8. Нажмите клавишу 💿 (Enter), чтобы отобразить всплывающее окно выбора файла для удаления.

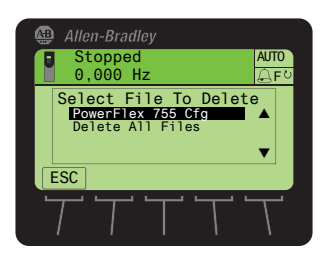

- 9. С помощью клавиши 💓 или 🚬 выберите удаляемый файл (или все файлы).
- 10. Нажмите клавишу 💿 (Enter), чтобы отобразить всплывающее окно с подтверждением.
- 11. Нажмите программную клавишу ENTER для подтверждения и удаления выбранного файла копирования или программную клавишу ESC для отмены действия.

Появится еще одно всплывающее окно, подтверждающее успешное удаление файла копирования.

12. Нажмите программную клавишу ENTER, чтобы подтвердить действие и завершить процедуру.

## Перегрузка двигателя

Может потребоваться корректировка параметра 414 [Mtr OL Hertz]. Установка этого параметра на значение по умолчанию 20 Гц – безопасный способ защиты стандартного асинхронного двигателя, не обеспечивающего адекватного охлаждения при полной нагрузке, когда его ротор/встроенный вентилятор вращается с частотой ниже 20 Гц. Определите необходимый диапазон частоты вращения двигателя, чтобы установить параметр 414 [Mtr OL Hertz] на подходящую минимальную рабочую частоту при полной нагрузке.

Двигатели и преобразователи работают в широком диапазоне рабочих частот вращения. Стандартные соотношения частот вращения для двигателей с постоянным и переменным крутящим моментом выражены в виде отношения номинальной частоты вращения двигателя к минимальной частоте вращения двигателя. См. <u>Таблица 55</u>.

| Таблица 55 —         | Стандартные соотношения частот в  | рашения для двигателей с постоянным и | і переменным крутяшим моментом |
|----------------------|-----------------------------------|---------------------------------------|--------------------------------|
| i a o / i / i ga o o | Clangapinole coornomenna lacior o |                                       |                                |

| Пример                          | Пример для номинальной частоты вращения двигателя =<br>1750 об/мин/60 Гц |               |                  |  |  |
|---------------------------------|--------------------------------------------------------------------------|---------------|------------------|--|--|
| Минимальная<br>частота вращения |                                                                          | % номинальной | (007-101-101-100 |  |  |
| об/мин                          | Гц                                                                       | двигателя     | частот вращения  |  |  |
| 875                             | 30                                                                       | 50            | 2:1              |  |  |
| 438                             | 15                                                                       | 25            | 4:1              |  |  |
| 175                             | 6                                                                        | 10            | 10:1             |  |  |
| 88                              | 3                                                                        | 5             | 20:1             |  |  |
| 17,5                            | 0,6                                                                      | 1             | 100:1            |  |  |
| 1,8                             | 0,06                                                                     | 0,1           | 1000:1           |  |  |

## Если возникла необходимость в технической поддержке

Если преобразователь предназначен для использования с вентилятором или насосом, и вы испытываете затруднения при настройке преобразователя для двигателя, воспользуйтесь рекомендациями в статье базы знаний «486982 – PowerFlex 753 or 755 Drive: Centrifugal Fan/Pump Setup Guide».

Перед обращением в службу технической поддержки соберите следующую информацию и будьте готовы предоставить ее представителю службы технической поддержки.

### Информация с шильдика

| Каталожный номер преобразователя<br>Nameplate 1 Specifications and Custom Catalog Number<br>representing options installed at factory.<br>See Nameplate 2 (Located behind HIM)<br>for equivalent base catalog number and separate options |              | 13<br><b>20F</b><br>(753) | 4 | 5 | 6         | 7   | 810 | 11 | 12 | 13 |
|----------------------------------------------------------------------------------------------------|--------------|---------------------------|---|---|-----------|-----|-----|----|----|----|
| Cat No. 20G11 N G 011 AA0NNNN Series: A   UL Open Type/IP20 - without Debris Hood and Conduit Plate Series: A   UL Type 1 - only with Debris Hood and Conduit Plate 400V Class   400V Class 480V Class                                    |              | 20G<br>(755)<br>иетров.   |   |   |           |     |     |    |    |    |
| P20 [Rated Volts]                                                                                                    | P21 [Rated A | Amps]                     |   | ſ | 22 [Rated | kW] |     |    |    |    |
|                                                                                                    |              |                           |   |   |           |     | _   |    |    |    |

### Информация о версии устройства

Откройте экран версии устройства в модуле интерфейса оператора (НІМ) и запишите необходимую информацию.

1. Перейдите на экран состояния.

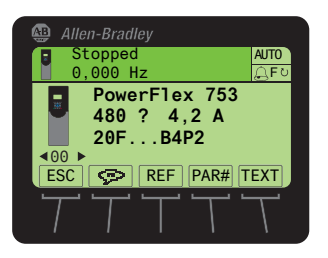

- 2. С помощью клавиши и или **р** перейдите к порту устройства, версию встроенного ПО которого необходимо узнать (например, порт 00 для ведущего преобразователя).
- 3. Нажмите клавишу 🗁 для отображения последней открытой папки.
- 4. С помощью клавиши 💶 или 💽 💿 перейдите к папке DIAGNOSTIC.
- 5. С помощью клавиши 🔛 или ج выберите Device Version.

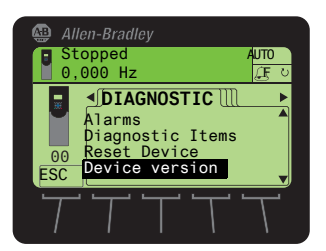

\_

6. Нажмите клавишу 💿 (Enter), чтобы отобразить информацию о версии устройства.

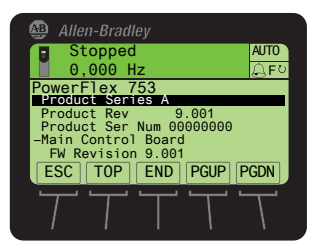

7. Запишите информацию.

| Серия изделия | Версия изделия | Серийный номер изделия | Версия встроенного ПО<br>главной платы управления |
|---------------|----------------|------------------------|---------------------------------------------------|
|               |                |                        |                                                   |

## Информация о положении силовых перемычек

| Конфигурация силовых перемычек                          |                                                                                      |
|---------------------------------------------------------|--------------------------------------------------------------------------------------|
| Перемычка РЕ-А — варистор/конденсаторы входного фильтра | Перемычка РЕ-В — конденсаторы токов нулевой последовательности шины постоянного тока |
| Д Установлена Снята                                     | Установлена Снята                                                                    |

## Техническая поддержка Rockwell Automation

Компания Rockwell Automation предоставляет техническую информацию в сети Интернете для помощи в использовании своей продукции. На сайте <u>http://www.rockwellautomation.com/support</u> размещены технические руководства, технические и практические указания, примеры программ и ссылки на пакеты обновления ПО. По адресу <u>http://rockwellautomation.custhelp.com</u> находится центр поддержки с обновлениями ПО, чатами и форумами поддержки, технической информацией и ответами на часто задаваемые вопросы. Здесь также можно подписаться на рассылку уведомлений об обновлениях продукции.

Помимо этого мы предлагаем различные программы технической поддержки для установки, настройки, поиска и устранения неисправностей. Более подробную информацию можно получить у местного дистрибьютора, в представительстве компании Rockwell Automation или на сайте <u>http://www.rockwellautomation.com/services/online-phone</u>.

### Помощь при установке

Если вы испытываете какие-либо сложности в течение первых 24 часов с начала установки оборудования, заново изучите информацию, изложенную в данном руководстве. Для получения помощи в запуске оборудования вы можете обратиться в отдел поддержки заказчиков.

| США или Канада                 | 1.440.646.3434                                                                                                    |
|--------------------------------|----------------------------------------------------------------------------------------------------|
| Все страны, кроме США и Канады | Воспользуйтесь <u>Средством глобального поиска</u> по адресу <u>http://www.rockwellautomation.com/rockwellautomation/support/</u> |
|                                | overview.page или обратитесь в местное представительство компании Rockwell Automation.                                            |

### Возврат нового изделия

Компания Rockwell Automation тщательно испытывает всю свою продукцию, чтобы гарантировать ее полную работоспособность после отгрузки с завода. Однако, если ваше изделие не работает и вы хотите его вернуть, следуйте инструкциям, описанным ниже.

| США           | Обратитесь к своему дистрибьютору. Для выполнения процедуры возврата ему потребуется номер вашего технического случая<br>в службе поддержки клиентов (его можно получить, позвонив по указанному выше номеру телефона). |
|---------------|----------------------------------------------------------------------------------------------------|
| Другие страны | Для возврата изделия обратитесь к местному представителю компании Rockwell Automation.                                                                                                    |

## Отзывы о документации

Ваши комментарии помогут нам улучшить техническую документацию. Если у вас есть какие-либо предложения по улучшению данного документа, заполните эту форму, публикация <u>RA-DU002</u>, которую можно скачать по адресу <u>http://www.rockwellautomation.com/literature/</u>.

### www.rockwellautomation.com

#### Power, Control and Information Solutions Headquarters

Америка: Rockwell Automation, 1201 South Second Street, Milwaukee, WI 53204 USA, Телефон: +1 414 382 2000, факс: +1 414 382 4444 Европа/Ближний Восток/Африка: Rockwell Automation NV, Pegasus Park, De Kleetlaan 12a, 1831 Diegem, Belgium, Телефон: +32 2 663 0600, факс: +32 2 663 0640 Азия: Rockwell Automation, Level 14, Core F, Cyberport 3, 100 Cyberport Road, Hong Kong, Телефон: +852 2887 4788, факс: +852 2508 1846

Россия и СНГ: Rockwell Automation, Большой Строченовский переулок 22/25, офис 202, 115054 Москва, Телефон: +7 495 956 0464, факс: +7 495 956 0469, www.rockwellautomation.ru